## ekspert™ ultraLC Systems

### Hardware User Guide

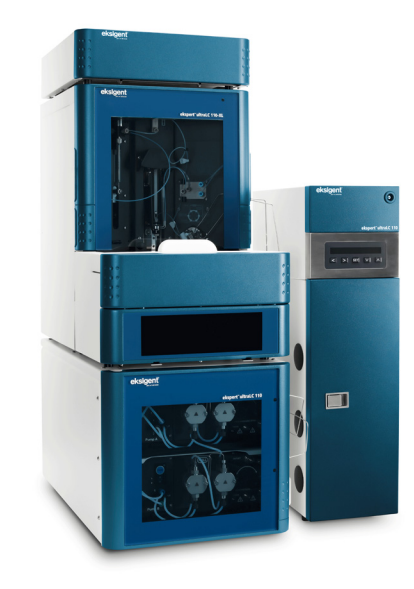

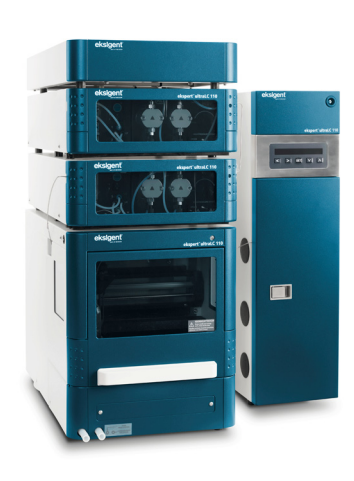

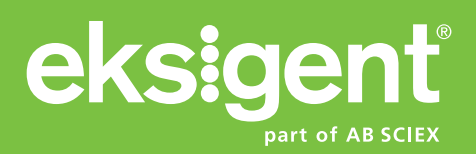

RUO-IDV-05-0871-A December 2013 This document is provided to customers who have purchased AB SCIEX equipment to use in the operation of such AB SCIEX equipment. This document is copyright protected and any reproduction of this document or any part of this document is strictly prohibited, except as AB SCIEX may authorize in writing.

Software that may be described in this document is furnished under a license agreement. It is against the law to copy, modify, or distribute the software on any medium, except as specifically allowed in the license agreement. Furthermore, the license agreement may prohibit the software from being disassembled, reverse engineered, or decompiled for any purpose. Warranties are as stated therein.

Portions of this document may make reference to other manufacturers and/or their products, which may contain parts whose names are registered as trademarks and/or function as trademarks of their respective owners. Any such use is intended only to designate those manufacturers' products as supplied by AB SCIEX for incorporation into its equipment and does not imply any right and/or license to use or permit others to use such manufacturers' and/or their product names as trademarks.

AB SCIEX warranties are limited to those express warranties provided at the time of sale or license of its products and are AB SCIEX's sole and exclusive representations, warranties, and obligations. AB SCIEX makes no other warranty of any kind whatsoever, expressed or implied, including without limitation, warranties of merchantability or fitness for a particular purpose, whether arising from a statute or otherwise in law or from a course of dealing or usage of trade, all of which are expressly disclaimed, and assumes no responsibility or contingent liability, including indirect or consequential damages, for any use by the purchaser or for any adverse circumstances arising therefrom.

For research use only. Not for use in diagnostic procedures.

The trademarks mentioned herein are the property of AB Sciex Pte. Ltd. or their respective owners. Eksigent is a division of AB Sciex, LLC.

AB SCIEX<sup>™</sup> is being used under license.

© 2013 AB Sciex Pte. Ltd.

Printed in Canada.

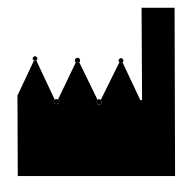

AB Sciex LLC 1201 Radio Road Redwood City CA 94065 USA

ekspert<sup>™</sup> ultraLC Systems

| <b>Document Number</b> | Reason for Change                                                                        | Date          |
|------------------------|------------------------------------------------------------------------------------------|---------------|
| D5030929 A             | First release of <i>ekspert</i> <sup>™</sup> <i>ultraLC</i> Systems Hardware User Guide. | March 2012    |
| RUO-IDV-05-0871-A      | Updated for ekspert™ ultraLC 110 and 110-XL systems. New template applied.               | December 2013 |

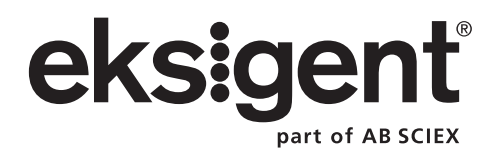

| General Safety Information                                                                                                    | 9                        |
|----------------------------------------------------------------------------------------------------|--------------------------|
| Customer Documentation<br>Electrical Precautions<br>Protective Earth Conductor                                                    | 9<br>9<br>.10            |
| Chemical Precautions                                                                                                    | .10<br>.11<br>.11        |
| Environmental Precautions         Decommissioning and Disposal         Qualified Personnel         Equipment Use and Modification | .11<br>.12<br>.12<br>.12 |
| Chapter 2 Hazards Symbols                                                                                                    | 15                       |
| Occupational Health and Safety Symbols                                                                                            | .15<br>.16               |
| Chapter 3 Principles of Operation                                                                                                 | 17                       |
| ekspert™ ultraLC 100/110 Pump                                                                                                    | .17                      |
|                                                                                                    | .18                      |
| ekspert ultraLC 100/110 Autosampler                                                                                               | .20                      |
| Features                                                                                                    | .21                      |
| Components                                                                                                    | .22                      |
|                                                                                                    | .25                      |
| Syringe and Injection Volumes                                                                                                    | .25<br>26                |
| ekspert ultraLC 100-XL/110-XL Autosampler                                                                                         | .26                      |
| Features                                                                                                    | .27                      |
| Components                                                                                                    | .28                      |
| Well Plate Types and Adapters                                                                                                    | .32                      |
| ekspert ultral C 100/110 Column Oven                                                                                              | .34<br>34                |
| Components                                                                                                    | .35                      |
| Sensors                                                                                                    | .36                      |
| Column Oven Controls                                                                                                    | .36                      |
|                                                                                                    | .37                      |
| Theory of Operation—Liquid Chromatography                                                                                         | .37<br>37                |
| Injection Mode Overview                                                                                                    | .38                      |
| Full Loop Injections                                                                                                    | .38                      |
| Partial Loop Injections                                                                                                    | .42                      |
| μL Pickup                                                                                                    | .46                      |
| Using Air Segments to Reduce Flush Volume                                                                                         | .ə∠<br>.52               |

| ekspert™ ultraLC Systems Flow Path                                | 54       |
|-------------------------------------------------------------------|----------|
| Chapter 4 Operating Instructions                                  | 57       |
| ekspert™ ultraLC 100/110 Pump                                     | 57       |
| Start the Pump                                                    | 57       |
| Purge the Pumps                                                   | 58       |
| Perform a Leak Check                                              | 59       |
| Change Seal Wash Solvent                                          | 59       |
|                                                                   | 60<br>64 |
| Short-term Shutdown                                               | 01<br>61 |
| Guidelines for Using the Sample Temperature Control Option (STC)  | 01<br>61 |
| ekspert ultral C 100/110 Autosampler                              | 62       |
| Start the ultral C 100/110 Autosampler                            | 62       |
| Open the Door                                                     | 63       |
| Remove the Cover                                                  | 64       |
| ekspert ultraLC 100-XL/110-XL Autosampler                         | 65       |
| Start the ultraLC 100-XL/110-XL Autosampler                       | 65       |
| Open the Front Cover                                              | 66       |
| Open the Foot Door                                                | 67       |
| Remove the Bottom Front Cover                                     | 67       |
| Guidelines for the ultraLC 100/110 and 100-XL/110-XL Autosamplers | 68       |
|                                                                   | 68       |
|                                                                   | 69<br>60 |
| Cuidelines for Optimizing for Maximum Performance                 | 09<br>70 |
| Guidelines Working with Sample Containers (Vials and Well Plates) | 70       |
| ekspert ultral C 100/110 Column Oven                              | 71       |
| Start the Column Oven                                             | 71       |
| Create Nut and Ferrule Connections                                | 71       |
| Chapter 5 Service and Maintenance                                 | 75       |
| ekspert <sup>TM</sup> ultral C 100/110 Pump                       | 75       |
| Basic Maintenance Schedule                                        | 75       |
| Tighten Fittings and Check Valve Holders                          | 76       |
| Clean the Surfaces                                                | 76       |
| Prepare for Maintenance                                           | 76       |
| Maintain Flow Line Components                                     | 76       |
| Clean or Replace the Outlet Filter                                | 78       |
| Change Mobile Phase Solvents                                      | 79       |
| Maintain the Degasser                                             | 81       |
| Replace the Mixer                                                 | 82       |
| Maintain the Seal Wash System                                     | 82       |
| Prepare the Pump for Long-Term Storage                            | 84<br>04 |
| Prepare the Pump for Transport                                    | 84<br>05 |
| Prenare for Maintenance                                           | 88<br>98 |
|                                                                   | 86       |
| Replace the Injection Valve and Rotor Seal                        | 86       |
| Replace the Sample Loop                                           | 88       |

| Replace the Sample Needle       Replace the Air Needle         Replace the Syringe       Replace the Syringe Plunger and Plunger Tip         Replace the Syringe Valve       Replace the Syringe Valve                                                                                                    |                                                                                                    |
|----------------------------------------------------------------------------------------------------|----------------------------------------------------------------------------------------------------|
| ekspert ultraLC 100-XL/110-XL Autosampler         Prepare for Maintenance         Maintain the Waste Tubing         Clean the Condensation Tubing         Replace the Injection Valve and Rotor Seal         Replace the Sample Loop         Replace the Puncturing Air Needle         Replace the Syringe         Replace the Syringe Valve         Clean the Wash Block         Replace Fuses         Prepare the Autosampler for Long-Term Storage         Prepare the Autosampler for Transport         ekspert ultraLC 100/110 Column Oven |                                                                                                    |
| Chapter 6 Troubleshooting the ekspert™ ultraLC Systekspert™ ultraLC 100/110 Pump                                                                                                    | item.       123         .123       .126         .127       .127         .129       .130         .130       .133         anel       .133 |
| Appendix A Error Codes<br>ekspert™ ultraLC 100/110 Pump<br>ekspert ultraLC 100/110 Autosampler<br>ekspert ultraLC 100-XL/110-XL Autosampler<br>ekspert ultraLC 100/110 Column Oven                                                                                                    |                                                                                                    |
| Appendix B Components and Spare Parts<br>ekspert™ ultraLC 100/110 Pump<br>ekspert ultraLC 100/110 Autosampler<br>ekspert ultraLC 100-XL/110-XL Autosampler<br>ekspert ultraLC 100/110 Column Oven                                                                                                    |                                                                                                    |
| Appendix C ekspert <sup>™</sup> ultraLC System Specifications<br>ekspert ultraLC 100/110 Pump<br>ekspert ultraLC 100/110 Autosampler<br>ekspert ultraLC 100-XL/110-XL Autosampler                                                                                                    |                                                                                                    |

| ekspert ultraLC 100/110 Column Oven                                       | 152        |
|---------------------------------------------------------------------------|------------|
| Appendix D Pump Log Counters                                              | 155        |
| Appendix E Keypad Control of the Column Oven                              | 157        |
| ekspert™ ultraLC 100/110 Column Oven Keypad<br>Change to Software Control | 157<br>158 |
| Index                                                                     | 159        |

This guide is intended for laboratory technicians who are responsible for control and day-to-day maintenance of the ekspert<sup>™</sup> ultraLC 100/110 and ekspert<sup>™</sup> ultraLC 100-XL/110-XL systems. It is assumed that the user of this guide is familiar with standard laboratory terminology.

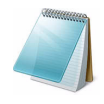

**Note:** For information about the ekspert<sup>™</sup> ultraLC 110 HTC system, refer to the *HTC PAL / PAL HTC-xt User Manual: Installation and Operation.* For information about the ekspert<sup>™</sup> ultraLC 110 HTS system, refer to the *HTS PAL / HTX PAL, PAL HTS-xt / PAL HTX-xt* User Manual: Installation and Operation.

This section contains general safety-related information and provides regulatory compliance information. It also describes potential hazards and associated warnings for the system, and the precautions that should be taken to minimize the hazards.

In addition to this section, refer to Hazards Symbols on page 15 for information on the symbols and conventions used in the laboratory environment, on the system, and in this documentation. Refer to the *Site Planning Guide* for site requirements, including AC mains supply requirements.

## **General Safety Information**

To prevent personal injury or system damage, read, understand, and obey all safety precautions, warnings in this document, and labels on the system components. These labels are shown with international symbols. Failure to heed these warnings could result in serious injury.

This safety information is intended to supplement federal, state or provincial, and local environmental health and safety (EHS) regulations. The information provided covers system-related safety with regard to the operation of the system. It does not cover every safety procedure that should be practised. Ultimately, the user and the organization are responsible for compliance with federal, state or provincial, and local EHS regulations and for maintaining a safe laboratory environment.

For more information, refer to the appropriate laboratory reference material and standard operating procedures.

## **Customer Documentation**

The *ekspert*<sup>™</sup> *ultraLC Systems Site Planning Guide* is provided to the customer prior to installation. The guides for the system are available on the software installation DVD.

## **Electrical Precautions**

WARNING! Electrical Shock Hazard: Use only qualified personnel for the installation of all electrical supplies and fixtures, and make sure that all installations adhere to local bylaws.

WARNING! Electrical Shock Hazard: Do not remove instrument panels. Removal of panels might expose users to dangerous voltages. Only trained AB SCIEX field service employees (FSEs) should remove instrument panels.

- Close all covers before operating the system.
- Replace faulty insulation on power cords immediately after discovery of the fault.
- Verify that the AC mains supply voltage is the voltage required for the instrument. Make sure power cords are connected to correct AC mains supply.
- Do not place the system in the vicinity of equipment that emit electromagnetic radiation.

For information on system electrical specifications, refer to the *ekspert*<sup>™</sup> *ultraLC Systems Site Planning Guide*.

### **Protective Earth Conductor**

The mains supply must include a correctly installed protective earth conductor that must be installed or checked by a qualified electrician before connecting the mass spectrometer. The mass spectrometer must be positioned to permit access to the mains supply connector to disconnect the device.

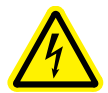

WARNING! Electrical Shock Hazard: Do not intentionally interrupt the protective earth conductor. Any interruption of the protective earth conductor is likely to make the installation dangerous.

### **Chemical Precautions**

- Determine which chemicals might have been used in the system prior to service and regular maintenance. Refer to Safety Data Sheets for the health and safety precautions that must be followed with chemicals.
- Work in a well-ventilated area.
- Always wear assigned personal protective equipment, including powder-free nitrile gloves, safety glasses and a laboratory coat.
- Follow required electrical safe work practices.
- Avoid ignition sources when working with flammable materials, such as isopropanol, methanol, and other flammable solvents.
- Take care in the use and disposal of chemicals and comply with all local regulations to avoid potential risk of personal injury.
- Avoid skin contact with chemicals during cleaning, and wash hands after use.
- Seal solvents bottles to minimize any risks related to solvent vapors.
- Perform regular leak checks on supply lines.
- Comply with all local regulations for the storage, handling, and disposal of biohazard, toxic, or radioactive materials.

```
ekspert™ ultraLC Systems
```

### System Safe Fluids

The following fluids can safely be used with the system.

# Caution: Potential System Damage: Do not use any other fluid until confirmation is received from AB SCIEX that it will not present a hazard. This is not an exhaustive list.

- Organic solvents
  - MS-grade acetonitrile; up to 100%
  - MS-grade methanol; up to 100%
  - Isopropanol; up to 100%
  - HPLC-grade or higher water; up to 100%
- Buffers
  - Ammonium acetate; less than 1%
  - Ammonium formate; less than 1%
- Acids and Bases
  - Formic acid; less than 1%
  - Acetic acid; less than 1%
  - Trifluoroacetic acid; (TFA) less than 1%
  - Heptafluorobutyric acid; (HFBA) less than 1%
  - Ammonia/Ammonium hydroxide; less than 1%

## **Ventilation Precautions**

The venting of fumes and disposal of waste must be in accordance with all federal, state, provincial, and local health and safety regulations. Use the system indoors in a laboratory that complies with the environmental conditions recommended in the *Site Planning Guide* for the system.

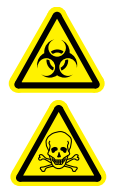

WARNING! Biohazard, Toxic Chemical Hazard: Make sure that the laboratory is equipped with adequate ventilation to maintain solvent vapor within local occupational exposure limits. The use of an organic solvent as part of a rinse protocol may release solvent vapor in excess of occupational exposure limits.

## **Environmental Precautions**

Use qualified personnel for the installation of electrical mains, heating, ventilation, and plumbing supplies and fixtures. Make sure that all installations follow local bylaws and biohazard regulations. For more information about the required environmental conditions for the system, refer to the *Site Planning Guide*.

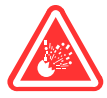

DANGER! Explosion Hazard: Do not operate the system in an environment containing explosive gases. The system is not designed for operation in an explosive environment.

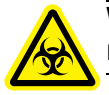

WARNING! Biohazard: For biohazardous material use, always follow local regulations for hazard assessment, control, and handling.

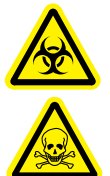

WARNING! Biohazard, Toxic Chemical Hazard: Follow all safety guidelines and applicable local regulations when handling, storing, and disposing of waste products.

### **Decommissioning and Disposal**

Decontaminate the system before decommissioning following local regulations. Follow the AB SCIEX Red Tag process and complete an instrument Decontamination Form for instrument returns.

When removing the system from service, different materials must be separated and recycled according to national and local environmental regulations. Refer to Storage and Handling on page 97.

Do not dispose of system components or subassemblies, including computer parts, as unsorted municipal waste. Follow local municipal waste ordinances for proper disposal provisions to reduce the environmental impact of WEEE (waste, electrical, and electronic equipment). To make sure that you safely dispose of this equipment, contact an FSE for instructions.

European Union customers: Contact a local AB SCIEX Customer Service office for complimentary equipment pick-up and recycling.

## **Qualified Personnel**

After installing the system, the AB SCIEX Field Service Employee (FSE) uses the *Customer Familiarization Checklist* to familiarize the customer with system operation, cleaning, and basic maintenance. Only qualified AB SCIEX personnel shall install and service the equipment. Only personnel qualified by AB SCIEX shall operate and maintain the equipment. Contact an FSE for more information.

## **Equipment Use and Modification**

Use the system indoors in a laboratory that complies with the environmental conditions recommended in the system *Site Planning Guide*. If the system is used in an environment or in a manner not prescribed by AB SCIEX, the protection provided by the equipment can be impaired.

The system is intended for use in a Good Laboratory Practice (GLP) approved environment. Operators using the system should have an extensive understanding of GLP rules. Use this

system only for the intended use. Use of the system for any other purpose will cause unsafe situations.

Do not use the device if there is visible damage.

The ultraLC 100/110 pump is a high-pressure device. Always make sure pressure in the device is built up slowly. Gradually reduce the pressure to 0, by reducing the flow in steps, before disconnecting any tubing or before opening the purge valve. Sudden loss of pressure might damage the pump and the analytical column connected to it.

To maintain system performance, we recommend that the system be checked and that maintenance be performed regularly.

Unauthorized modification or operation of the system might cause personal injury and equipment damage, and might void the warranty. Erroneous data might be generated if the system is operating outside the recommended environmental conditions or with unauthorized modifications. Contact an AB SCIEX representative for more information on servicing the system.

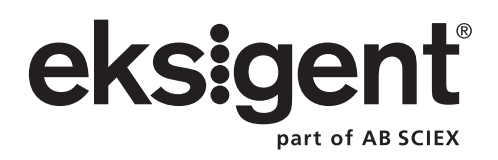

This section lists the hazard symbols and conventions used in the laboratory environment, on the system, and in the documentation.

## **Occupational Health and Safety Symbols**

This section describes some occupational health and safety symbols found in the documentation and laboratory environment.

 Table 2-1
 Electrical Hazard Symbols

| Safety Symbol | Description             |
|---------------|-------------------------|
|               | Electrical Shock Hazard |

#### Table 2-2 Chemical Hazard Symbols

| Safety Symbol | Description           |
|---------------|-----------------------|
|               | Biohazard             |
|               | Explosion Hazard      |
|               | Toxic Chemical Hazard |

#### Table 2-3 Mechanical Hazard Symbols

| Safety Symbol | Description        |
|---------------|--------------------|
|               | Hot Surface Hazard |
|               | Puncture Hazard    |
|               | Radiation Hazard   |

## Symbols, Indicators, and Labels

The following symbols and conventions are used throughout the guide.

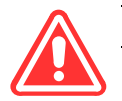

DANGER! Danger signifies an action which leads to severe injury or death.

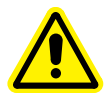

WARNING! Warning signifies an operation that could cause personal injury if precautions are not followed.

Caution: Caution signifies an operation that could cause damage to the system or loss of data if precautions are not followed.

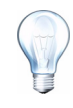

**Tip!** A tip provides useful information that helps apply the techniques and procedures in the text for a specific need, and provides shortcuts, but is *not essential* to the completion of a procedure.

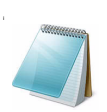

Note: A note emphasizes significant information in a procedure or description.

The ekspert<sup>™</sup> ultraLC system consists of:

- Two pumps: ekspert™ ultraLC 100/110 pump
- An autosampler: ekspert™ ultraLC 100/110, 100-XL/110-XL, or 110 HTC or HTS autosampler
  - (Optional) Column oven: ekspert™ ultraLC 100/110 column oven

Traditional liquid chromatography (LC) using column particle sizes 3  $\mu$ m to 5  $\mu$ m has been named High Performance Liquid Chromatography (HPLC). Small particles generate high backpressure requiring LC pumps that can provide a constant mobile phase flow rate against backpressures up to 40 MPa (that is, 400 bar; approximately 5800 psi). Today, columns with even smaller particles (below 2  $\mu$ m) are increasingly used. To support Ultra HPLC (UHPLC), the mobile phase pumps in this UHPLC system have a working range up to as much 1241 bar (18 000 psi).

The dual UHPLC pumps deliver accurately metered flows of solvent A and B to the mixing device, where solvent A and B are mixed to create the proper mobile phase composition. The resulting mobile phase flow rate is the sum of flow rate A and B. A typical flow rate for UHPLC separations is 200  $\mu$ L/min to 800  $\mu$ L/min. Refer to the section, ekspert<sup>TM</sup> ultraLC 100/110 Pump on page 17.

For gradient separations, the flow rates of pump A and B are adjusted to create a varying A:B ratio while keeping the sum of the flow rates constant. Downstream of the mixer, the mobile phase is directed to the separation column via the high-pressure sample injection value of the autosampler.

The autosampler brings the sample from a sample vial into a loop on the injection valve. By rotating the valve, the content of the loop is injected into the mobile phase stream. Refer to ekspert ultraLC 100/110 Autosampler on page 20 or ekspert ultraLC 100-XL/110-XL Autosampler on page 26.

The column is mounted in a column oven to maintain a constant or elevated temperature during separation. Finally, the outlet of the column is connected to the solvent inlet of the ion source. Refer to the section, ekspert ultraLC 100/110 Column Oven on page 34.

### ekspert™ ultraLC 100/110 Pump

The pump is an ultra high-pressure pumping system designed for handling of HPLC solvents. Two interconnected pump units, one with an integrated degasser, and one with a mixer, comprise a UHPLC gradient system.

The pump includes a solvent selection valve, located between the degasser and the inlet of the pump unit. This valve allows two solvents to be connected to the pump unit. An LED indicates the active port on the valve. Input and output connections are at the front of the pump.

The automatic seal wash system on the pump heads provides continuous washing of the plunger surface. The flushing solution removes any buffer salts that have precipitated onto the plunger. If these salts are not removed, precipitation may cause abrasion of seals, premature seal failure, and leakage.

#### WARNING! Personal Injury Hazard: Always use Personal Protective Equipment. Make sure that the pumps are stopped and pressure is below 50 bar prior to opening the purge valve. Always use safety glasses. Make sure that you always release pressure slowly in steps.

The ekspert<sup>™</sup> ultraLC software is required for operation of the ultraLC 100/110 pump. Refer to the *ekspert*<sup>™</sup> ultraLC Systems Software User Guide for more information.

For a list of accessories and spares, refer to ekspert<sup>™</sup> ultraLC 100/110 Pump on page 141.

### Component

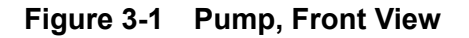

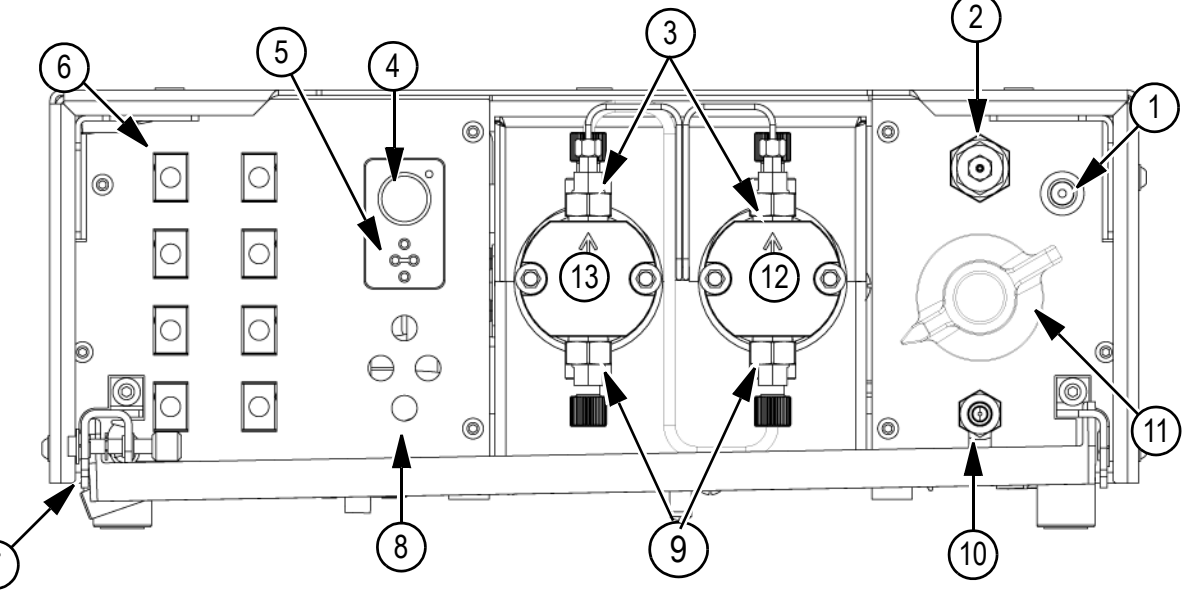

| ltem | Description                                                        |
|------|--------------------------------------------------------------------|
| 1    | LED status indicator (green when on, red in case of error)         |
| 2    | Pump outlet with outlet filter (to column)                         |
| 3    | Outlet check valve (one on each pump head)                         |
| 4    | Purge button (LED on purge button will blink green during purging) |
| 5    | LEDs indicating solvent selection valve activity                   |
| 6    | Degasser (for Pump A)                                              |
| 7    | Leakage drain                                                      |
| 8    | Solvent selection valve                                            |
| 9    | Inlet check valve (one on each pump head)                          |
| 10   | Pump drain connector, used for priming the pump                    |
| 11   | Purge valve                                                        |

| ltem | Description     |
|------|-----------------|
| 12   | Right pump head |
| 13   | Left pump head  |

#### Figure 3-2 Pump, Back View

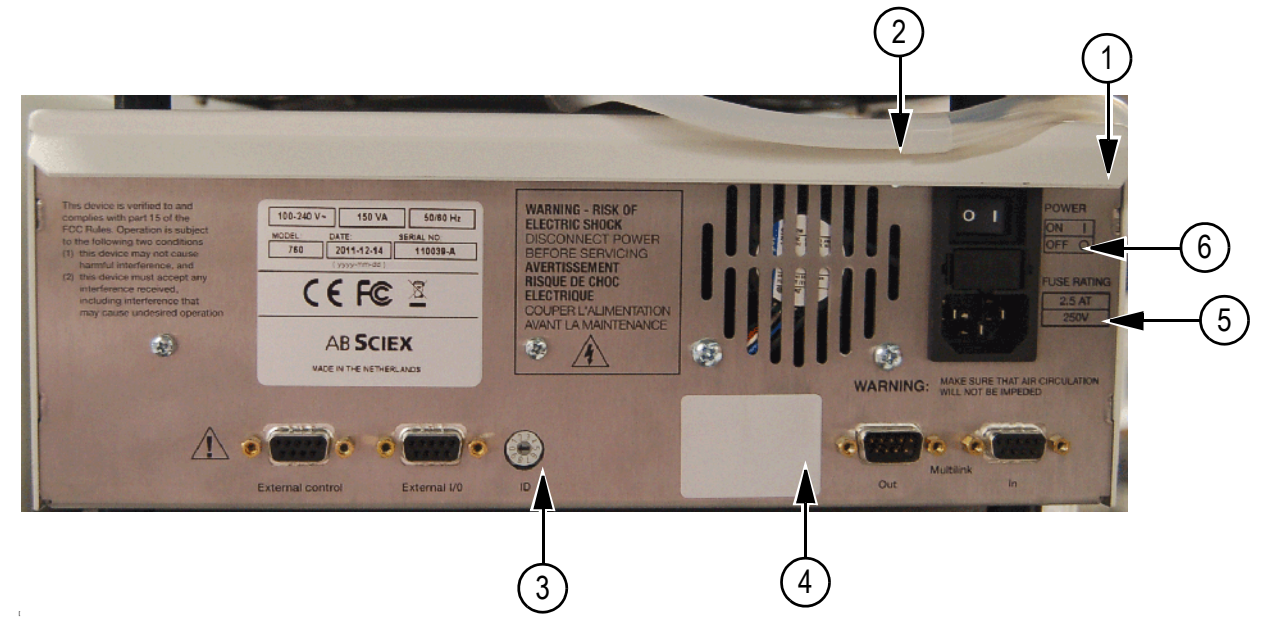

| ltem | Description                                                                            |
|------|----------------------------------------------------------------------------------------|
| 1    | Power switch                                                                           |
| 2    | Ventilation holes for Fan 1 (the case fan). Do not obstruct.                           |
| 3    | Rotary switch for device ID. Must be set to 0 for Pump A. Must be set to 1 for Pump B. |
| 4    | Ethernet port                                                                          |
| 5    | Power connection                                                                       |
| 6    | Fuse box                                                                               |

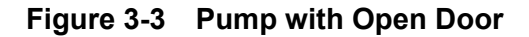

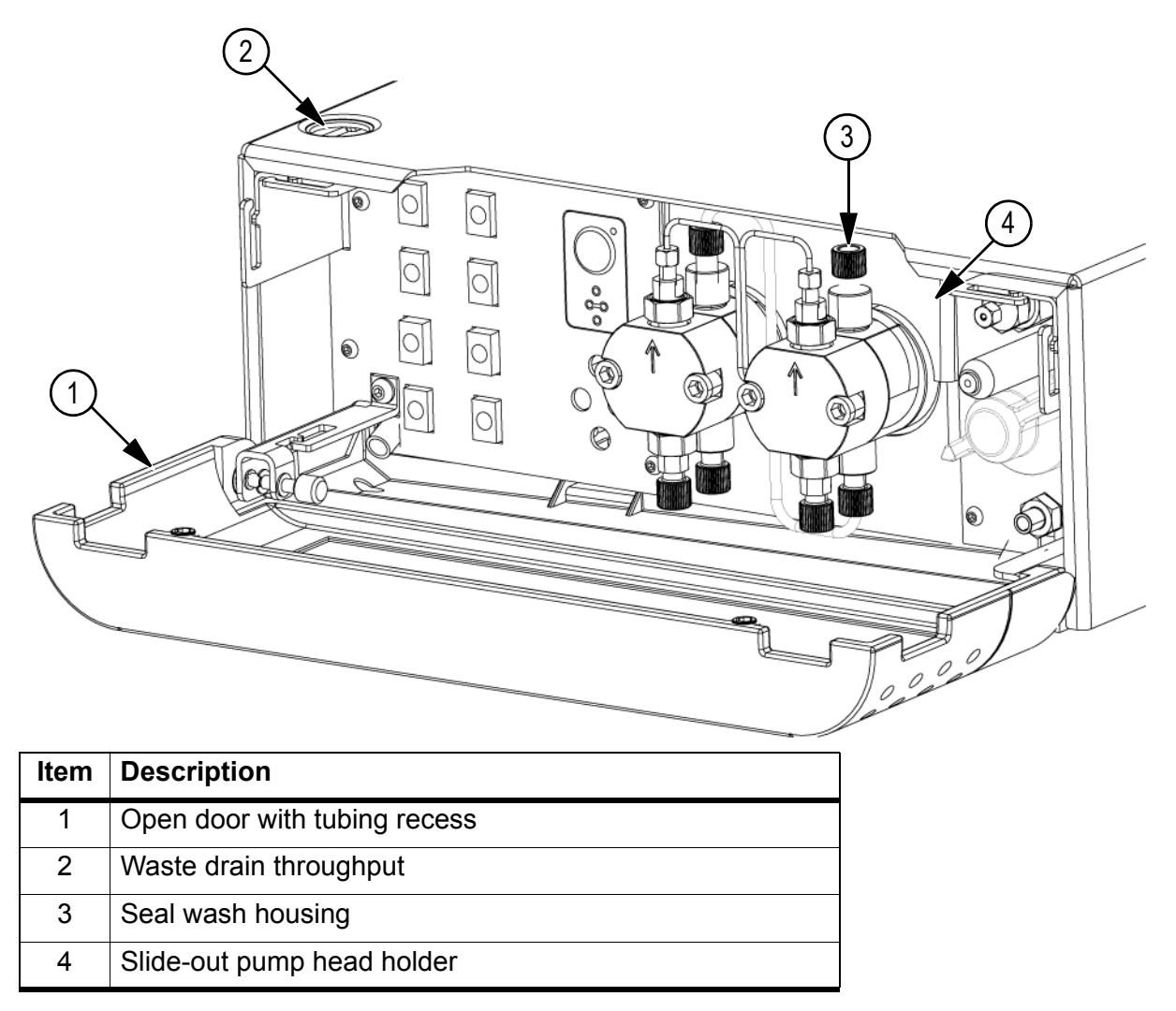

### **Options**

• Alternative static mixer sizes

## ekspert ultraLC 100/110 Autosampler

The ultraLC 100/110 autosampler is a complete autosampler that requires very little bench space. It supports both standard high and low well plates or vial trays. The sampling compartment of the ultraLC 100/110 autosampler can house two different well plates. Any combination of well plates is allowed, except for 384 Low on the left and 96 High on the right.

 Table 3-1
 Overview of Standard Path Flow Volumes

| Component       | UHPLC Volume    |
|-----------------|-----------------|
| Injection range | 0.5 μL to 10 μL |
| Sample loop     | 20 µL           |

| Table 3-1 | Overview of Standard Path Flow Volumes | (Continued) | ) |
|-----------|----------------------------------------|-------------|---|
|-----------|----------------------------------------|-------------|---|

| Component      | UHPLC Volume |
|----------------|--------------|
| Needle volume  | 15 µL        |
| Syringe volume | 250 µL       |
| Buffer tubing  | 500 μL       |

The ekspert ultraLC 110 software is required for operation of the ultraLC 100/110 autosampler. Refer to the *ekspert*<sup>™</sup> *ultraLC Systems Software User Guide* for more information.

For a list of accessories and spares, refer to ekspert ultraLC 100/110 Autosampler on page 142.

#### Features

The ultraLC 100/110 autosampler features:

- Pressure Assisted Sample Aspiration (PASA) injection: A built-in air pump that
  provides air via the piercing needle, providing bubble-free aspiration of sample, and
  assisting in washing the concentric needle pair.
- **High-resolution syringe control:** Ensures very high precision for injection and reagent addition.
- Service-friendly design
- **Safe operation:** Decreased operation speed when the door is open to enhance safety.
- Access to samples: When the door to the sampling compartment is opened, the tray automatically moves to the front position to allow for access to the samples. When the door is closed again, the tray automatically moves to home (processing) position.
- Automatic checking of the piercing location of the sample needle: The location is checked after every series or run. For '1-line-1-sample' this means that the piercing location is checked after every sample.

### Components

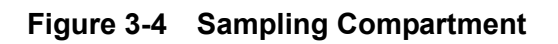

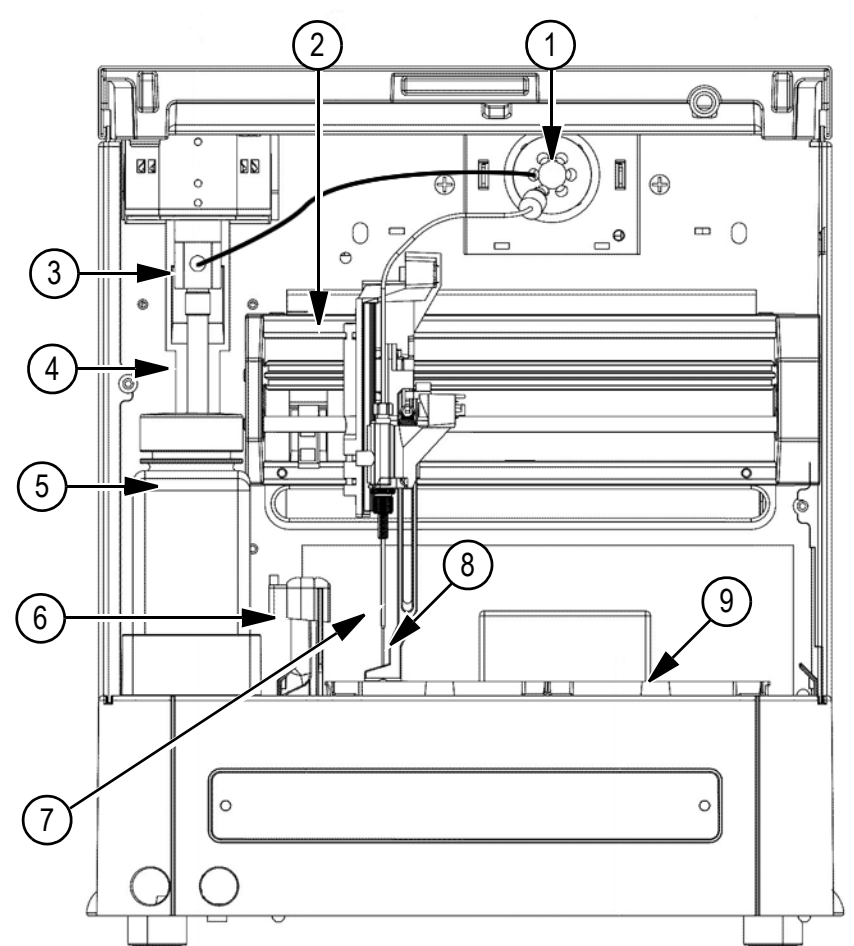

| Item | Description                | Item | Description         |
|------|----------------------------|------|---------------------|
| 1    | Injection valve            | 6    | Needle wash station |
| 2    | Needle arm unit            | 7    | Air needle          |
| 3    | Syringe valve              | 8    | Sample needle       |
| 4    | Syringe                    | 9    | Tray carrier        |
| 5    | Needle wash solvent bottle |      |                     |

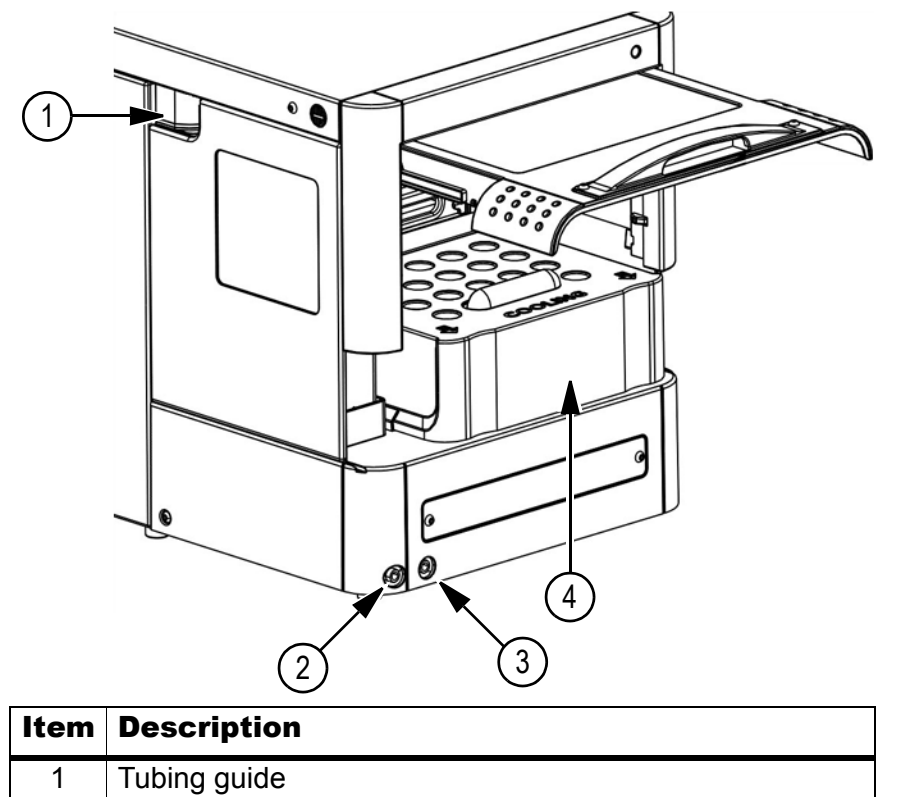

#### Figure 3-5 Autosampler with Cooling Option

| nem | Description                                            |
|-----|--------------------------------------------------------|
| 1   | Tubing guide                                           |
| 2   | Condensed water/leakage                                |
| 3   | Wash/waste                                             |
| 4   | Cooling cover (present if cooling option is installed) |

#### Figure 3-6 Autosampler (Back)

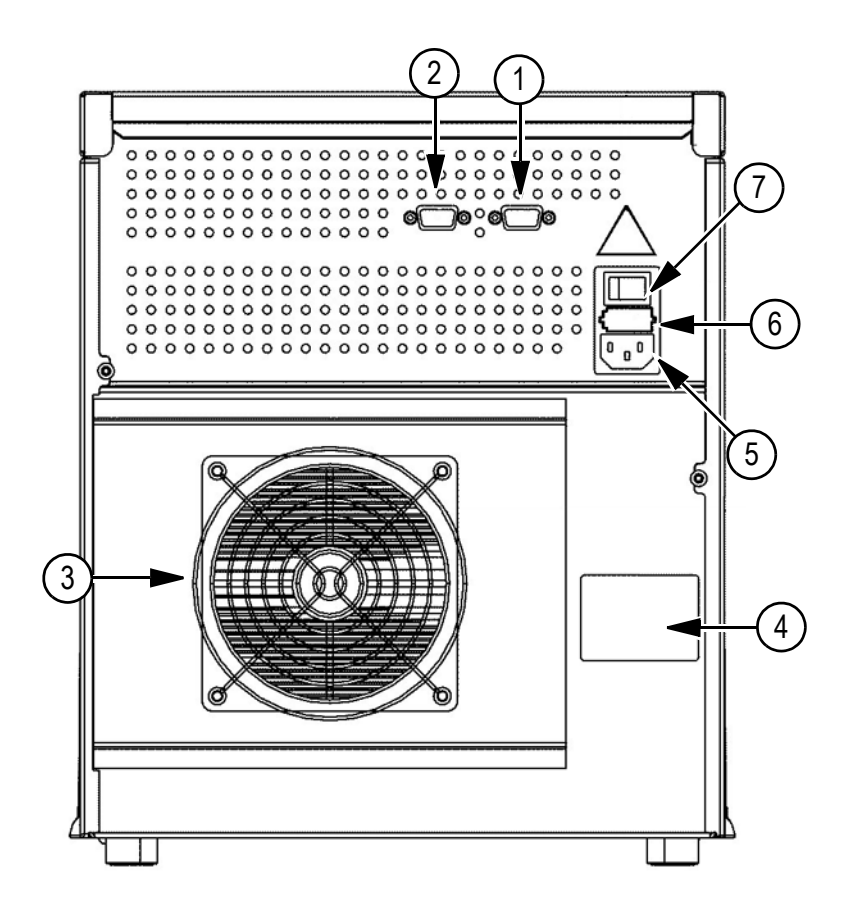

| Item | Description                                                               |
|------|---------------------------------------------------------------------------|
| 1    | 9-pin female connector (serial interface).                                |
| 2    | 9-pin male connector (inputs/output)                                      |
| 3    | Cooling fan (present if the cooling option is installed; do not obstruct) |
| 4    | Type label                                                                |
| 5    | Power connector                                                           |
| 6    | Fuse box                                                                  |
| 7    | On/Off switch                                                             |

### Options

The following factory-installed options are available for the ultraLC 100/110 autosampler:

- **Cooling:** The cooling fan is visible at the back of the autosampler and a cooling cover is installed inside the sampling compartment.
- **Solvent Selection Valve:** A solvent selection valve on the left side of the autosampler allows the selection of multiple wash solvents. It is connected to the syringe wash position.

The following user-installable options are available:

- **Bio-compatible sample flow path and valve:** Inert sample needle (Silco steel) and bio-compatible valve (PEEK).
- Large Volume Injection kit: 2.5 mL syringe, Prep valve, 10 mL sample loop, large sample volume (LSV) needle and sample tray for 10 mL vials.

### **Injection Principles**

Three injection modes can be used:

- Full loop injections for maximum precision
- Partial loopfill injections for maximum flexibility
- µL Pickup injections for zero sample loss.

These three injection modes accommodate use of a wide variety of applications.

#### **UHPLC Injection Methods**

- µL Pickup injections
- For partial loopfill injections use a loop volume that is small as possible.

#### Loop Injection with PASA

For all injection modes loop injection with PASA is selectable. It is a proven concept that combines high precision with simplicity and reliability:

- No moving around with the sample needle.
- Reduced risk for bubbles in the sample line.
- No needle port that wears and contaminates.

#### Intelligent Valve Switching and Highly Accurate Syringe Control

The syringe is used to aspirate the sample from a vial into the sample loop. Buffer tubing between the syringe and the injection valve prevents contamination of the syringe. Wash solvent is used to:

- Remove the sample from the buffer tubing and sample needle.
- Rinse the buffer tubing and sample needle.

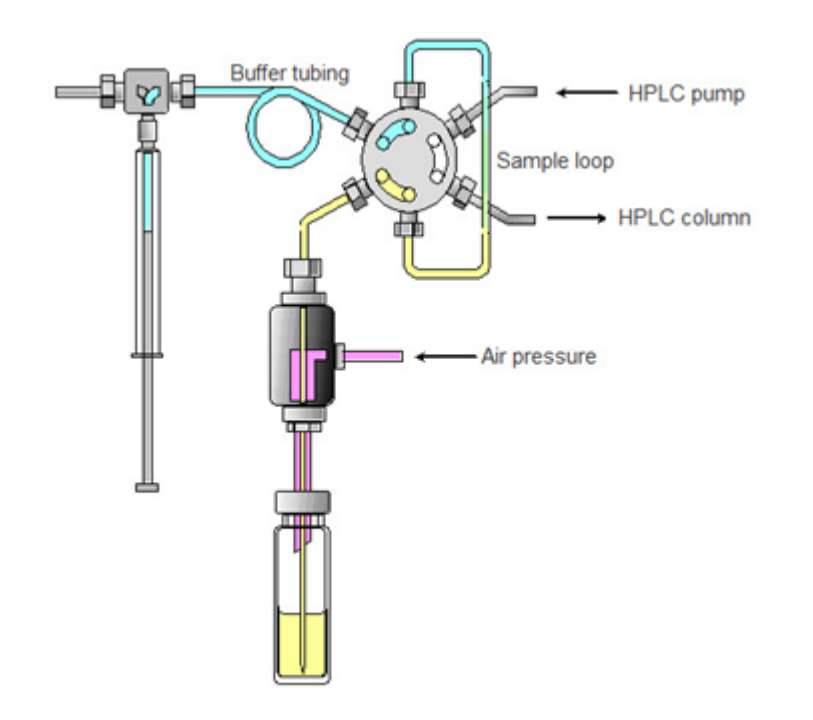

#### Figure 3-7 Intelligent Valve Switching and Highly Accurate Syringe Control

#### Syringe and Injection Volumes

Three sizes of syringes are available for the ultraLC 100/110 autosampler:

- 250 µL (standard)
- 500 µL
- 2500 µL. The 2500 µL syringe is part of the the Large Volume Injection kit.

The following injection volume ranges are available for the various injection modes:

- Full loop: 20 μL
- Partial loopfill: 0 25 µL
- µL pick-up: not applicable

### ekspert ultraLC 100-XL/110-XL Autosampler

The ultraLC 100-XL/110-XL autosampler operates with pressure-assisted sample aspiration (PASA). The autosampler includes a built-in air pump that provides air via the puncturing air needle, enabling bubble-free aspiration of sample. PASA assists in washing of the sample needle and puncturing air needle.

The autosampler has a power wash that includes a built-in fast solvent pump that provides wash solvents to the needle pair. A smart combination of air pressure and solvent streams provides thorough cleaning of the needle pair and is completed within seconds. The needles are dried before entering the next sample. Multiple solvents can be selected to prevent carryover.

```
ekspert™ ultraLC Systems
```

| Component       | UHPLC Volume    |
|-----------------|-----------------|
| Injection range | 0.5 µL to 10 µL |
| Sample loop     | 20 µL           |
| Needle volume   | 7 µL            |
| Syringe volume  | 100 µL          |
| Buffer tubing   | 200 µL          |

 Table 3-2
 Overview of Standard Path Flow Volumes

The ekspert ultraLC 110-XL software is required for operation of the ultraLC 100-XL/110-XL autosampler. Refer to the *ekspert*<sup>™</sup> ultraLC Systems Software User Guide for more information.

#### **Features**

- **Double independent concentric needles:** An outer needle for piercing capmats or septa, and a sample needle that moves inside the outer needle and aspirates sample. Rigid seals can be pierced without risk of damaging or blocking the sample needle, while the sample needle can be optimized for volume and inertness.
- **Pressure Assisted Sample Aspiration (PASA) injection:** A built-in air pump that provides air via the piercing needle, providing bubble-free aspiration of sample, and assisting in washing the concentric needle pair.
- **Power wash:** A built-in fast solvent pump that provides wash solvents to the needle pair and a smart combination of air pressure and solvents streams. This feature ensures thorough cleaning of the needle pair, both inside and outside, within seconds. In addition, jet-stream drying of the needles is performed before the needles are inserted into the next sample. Multiple solvents can be selected to ensure zero carryover.

### Components

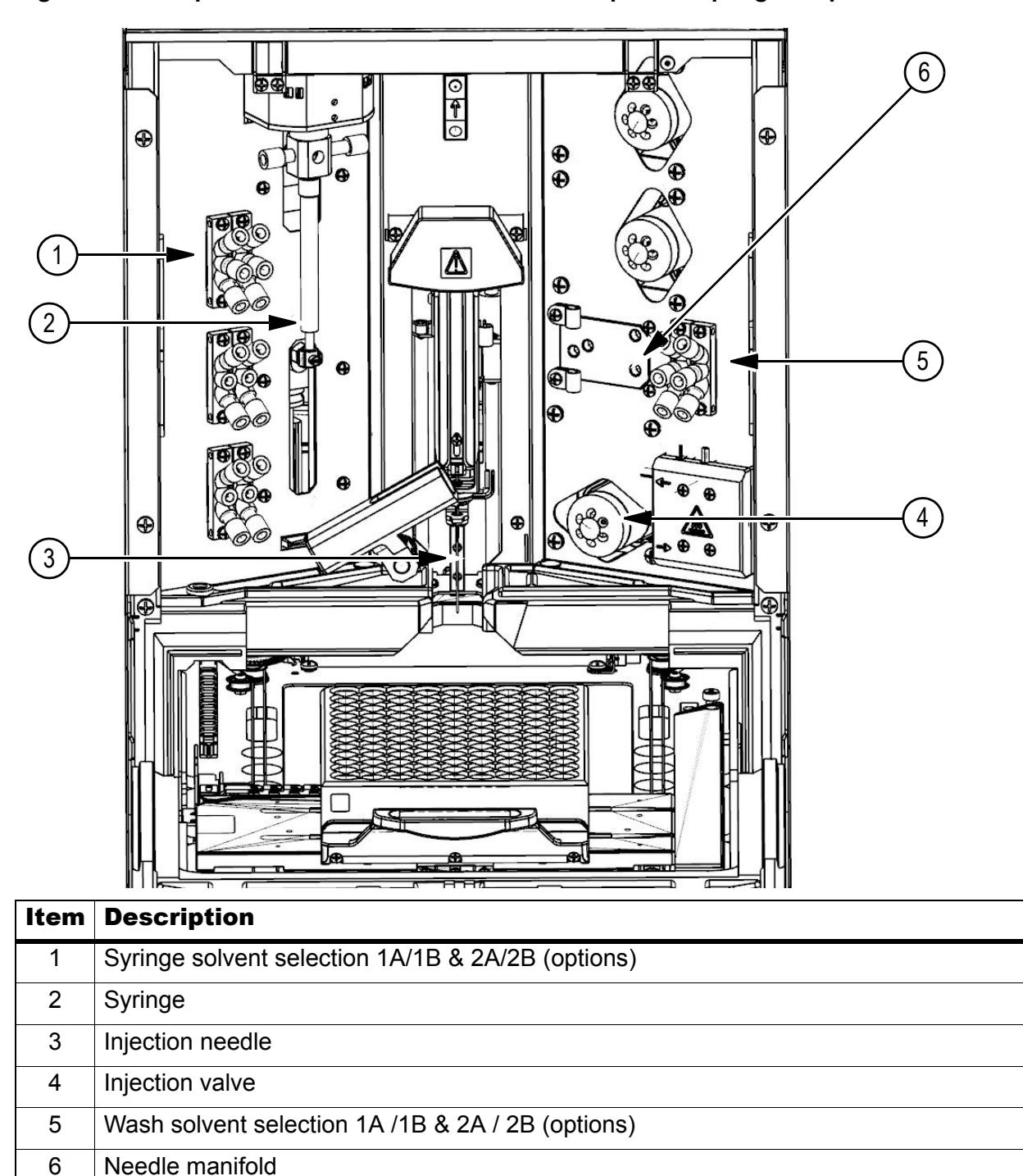

Figure 3-8 ekspert ultraLC 100-XL/110-XL Autosampler Sampling Compartment

The needle manifold is used to wash and dry the outside of the sample needle. It includes a valve that switches between wash 1 and wash 2

#### Figure 3-9 Need Manifold Detail

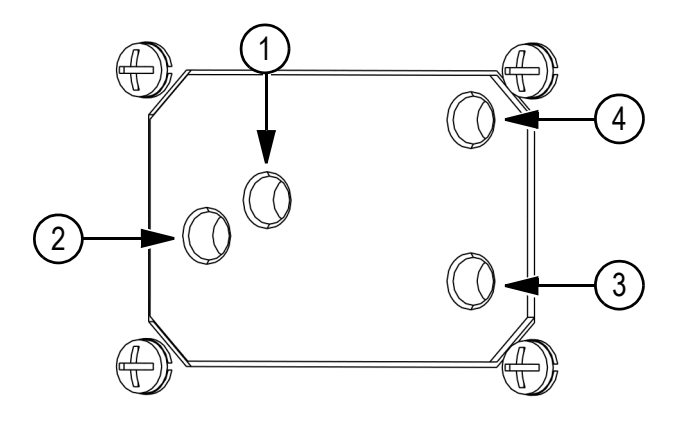

| Item | Description                 |
|------|-----------------------------|
| 1    | To needle PASA connection   |
| 2    | To needle wash connection   |
| 3    | Outer needle wash solvent 2 |
| 4    | Outer needle wash solvent 1 |

The autosampler includes an outside needle for piercing capmats/septa (puncturing air needle) and a sample needle that moves inside the outside needle and aspirates sample. Rigid seals can be pierced without risk of damaging or blocking the sample needle while the sample needle can be optimized for volume and inertness.

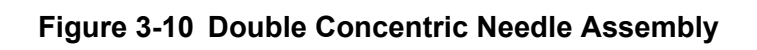

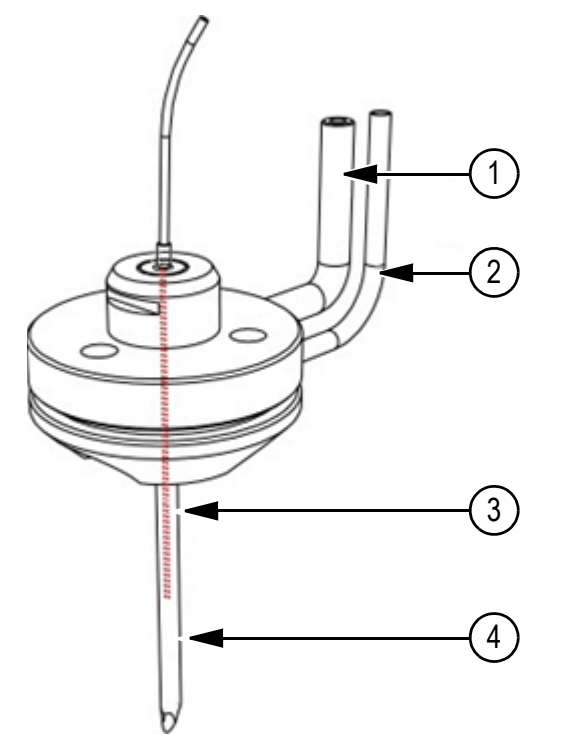

| Item | Description     | Item | Description           |
|------|-----------------|------|-----------------------|
| 1    | PASA connection | 3    | Sample needle         |
| 2    | Wash connection | 4    | Puncturing air needle |

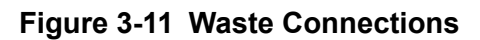

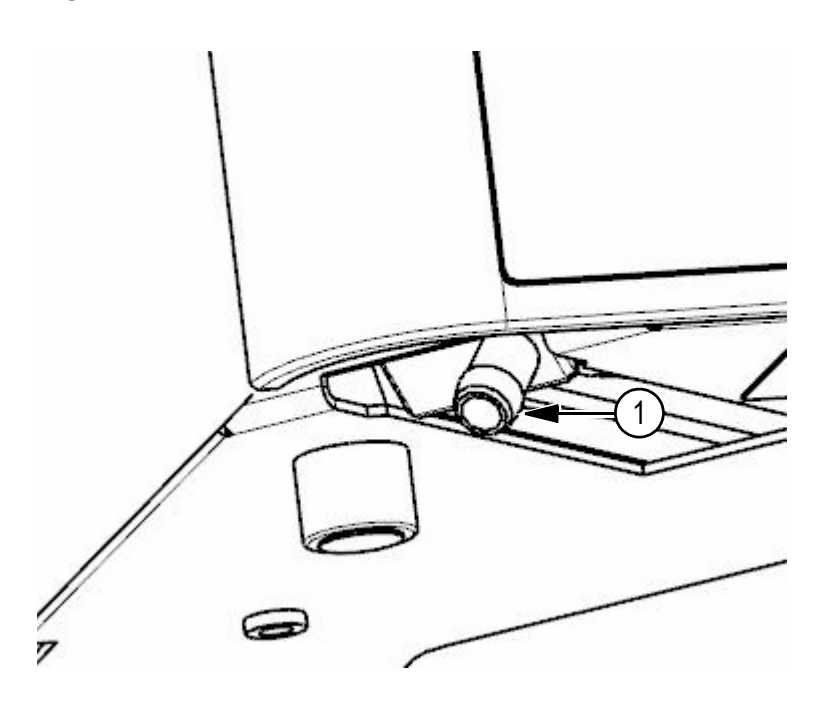

ekspert™ ultraLC Systems

| ltem | Description                                |
|------|--------------------------------------------|
| 1    | Chemical, condensate, and leakage disposal |

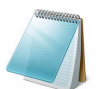

**Note:** These can be connected on either side of the autosampler.

#### Figure 3-12 ekspert ultraLC Autosampler (Back)

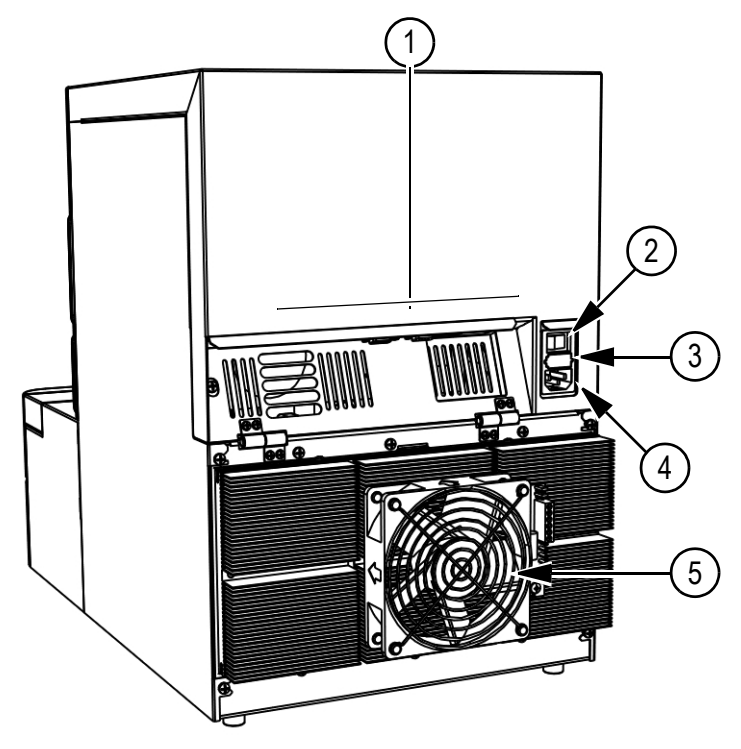

| ltem | Description                                                               |
|------|---------------------------------------------------------------------------|
| 1    | Communication connections                                                 |
| 2    | On/off switch                                                             |
| 3    | Fuses                                                                     |
| 4    | Power connector                                                           |
| 5    | Cooling fan (present if the cooling option is installed; do not obstruct) |

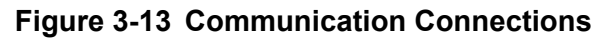

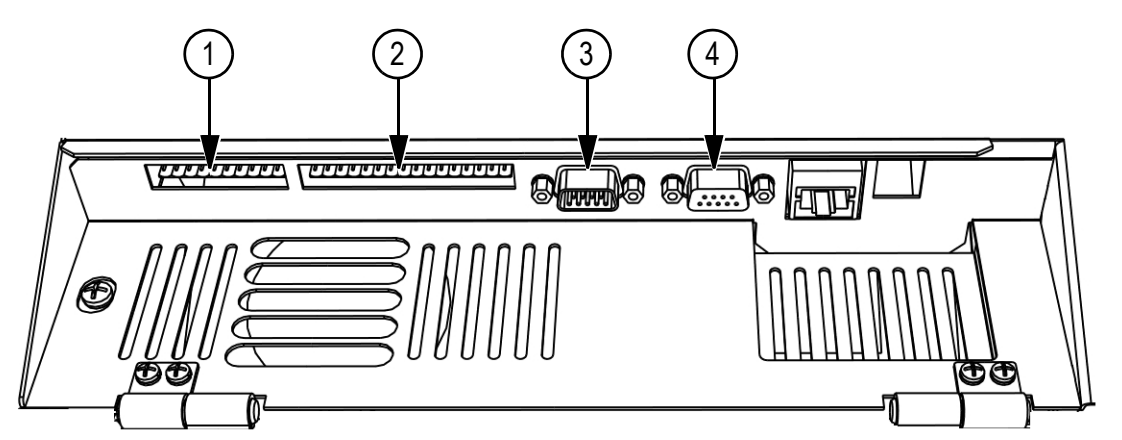

| Item | Description                  |
|------|------------------------------|
| 1    | Inputs/Outputs (TTL)         |
| 2    | Auxiliaries                  |
| 3    | RS-232                       |
| 4    | MultiLink (serial interface) |

#### **Well Plate Types and Adapters**

Caution: Potential Cross Contamination: Do not fill vials or wells to the edge. Sample will be forced into the puncturing air needle, risking cross-contamination of samples and soiling the needles.

Caution: Potential Sensitivity Change: Do not use uncapped vials as the performance of the injections might no longer meet the specifications for precision. It is important that seals and capmats are airtight to prevent air bubbles from forming and to prevent evaporation of volatile samples. Do not re-use a sample vial frequently without replacing the cap or septum.

The autosampler accommodates the use of well plates and vials through separate adapters. The plate adapter supports two standard well plates of the same type, high or low. Three types of vial adapters are available: 88 Sarstedt vials, 108 standard 2 mL vials, and 24 prep vials. Two plate adapters or two vial adapters can be used.

The following well plate types and adapters can be used with the autosampler:

 Two micro titre plates of the same type (96-well and 384-well; low, medium and deep well). Two plates can be placed on the plate adapter that is supplied with the autosampler:

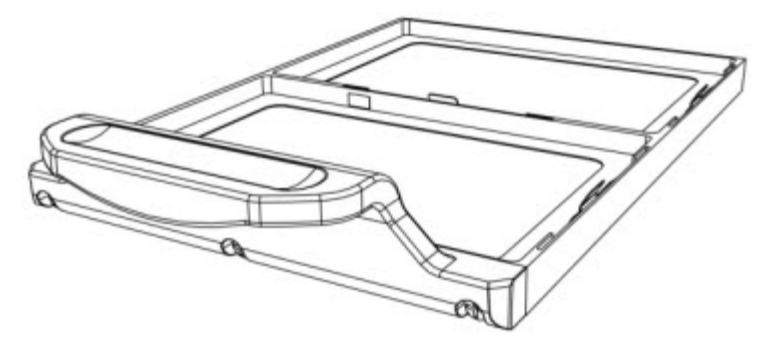

Figure 3-14 Plate Adapter for Two Well Plates of the Same Type

108-vial adapter for standard autosampler vials

Figure 3-15 Vial Adapter for 108 Vials

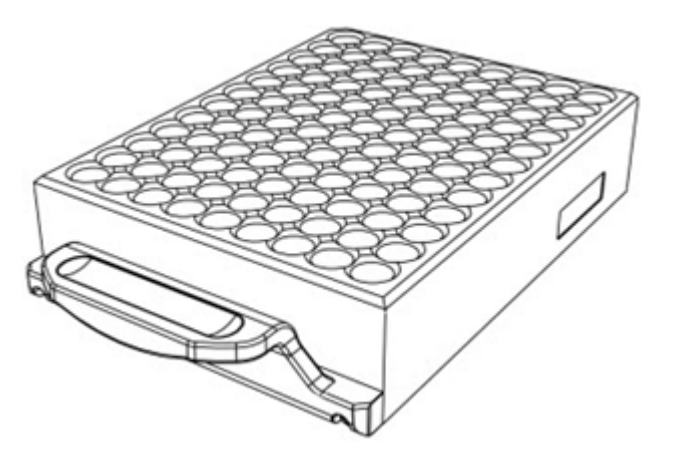

88-vial adapter for Sarstedt vials (cryogenic applications)

Figure 3-16 Vial Adapter for 88 Vials

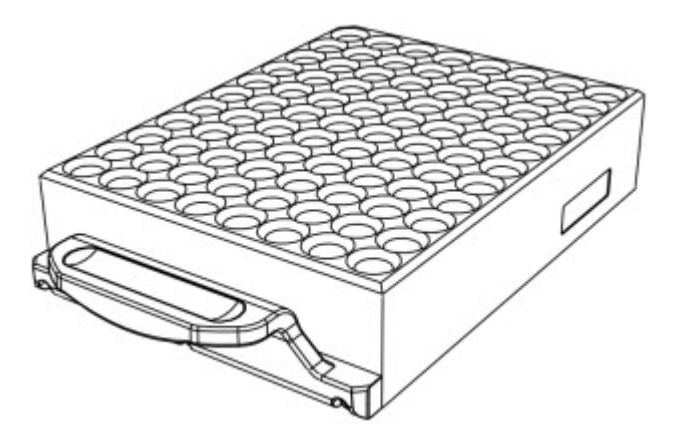

Adapter for 24 prepvials.

If the lift option is installed, two plate adapters or two vial adapters can be used.

### Options

The following factory-installed options are available:

- Lift: Doubles the plate capacity of the autosampler.
- STC (sample temperature control): Temperature control from 4°C to 40°C for the sample tray and sample processing space. Tray temperature is displayed when the autosampler is ready to accept new samples. Temperature data can be linked to assay information. STC cooling reduces condensation in the sample area to a minimum. Elevated sample temperature improves sample solubility and thus helps prevent precipitation of poorly soluble analytes and adsorption of analyte to vial walls. STC includes a sensor that monitors the performance of the cooler and prevents freezing of the cooler.
- Wash solvent option: On the plate adapter, four positions are available for placing extra reagents. One of these positions is standard reserved for µL Pickup injections.

## ekspert ultraLC 100/110 Column Oven

The column oven provides a temperature-controlled environment for UHPLC columns from  $5^{\circ}$ C up to  $90^{\circ}$ C. It features temperature ramp up and ramp down and preheating for the supply line to the columns.

The actual temperature is shown in the left corner of the display above the keypad. The setpoint temperature is shown in the right corner of the display above the keypad. If the setpoint temperature is blinking, then the temperature control is Off.

Optionally, install a 6-port valve to switch between six different columns. Switching is particularly useful for overnight use for methods with multiple LC columns.

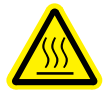

WARNING! Hot Surface Hazard: To prevent injuries, make sure that the actual temperature inside the compartment has decreased to a value of approximately 25°C before opening the oven compartment. Temperatures inside the oven compartment may be high.

### Components

Figure 3-17 ekspert ultraLC 100/110 Column Oven

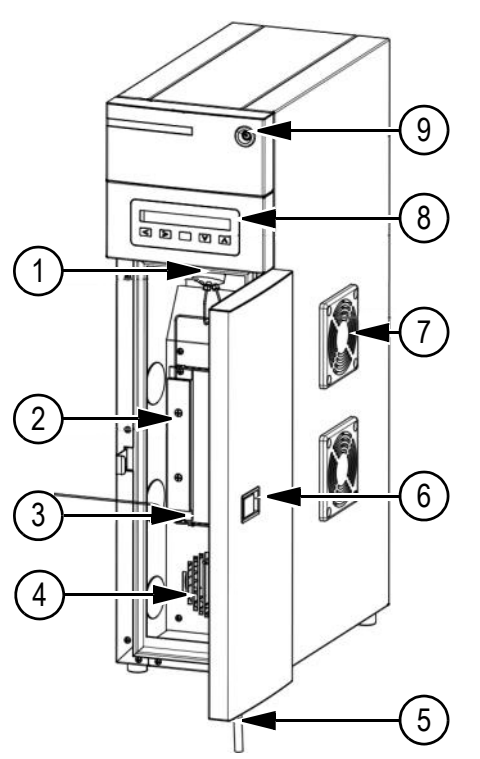

| Item | Description                                                |
|------|------------------------------------------------------------|
| 1    | Column selection valve (optional)                          |
| 2    | Preheater                                                  |
| 3    | Column bridge                                              |
| 4    | Internal fan for heater                                    |
| 5    | Leakage drain                                              |
| 6    | Door handle                                                |
| 7    | External fan vents (do not obstruct)                       |
| 8    | Display and keypad                                         |
| 9    | LED                                                        |
|      | Green = normal operation<br>Blinking red = error condition |

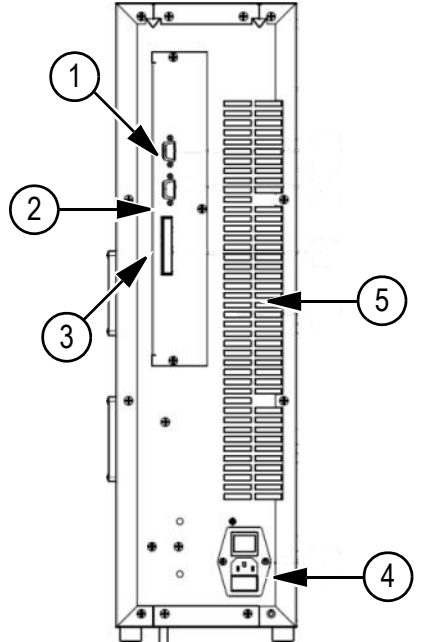

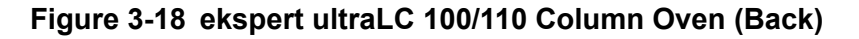

| Item | Description                             |
|------|-----------------------------------------|
| 1    | OUT (serial) port                       |
| 2    | IN (serial) port                        |
| 3    | I/O connector                           |
| 4    | Fuse box, power connector, power switch |
| 5    | Ventilation holes (do not obstruct)     |

### Sensors

A vapor sensor and temperature sensor are located inside the column oven compartment, at the top of the compartment. The temperature sensor detects the temperature of the compartment and displays it in the ekspert ultraLC software. Refer to Set the Vapor Alarm Sensitivity on page 184.

When a leak occurs and the mobile phase (with organic solvents) is vaporized, a leak sensor detects the gas and an alarm is displayed on the keypad. The sensor detects all commonly used organic solvents in the LC mobile phases (for example, methanol, acetonitrile, THF, acetonitrile). These solvents are volatile when heated in the column oven.

### **Column Oven Controls**

The column oven can be controlled in one of two ways:

Software control: Control the column oven with the ekspert ultraLC software. Refer to the ekspert<sup>™</sup> ultraLC Systems Software User Guide.

ekspert™ ultraLC Systems
• **Keypad control**: Use the keypad and display on the column oven to manually control the column oven. During acquisition, the keypad is disabled. Refer to ekspert<sup>™</sup> ultraLC 100/110 Column Oven Keypad on page 157.

## **Options**

- **Column switching valve:** This factory-installed option supports a maximum of 6 different LC columns.
- Cooling option

# **Tips for Handling Samples**

- Standard vials, as well as the conical vials, can best be filled by means of a narrowend pipette to allow air to escape when filling the vial.
- Filtering the eluent with a 0.2 µm filter will considerably reduce the risk of clogging. Filter samples to further reduce the risk of clogging. Confirm that the appropriate filter material for the type of sample is being used.
- Inspect the seal after crimping. If the cap can be turned easily, then the seal is not air-tight (adjust the handcrimper).
- The manufacturer recommends use of the following seal types:
  - For standard (low) well plates: Sealing tape
  - For deep well plates: Pierceable capmats (Pre-slit or silicon) or sealing tape
  - For vials: Standard septa

# Theory of Operation—Liquid Chromatography

Liquid chromatography (LC) is a separation technique that involves passing a sample dissolved in a "carrier solvent" (the mobile phase), through a tube (the column) packed with sorbent particles (the stationary phase).

As the components of the sample have different affinity with the stationary phase, they will be separated from each other when passing through the column. A detector placed at the outlet of the column will then be able to measure the compounds of interest without interference from the other sample components. The mass spectrometer is the detector.

Compounds start as a small band upon injection of the sample at the inlet of the column. Bands broaden gradually when travelling through the column and result in detecting a signal that is (ideally) shaped as a Gaussian peak. The quality of a column is characterized by the broadening of the compound peak (expressed as Plate Number) during the residence time of the compound in the column (Retention Time).

Plate number (N) is a measure of the separation efficiency of a column. N is a function of retention time and peak width. Higher values of N mean better separation. A typical plate number for 5 cm column with 2  $\mu$ m particles is N = 10 000.

Retention time (RT) is the time it takes for a compound to travel through the column and is measured as time between moment of sample injection and moment of compound detection at peak summit. Shorter retention times enable higher sample throughput.

## **Injection Mode Overview**

Injection modes can be selected for different reasons:

- Full Loop injections for maximum reproducibility
- Partial Loop injections for maximum flexibility
- µL Pickup injections for zero sample loss

For all injection modes, there is loop injection with Pressure-Assisted Sample Aspiration (PASA). The syringe is used to aspirate the sample from a vial into the sample loop. Buffer tubing between the syringe and the injection valve prevents contamination of the syringe. Wash solvent is used to:

- Remove the sample from the buffer tubing and sample needle
- Rinse the buffer tubing and sample needle

The autosampler is fitted with an ultra high-pressure valve for injection of samples at pressures of up to 1241 bar (18 000 psi). Table 3-3 shows the flow path volumes that provide the best injection ranges.

| Component      | Standard Configuration Volume | <b>Optional Kit Volume</b> |
|----------------|-------------------------------|----------------------------|
| Injection loop | 20 µL                         | 50 µL                      |
| Buffer tubing  | 200 µL                        | 500 µL                     |
| Needle volume  | 7 μL                          | 10 µL                      |
| Syringe volume | 100 µL                        | 250 µL                     |

#### Table 3-3Flow Path Volumes

The maximum injection volumes are calculated with the formulas in Table 3-4.

Table 3-4 Maximum Injection Volumes

| Mode                      | Formula                                                                |
|---------------------------|------------------------------------------------------------------------|
| Full loop                 | Injection volume = Loop volume                                         |
| Partial Loop              | Maximum injection volume = $\frac{1}{2} \times \text{ of loop volume}$ |
| μL Pickup (100/110)       | Maximum injection volume = (loop volume - 3 x needle volume)/2         |
| µL Pickup (100-XL/110-XL) | Maximum injection volume = loop volume/2 – needle volume               |

## **Full Loop Injections**

In Full loop injections, the sample loop is completely filled with sample. Full Loop mode provides maximum possible reproducibility with a relative standard deviation of less than 0.3%. Minimum sample loss is:

- (100/110) For a 15  $\mu L$  needle, the sample loss 230  $\mu L$  (2 x loop overfill + flush volume).

```
ekspert™ ultraLC Systems
```

 (100-XL/110-XL) For a 20 µL loop with a 7 µL needle, the sample loss (in addition to the injection volume) is equal to 81 µL (3 × loop volume overfill plus 3 × needle volume as flush volume is recommended). The flush volume value is editable in the ekspert ultraLC software.

### Switching Sequence

The switching sequence for a Full Loop injection is as follows.

1. The injection valve is in Inject position. The sample needle (with the air needle) has entered the well or vial. Headspace pressure, applied optionally through the air needle, prevents the formation of air or vapor bubbles during sample aspiration.

### Figure 3-19 Injection Valve Is in the Inject Position

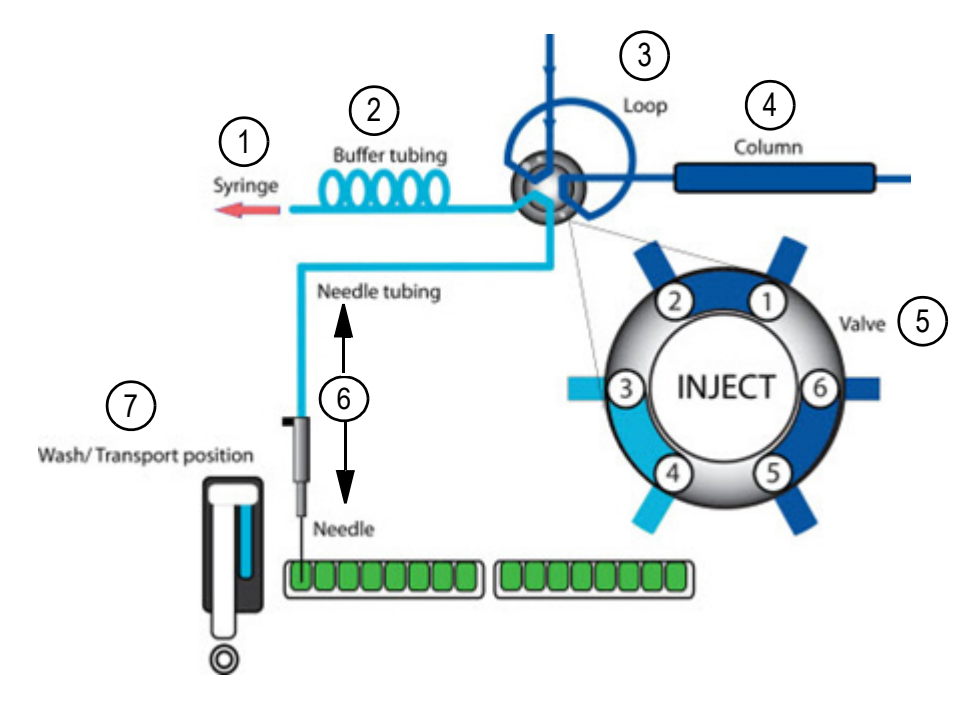

| Item | Label                   |
|------|-------------------------|
| 1    | Syringe                 |
| 2    | Buffer tubing           |
| 3    | Loop                    |
| 4    | Column                  |
| 5    | Valve                   |
| 6    | Needle/Needle tubing    |
| 7    | Wash/Transport position |

2. The syringe dispenser aspirates the flush volume from the sample well or vial to fill the sample line with sample and remove wash solvent.

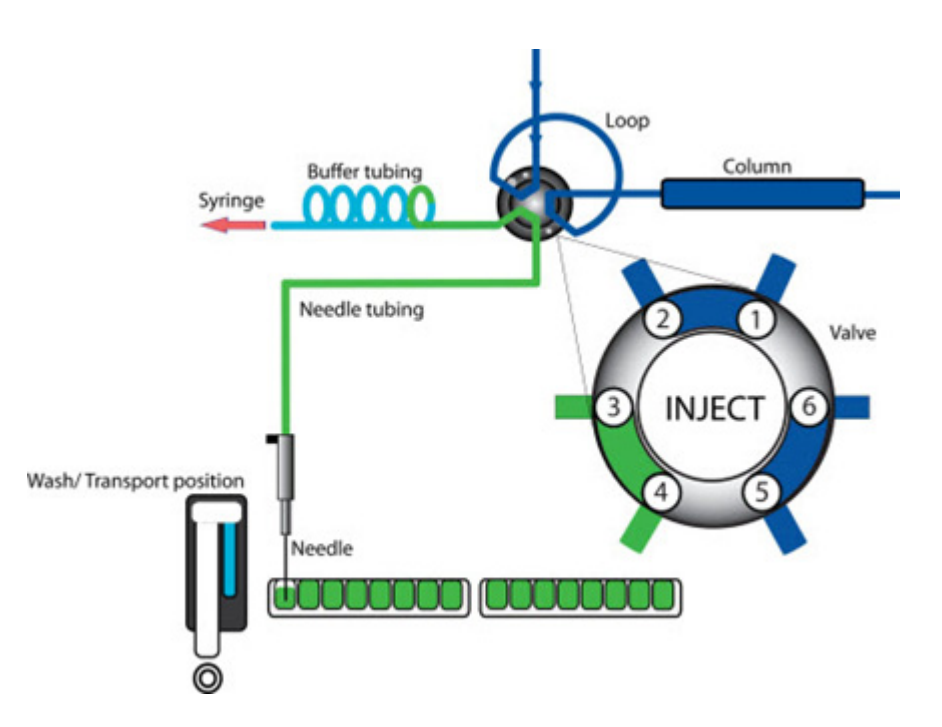

Figure 3-20 Syringe Dispenser Aspirates the Flush Volume

3. The injection valve switches to Load position, placing a distinct sample plug at the inlet of the sample loop.

### Figure 3-21 Injection Valve Is Switch to Load Position

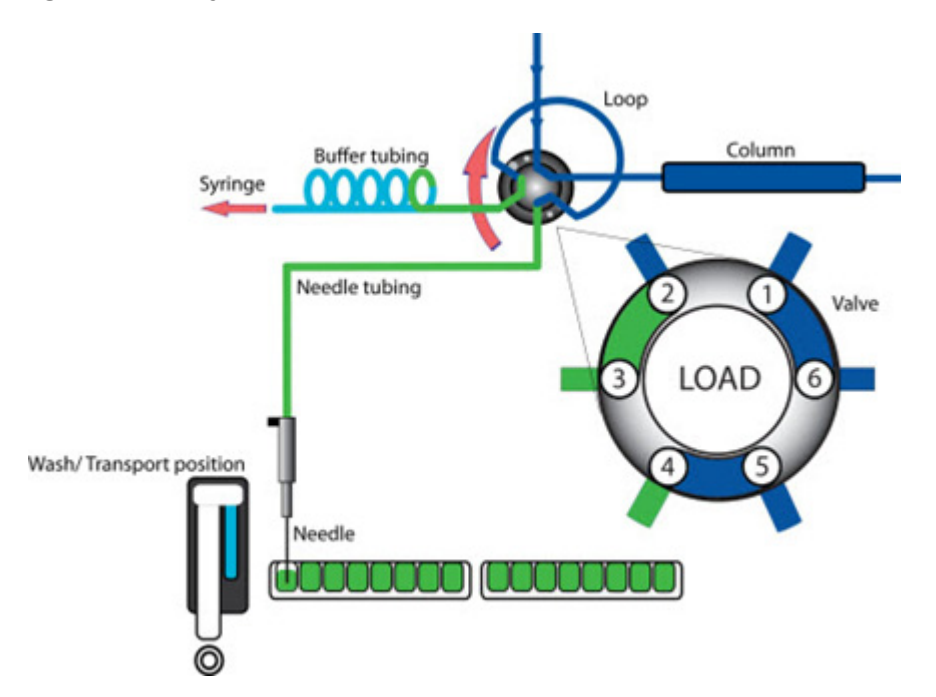

- 4. The autosampler overfills the sample loop by transporting a number of times the loop volume through the loop, depending on the volume of the loop.
  - Loop less than or equal to 100 µL: 3 x loop volume
  - Loops greater than 100 µLand less than or equal to 500 µL: 2 x loop volume
  - Loop greater than 500 µL: 1.5 x loop volume

### Figure 3-22 Sample valve is filled

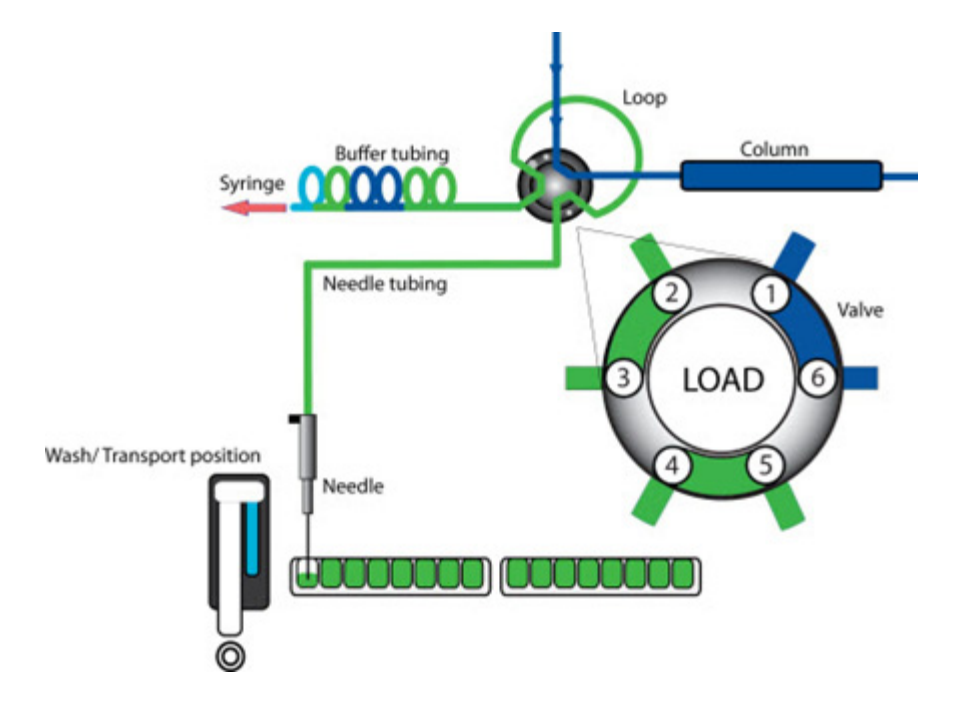

5. The injection valve switches to the Inject position. The sample loop is part of the UHPLC mobile phase flow path: sample is transported to the column. The analysis starts.

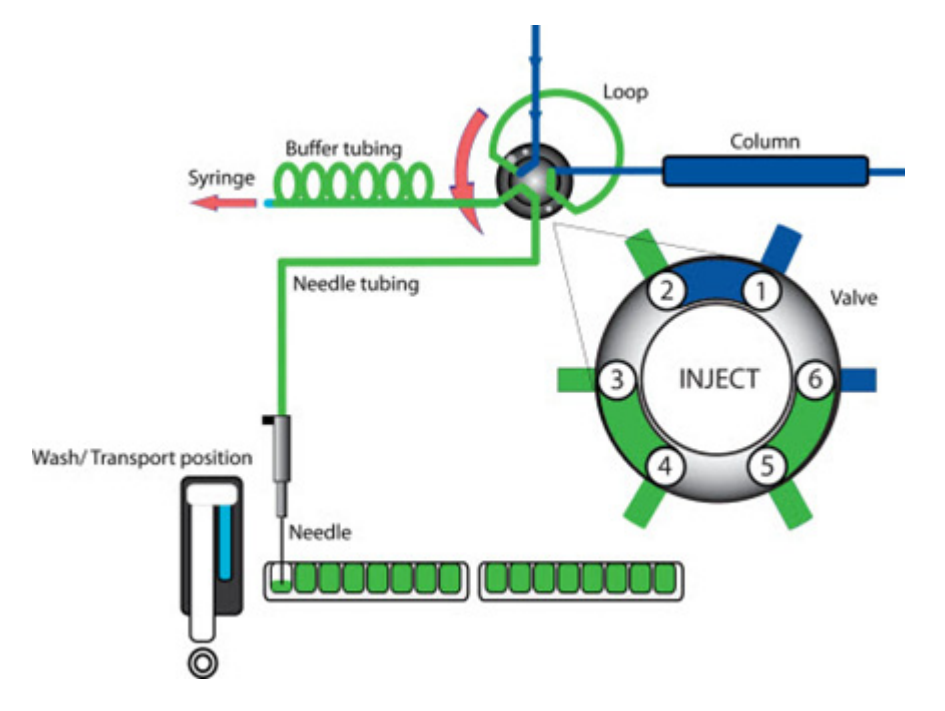

#### Figure 3-23 Injection Valve Switches to the Inject Position

6. A wash routine is performed after each injection.

## **Partial Loop Injections**

Partial Loop mode provides maximum accuracy and a reproducibility that is better for injection volumes that are larger than 5  $\mu$ L (100/110 systems) or 1  $\mu$ L (100-XL/110-XL systems).

For 100/110 systems, the minimum sample loss is 30  $\mu L$ . The recommended flush volume is 30  $\mu L$ 

For 100-XL/110-XL systems, the minimum sample loss is equal to the flush volume. The recommended flush volume is 3 times the needle volume. For a 7  $\mu$ L needle, the flush volume (and also the sample loss) is 21  $\mu$ L.

Smaller flush volumes than recommended will result in decreasing performance.

### Switching Sequence

The switching sequence for a Partial Loop injection is as follows.

1. The injection valve is in the Inject position. The sample needle (with an air needle) has entered the vial or well. Headspace pressure (optional), applied through the outside air needle, prevents the formation of air or vapor bubbles during sample aspiration.

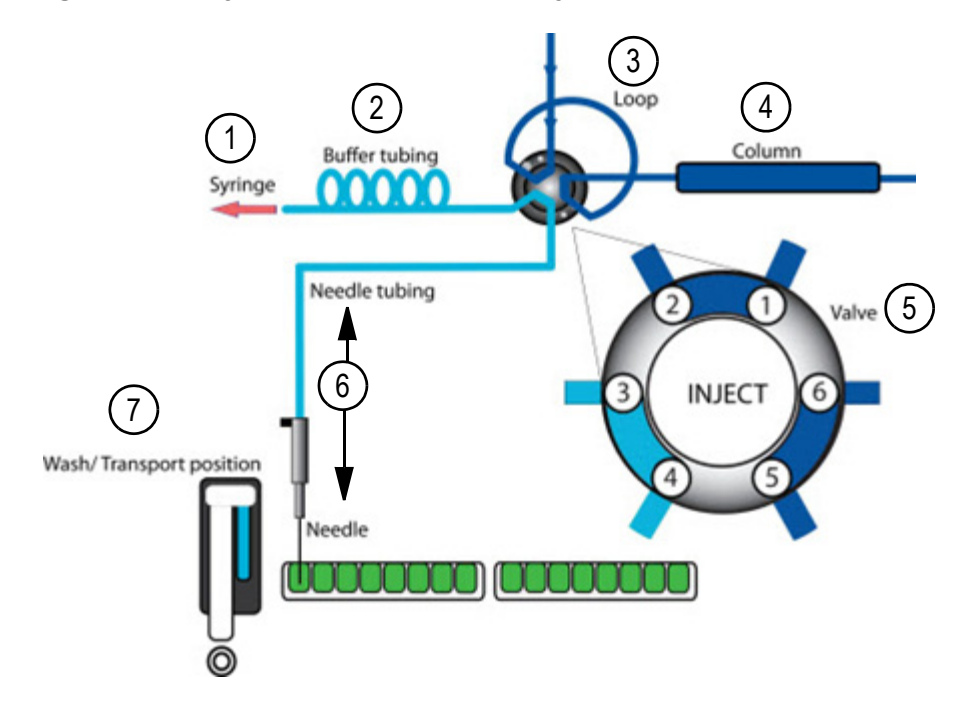

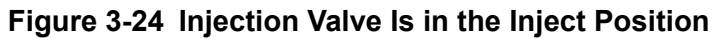

| Item | Label                   |
|------|-------------------------|
| 1    | Syringe                 |
| 2    | Buffer tubing           |
| 3    | Loop                    |
| 4    | Column                  |
| 5    | Valve                   |
| 6    | Needle/Needle tubing    |
| 7    | Wash/Transport position |

2. The syringe dispenser aspirates the flush volume from the sample vial to fill the sample line with sample and remove wash solvent.

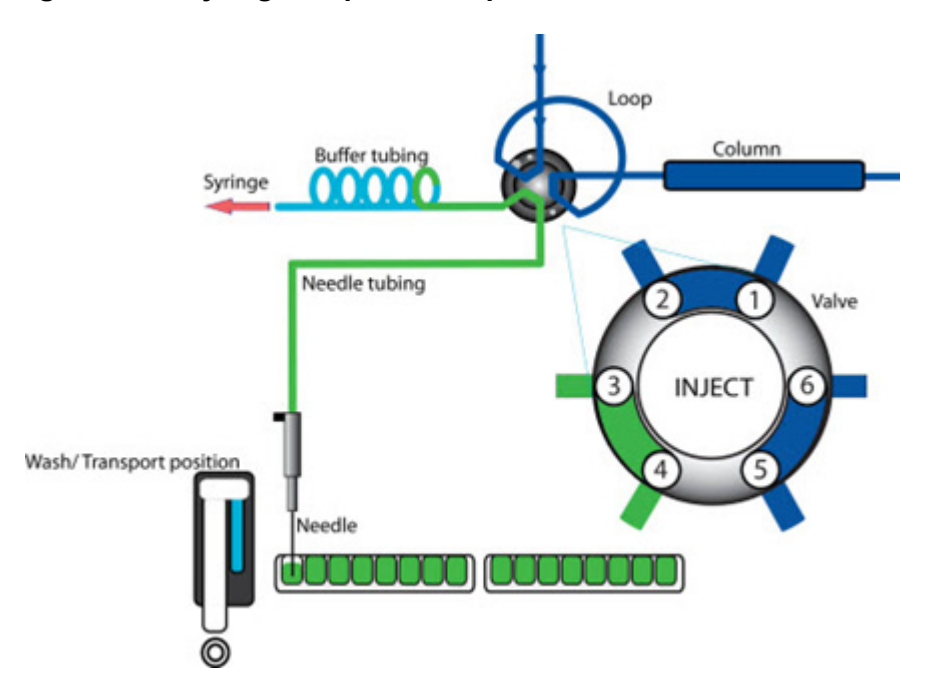

Figure 3-25 Syringe Dispenser Aspirates the Flush Volume

3. The injection valve switches to Load, providing a distinct sample plug at the beginning of the sample loop.

### Figure 3-26 Injection Valve Switches to the Load Position

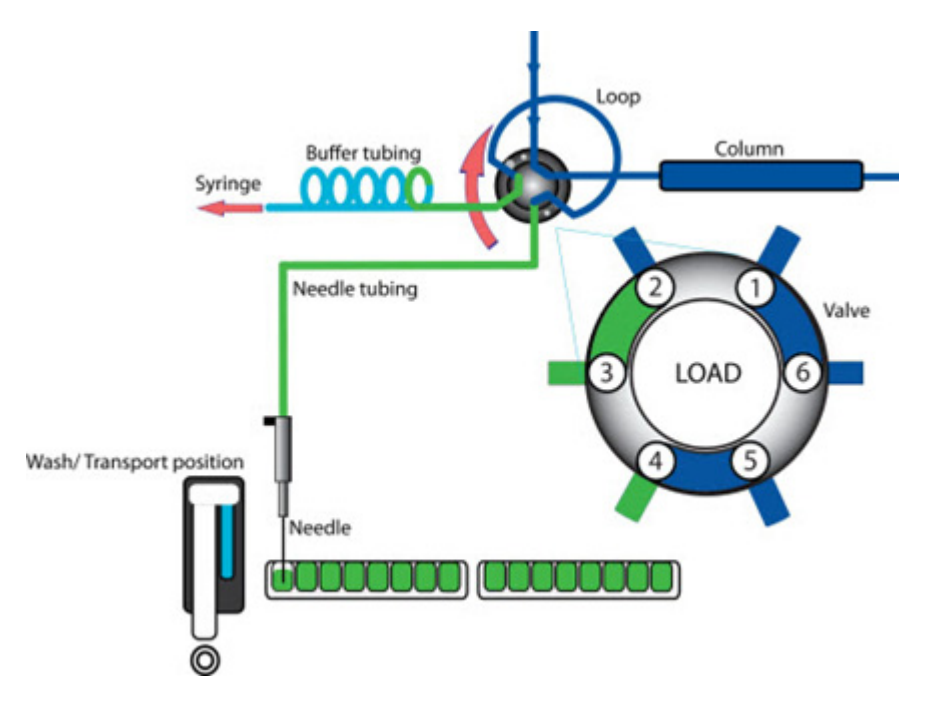

4. The programmed injection volume is aspirated into the sample loop.

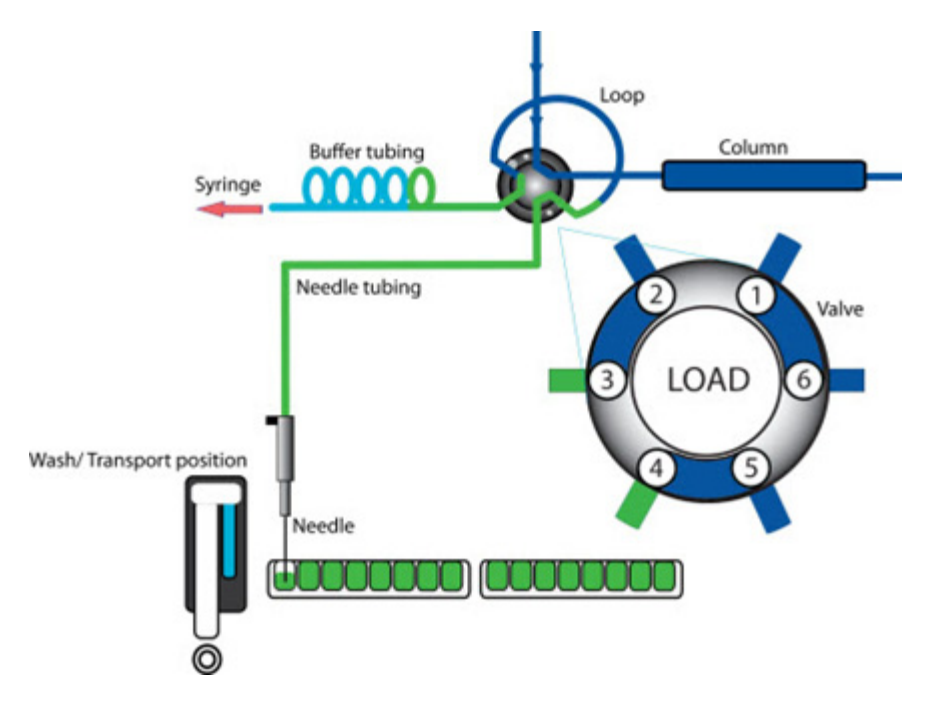

Figure 3-27 Programmed Injection Volume Is Aspirated into the Sample Loop

5. The injection valve switches to Inject. The sample loop is now part of the UHPLC mobile phase flow path and sample is transported to the column. The analysis starts.

Figure 3-28 Injection Valve Switches to the Inject Position

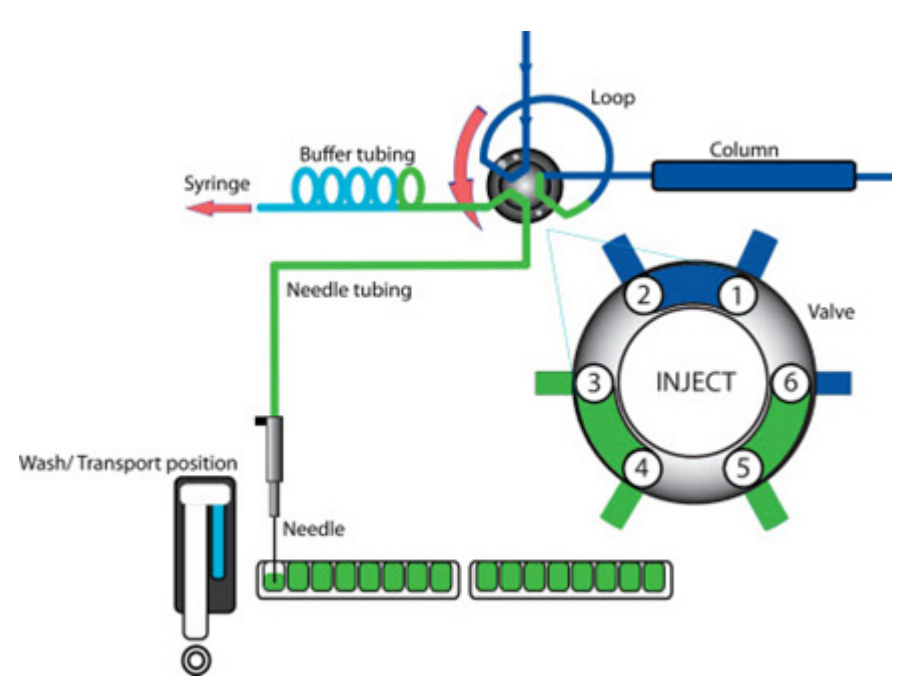

## µL Pickup

 $\mu$ L Pickup mode provides maximum accuracy (like Partial Loop mode), but slightly lower reproducibility of RSD, that is greater than 1% for injection volumes that are greater than 5  $\mu$ L (100/110 systems) or 1  $\mu$ L (100-XL/110-XL systems).

 $\mu$ L Pickup injection mode is used for limited sample volumes as it makes sure that the entire sample volume that is aspirated is injected. In addition, tapered vials or inserts (for vials or well plates) can be used to make sure that the autosampler can acquire any volume that is available. Only a small amount of the sample is left in the sample container.

**Note:** It might be necessary to optimize the height of the sample needle to aspirate available sample from the various vial types.

µL Pickup injection enables the user to inject sample with zero sample loss. This injection mode uses transport liquid to draw the sample into the sample loop. The composition of the transport liquid composition has a significant impact on method development. However, matching the transport liquid to the initial column equilibration or sample solvent composition is a good starting point.

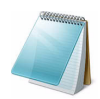

**Note:** Because the sample is between two plugs of transport liquid, care must be taken to properly configure sample volume, installed needle volume, installed loop volume and transport volume.

Significant amounts of transport solvent are present in the loop at injection. The impact of the transport solvent composition can be an important consideration in method development. The manufacturer recommends, for reversed phase LC methods, that aqueous solvents be used. Matching the transport solvent to initial column equilibration and sample solvent composition is considered a good starting point.

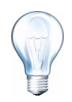

**Tip!** The use of 100% water (even with acid) can allow microbial growth in the solvent reservoir. The manufacturer recommends washing the bottle and changing the solvent regularly when using solvents favorable to the growth of organisms.

When sample is drawn into the loop, the front and the end of the sample plug become dilute because of the laminar (parabolic) flow profile. The amount of dilution depends on the loop and needle size. Therefore, the maximum injection volume for this mode is limited to the half of the needle volume, minus the needle volume.

### **Example Injection Calculation**

In an autosampler configuration (UHPLC) with a needle volume of 7  $\mu$ L and an installed loop volume of 20  $\mu$ L, a transport volume of 16  $\mu$ L is required to make sure that 1  $\mu$ L sample is completely drawn into the loop.

A transport volume that is too high draws the liquid front of the sample plug out of the loop, resulting in sample loss. When a method is developed, verify the accuracy of the method (if a correct injection volume is used). The transport volume cannot be changed.

The standard configuration with a 20  $\mu$ L loop allows a maximum injection volume of 3  $\mu$ L. When a loop of 50  $\mu$ L is installed (this requires a larger-size syringe, buffer tubing, and sample needle), the maximum injection volume is 15  $\mu$ L.

```
ekspert™ ultraLC Systems
```

With a a 50  $\mu$ L loop, injection volumes of up to 5  $\mu$ L are possible without losing precision. The transport volume is 19  $\mu$ L. The maximum transport volume depends on the sample volume. As rule of thumb the following calculations can be used:

Transport volume = 2 × the needle volume plus 10% of the loop volume

Figure 3-29 on page 47 shows the correlation between the amount of analyte injected (peak area) and the transport volume for a 1  $\mu$ L injection into two different sample loops.

Figure 3-29 Correlation Between the Amount of Analyte Injected (Peak Area) and the Transport Volume

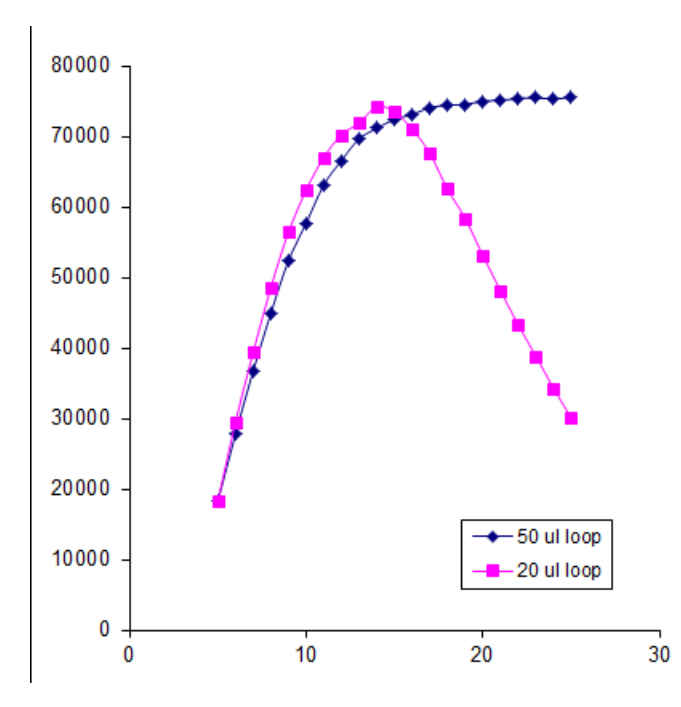

Use of a larger sample loop allows for larger injection volumes. However, when larger loops are installed for UHPLC (ultra high pressure), the loop expansion and system dwell volume increase, resulting in additional inaccuracy. For  $\mu$ L Pickup injections, 50  $\mu$ L loops can be used if necessary, but for Partial Loop injections smaller loop volumes are advised (20  $\mu$ L standard).

### **Switching Sequence**

The switching sequence for a  $\mu$ L Pickup injection is as follows.

1. The injection valve is in Inject position. The sample needle has entered the transport position.

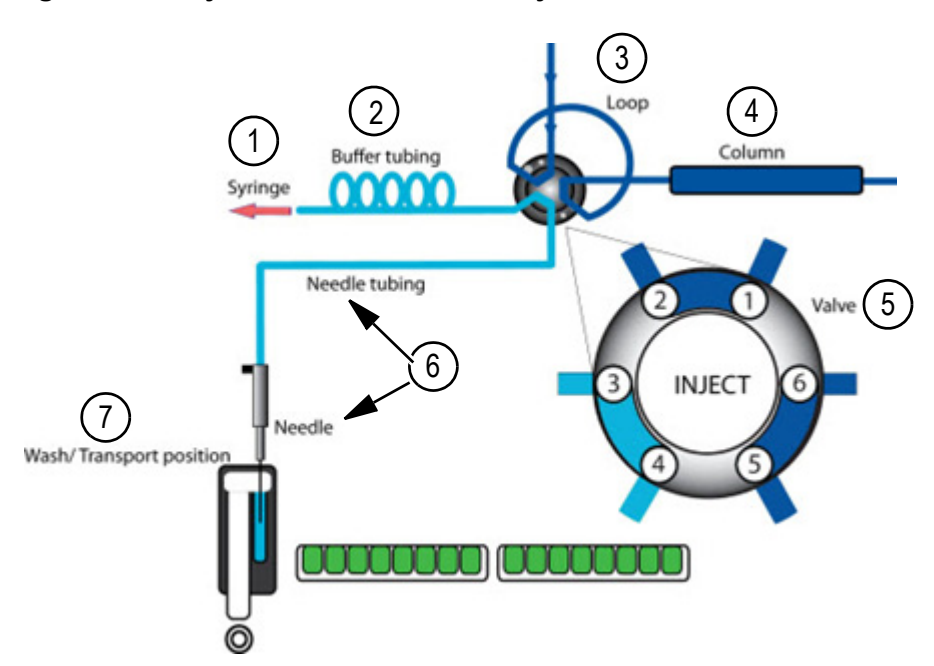

### Figure 3-30 Injection Valve Is in the Inject Position

| Item | Label                   |
|------|-------------------------|
| 1    | Syringe                 |
| 2    | Buffer tubing           |
| 3    | Loop                    |
| 4    | Column                  |
| 5    | Valve                   |
| 6    | Needle/Needle tubing    |
| 7    | Wash/transport position |

2. The transport solvent reservoir is filled with wash solvent.

3. For the first injection, the syringe dispenser aspirates a transport plug from the transport position to fill the sample line with transport liquid and remove wash solvents.

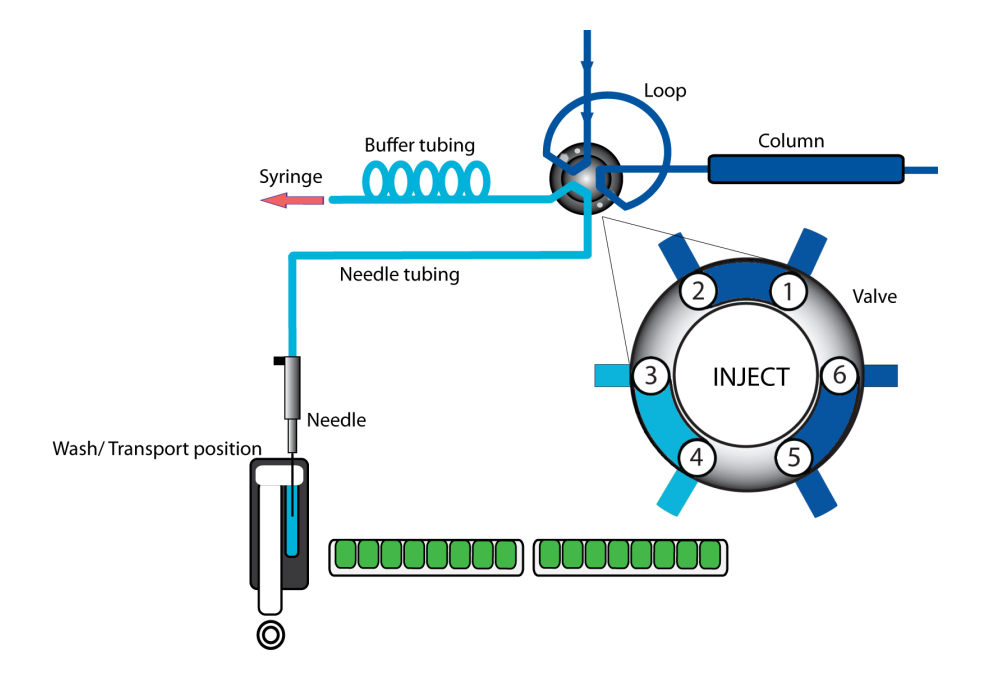

### Figure 3-31 Syringe Dispenser Aspirates a Transport Plug

4. The needle moves from the transport position to the sample vial.

5. The injection valve switches to Load position.

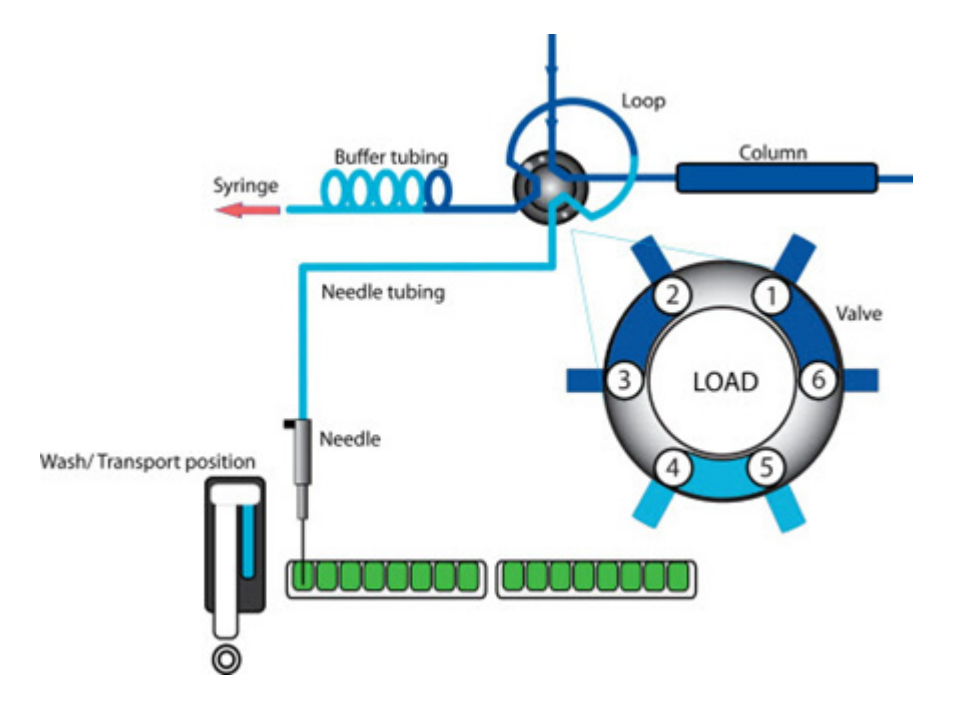

Figure 3-32 Needle Moves from the Transport Position

The programmed injection volume is aspirated from the sample vial.
Figure 3-33 Programmed Injection Volume Is Aspirated

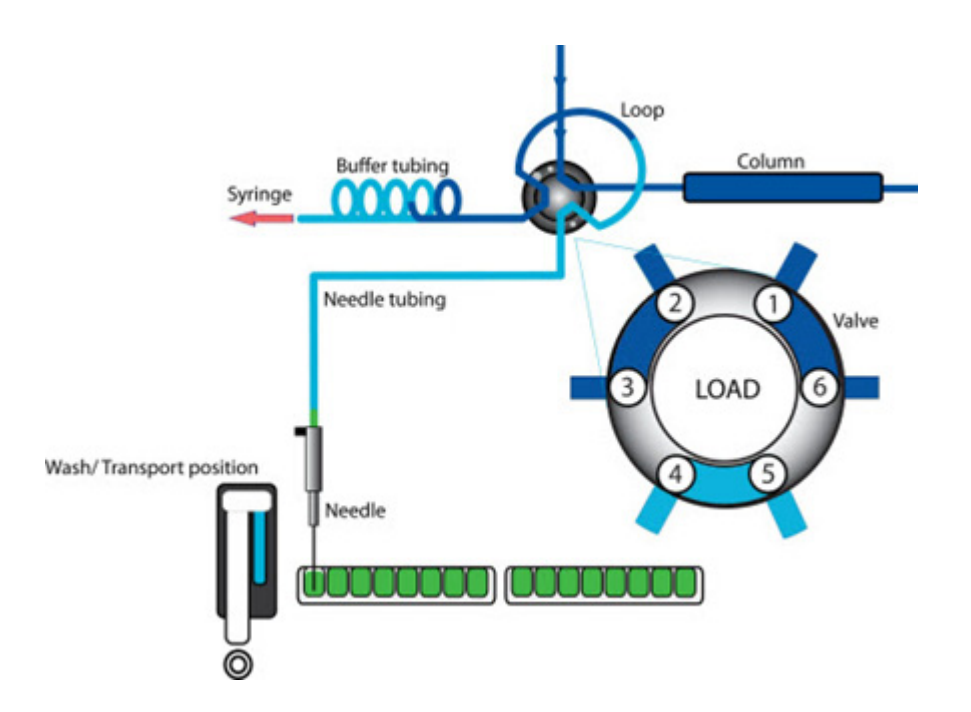

- 7. The sample needle moves back to the transport position.
- 8. A second transport plug is aspirated. The sample is transported into the loop.

```
ekspert™ ultraLC Systems
```

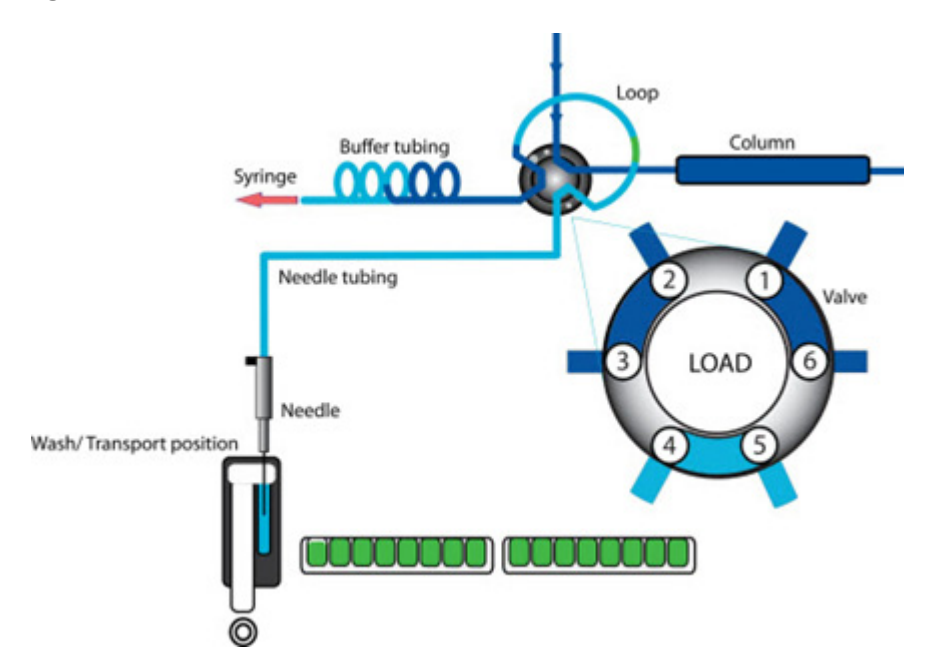

Figure 3-34 Sample Needle Moves Back to the Transport Position

9. The injection valve switches to Inject.

The sample loop is now part of the UHPLC mobile phase flow path. Sample is transported to the column.

10. The analysis timer starts.

### Figure 3-35 Injection Valve Switches to the Inject Position

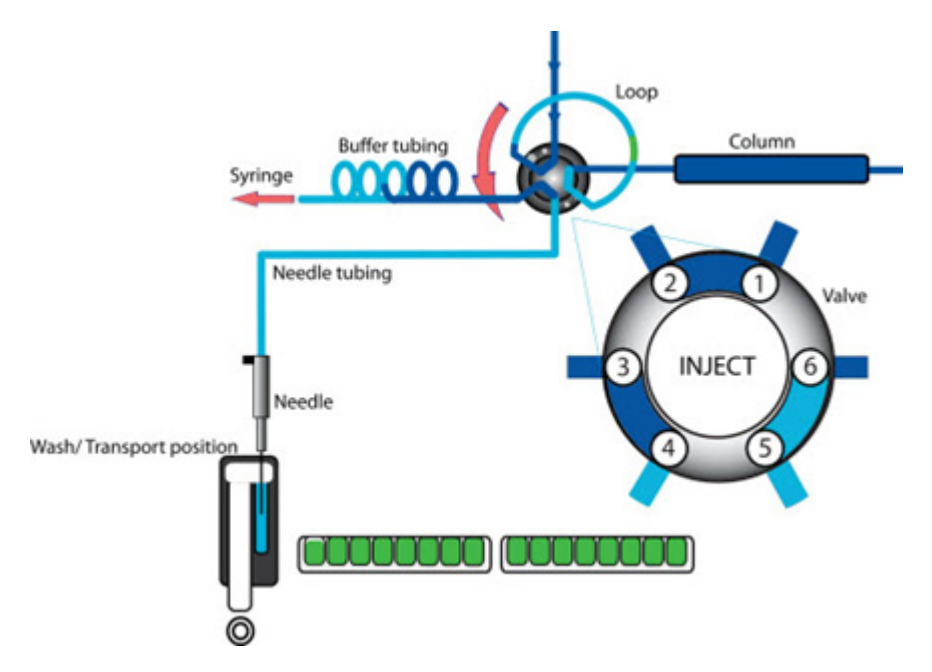

11. The sequence is repeated for each injection.

## **Viscous Samples**

When working with viscous samples:

- Use Full Loop injection or Partial Loop injection mode.
- Use capped vials and enable PASA during LC method creation.
- Lower the aspirate sample speed to prevent high underpressure and evaporation during sample aspiration, if necessary.
- Use default values for commonly used solvents and sample viscosities.
- For high viscosity samples like blood or plasma, a 10 µL needle is available that allows the injection of these types of samples.
- For 100-XL and 110-XL systems with the sample temperature control option, increase the temperature in the sample compartment to make samples less viscous.

## **Using Air Segments to Reduce Flush Volume**

Use an air segment of 5  $\mu$ L to reduce the amount of flush volume. This air segment is at the front of the flush volume and will not be injected. Use the following flush volumes:

- (100/110) With a standard 15  $\mu L$  needle, the flush volume should be a minimum of 30  $\mu L.$
- (100-XL/110-XL) With a standard 7 µL needle, the flush volumes should be a minimum of three times the needle volume for injections with an air segment.

If samples are highly viscous it may be necessary to program larger flush volumes and reduce the syringe speed for better performance. Refer to the color legend for Figure 3-36 on page 52 to Figure 3-38 on page 53.

### Table 3-5Color Legend (Figure 3-36 to Figure 3-38)

| Color | Description     |
|-------|-----------------|
| Green | Sample or flush |
| Grey  | Eluent          |
| Red   | Air             |
| Blue  | Transport       |

### Figure 3-36 Air Segment: Full Loop Injection

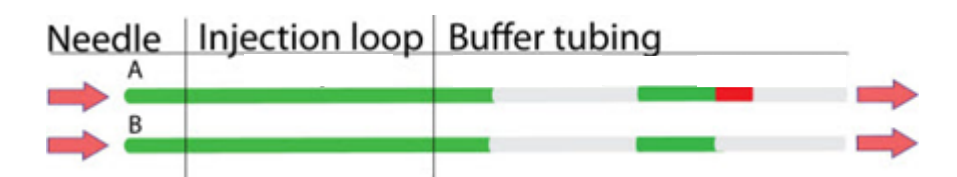

### Figure 3-37 Air Segment: Partial Loop Injections

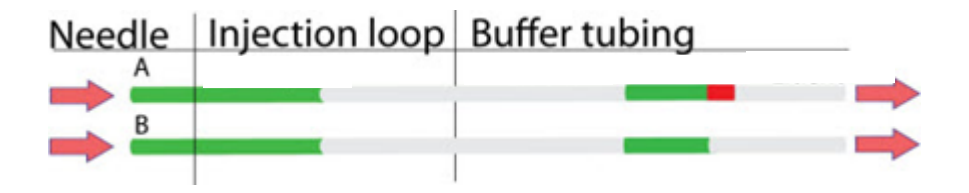

### Air Segment with µL Pickup Injections

The air segment is shown at the front of the first plug of transport liquid and at the front of every sample plug. In this injection mode:

- The air segment at the front of the transport liquid is injected into the UHPLC system.
- No headspace pressure can be applied on vials or wells in this mode to avoid sample errors due to air expansion during exchange from the sample vial or well to the transport position. Refer to Create an LC Method on page 185.

Figure 3-38 Air Segment—µL Pickup Injection

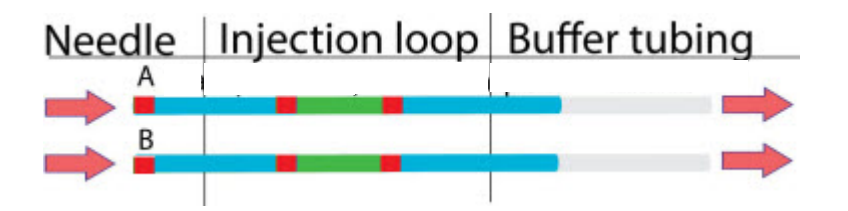

# ekspert<sup>™</sup> ultraLC Systems Flow Path

Figure 3-39 ekspert ultraLC 100/110 System Flow Path

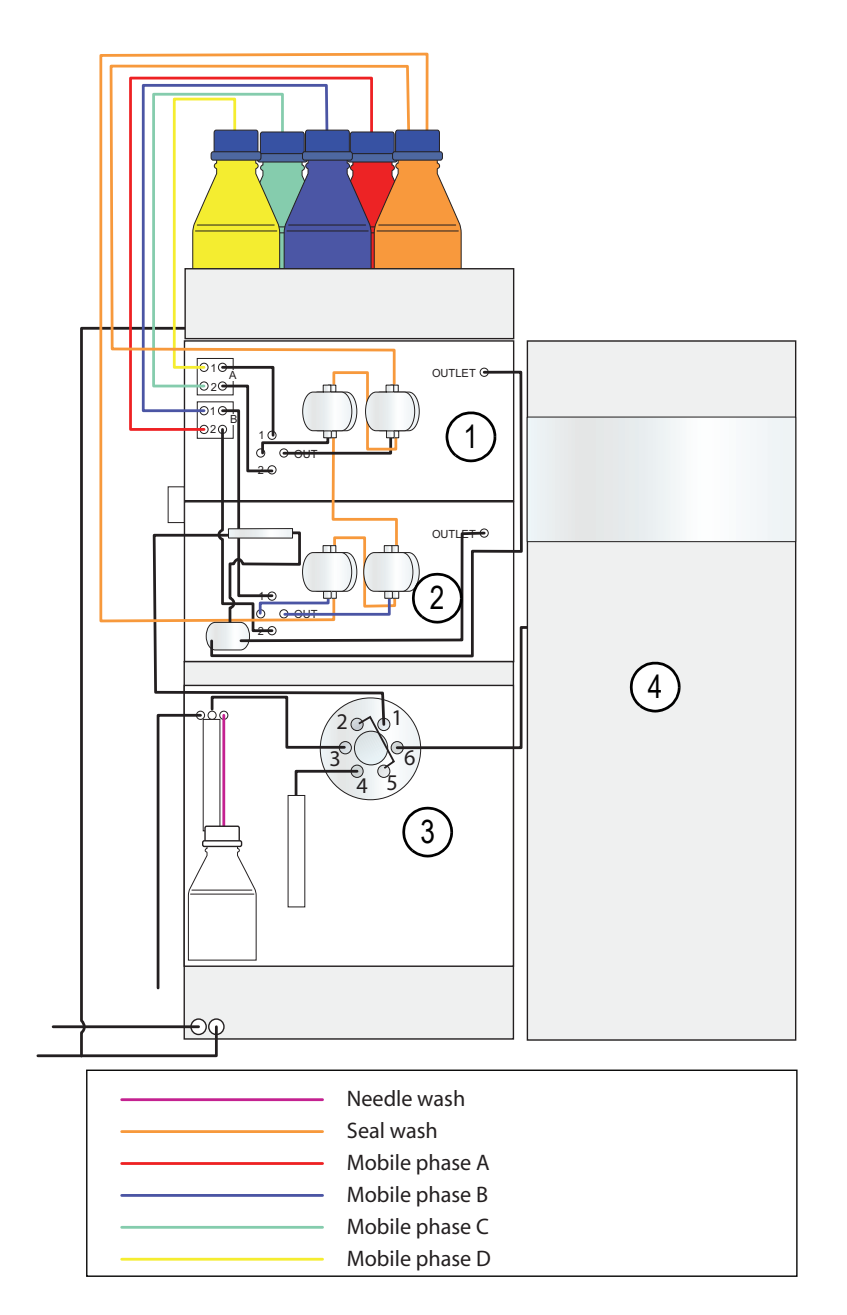

| Item | Description | Item | Description            |
|------|-------------|------|------------------------|
| 1    | Pump A      | 3    | Autosampler            |
| 2    | Pump B      | 4    | Column oven (optional) |

ekspert™ ultraLC Systems

Hardware User Guide

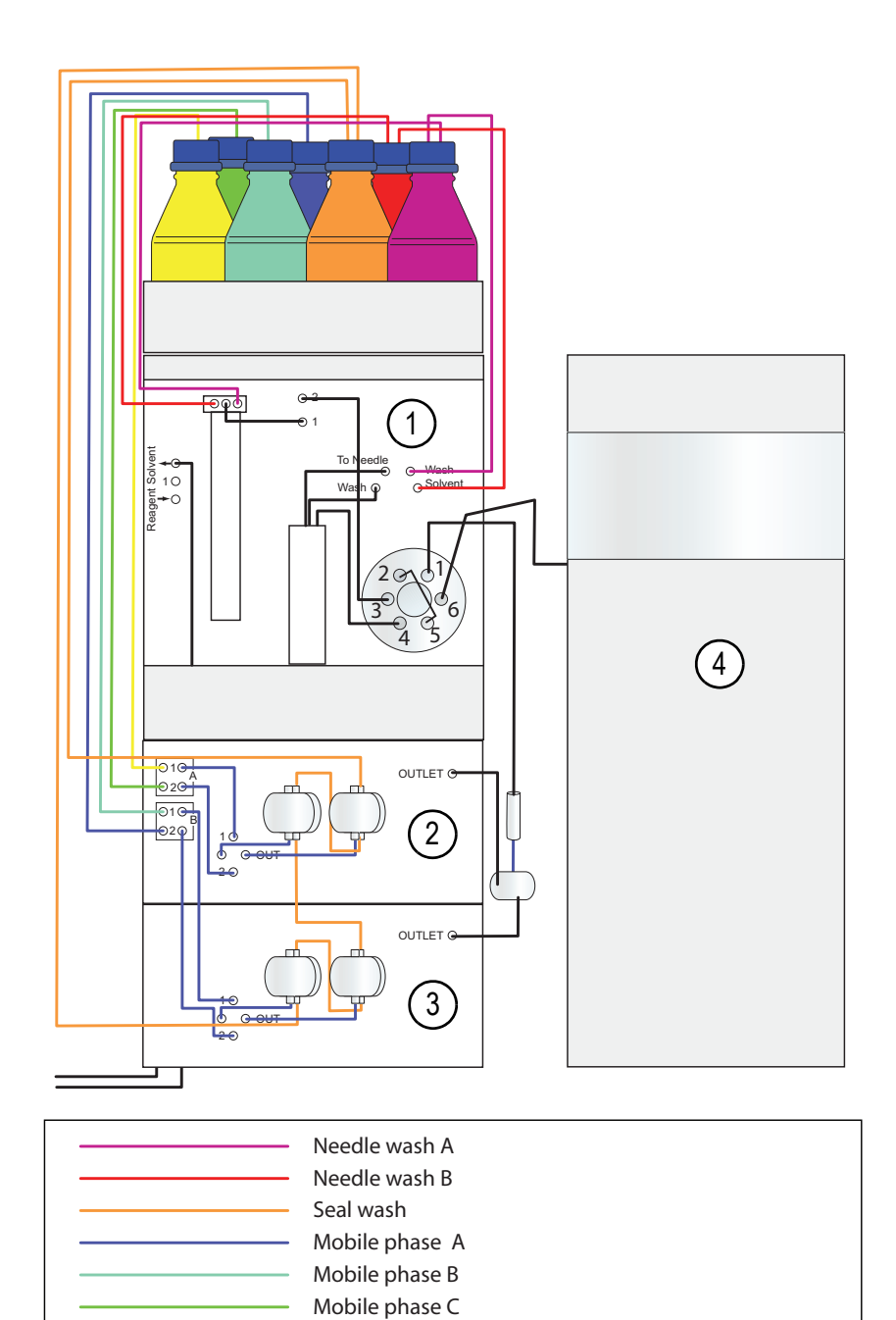

Mobile phase D

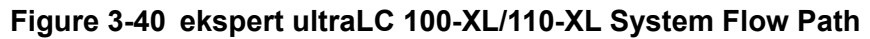

| Item | Description | Item | Description            |
|------|-------------|------|------------------------|
| 1    | Autosampler | 3    | Pump B                 |
| 2    | Pump A      | 4    | Column oven (optional) |

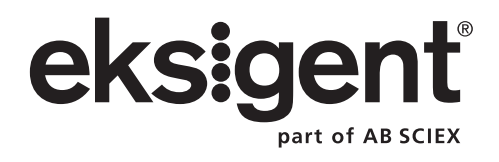

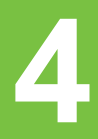

# ekspert™ ultraLC 100/110 Pump

The ekspert<sup>™</sup> ultraLC software is required for operation of the pump. Refer to the *ekspert*<sup>™</sup> ultraLC Systems Software User Guide for more information.

## Start the Pump

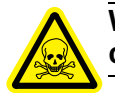

WARNING! Toxic Chemical Hazard: Read the Safety Data sheet prior to handling chemicals. Use assigned personal protective equipment.

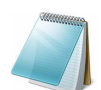

**Note:** Verify that the pump and the ekspert ultraLC software have been properly installed.

- 1. Start the Analyst<sup>®</sup> software.
- 2. Turn on the pumps.
- 3. Prepare the solvent bottles and place them in the solvent tray.

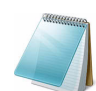

**Note:** Place solvent bottles on a flat, stable surface, in a tray that might serve as a receptacle for leakage.

- 4. Make sure that communication between the PC and the pump is properly set up (refer to the *ekspert*<sup>™</sup> *ultraLC Systems Software User Guide*).
- 5. Wait until the ekspert ultraLC software indicates that the pump status is **Ready**.
- 6. Make sure that the pressure status information in the ekspert ultraLC software is **0** or --.
- 7. Open the purge valve (one complete turn counterclockwise).
- 8. Connect the syringe to the drain connector.
- 9. Press the purge button.

The pump is purged at 2.5 mL/min for 10 minutes.

- 10. Using the syringe, pull liquid through the pump system until all solvent lines are filled.
- 11. Wait until the purge action is completed.
- 12. Close the purge valve (one complete turn clockwise).
- 13. Increase the pump flow gradually, in steps, to pressurize the system to the value that will be used in the method, monitoring the pressure in the ekspert ultraLC software.

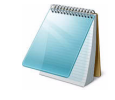

**Note:** Make sure that the size of the steps used to pressurize the system is suitable for the size of the column connected to the system. A pressure increase of 3 bar/sec is suitable for most columns.

14. Check for leaks at:

- Inlets
- Wash solvent selection valve connections (if any)
- The pump outlet to the column
- Outlets
- 15. Wait until the pressure is stable.
- 16. Set the solvent compressibility factor. Refer to the *ekspert*<sup>™</sup> *ultraLC Systems Software User Guide*.

The pump unit is now ready for use.

Refer to the ekspert ultraLC software Help in the ekspert ultraLC software for more information on programming a run or performing a test gradient.

## **Purge the Pumps**

Use the purge button on the pump to prime all solvent lines. Press the purge button to start the action. The standard purge action is programmed at 2.5 mL/min and will continue for 10 minutes. Pressing the purge button again will stop the purge action.

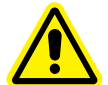

WARNING! Personal Injury Hazard: Always release pressure from the pump slowly by reducing the flow in steps. Never use the purge valve to release pressure. The ultraLC 100/110 pump is an ultra high-pressure system and a significant amount of energy is stored. The energy will be released due to fluid decompression as soon as the purge valve is opened. Never open the purge valve while the system is still pressurized. Because of the pressure difference, mobile phase might squirt out or the pulse dampener might be damaged.

| Required Materials |  |  |  |
|--------------------|--|--|--|
| Syringe            |  |  |  |
|                    |  |  |  |

- 1. Gradually decrease the pump pressure to 0. A step of 3 bar/sec is suitable for most column sizes. Wait until pump pressure is 0 or --.
- 2. Open the purge valve (one complete turn counterclockwise) to make sure that the column is no longer part of the flow path.

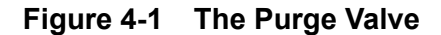

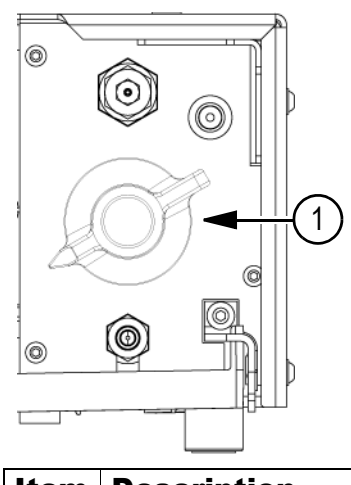

# ItemDescription1Purge valve

- 3. Press the purge button.
- 4. Use the syringe to draw the solvent through the pump.
- 5. Wait until the purge action is completed.
- 6. Close the purge valve (one complete turn, clockwise).
- 7. Increase the pump flow gradually in steps to pressurize the system to the value that will be used in the method.

## **Perform a Leak Check**

Regularly perform a leak check of the system to verify:

- That the pump pressure is stable: Check the pump pressure in the ekspert ultraLC software.
- Whether there are leaks from the seal wash lines: If the content of the seal wash bottle gradually increases, then there is a leak from the seal wash lines. Check the level of the solvent collected in the seal wash bottle.

Pressure changes or leaks indicate that the plunger surfaces might be scratched or damaged and the plunger must be replaced. Contact an FSE.

## **Change Seal Wash Solvent**

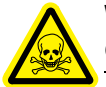

WARNING! Toxic Chemical Hazard: Read the Safety Data sheet prior to handling chemicals. Use assigned personal protective equipment.

Caution: Potential System Damage: Make sure the Seal wash unit is used at all times. Make sure there is always enough seal wash liquid to prevent damage to pump and plunger seals.

Hardware User Guide

Caution: Potential System Damage: Replace the distilled water/methanol mixture in the seal wash bottle with a fresh mixture every day.

Caution: Potential System Damage: Always replace the tubing if there is contamination inside the seal wash unit tubing.

Caution: Potential System Damage: Use 20:80 methanol:water or 20:80 isopropanol:water.

Figure 4-2 Seal Wash Unit

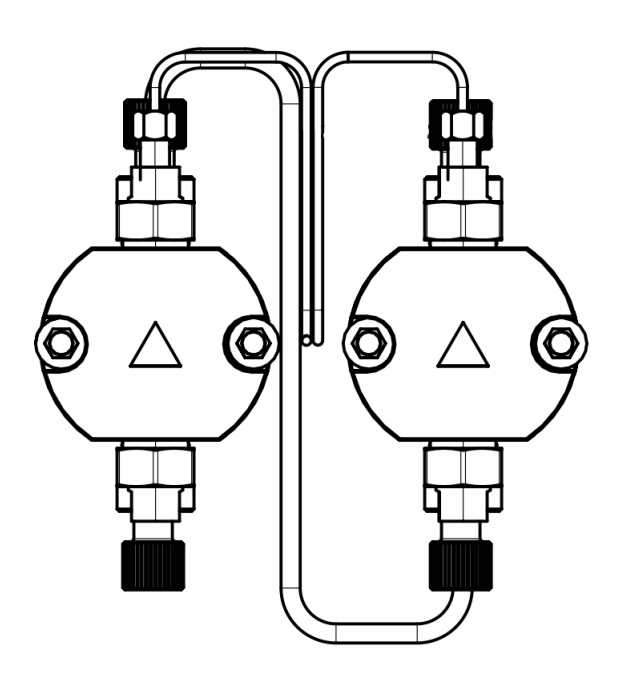

- 1. Remove tubing from the seal wash liquid bottle.
- 2. Use a new bottle, or clean the previous bottle.
  - a. Remove the cap and then insert a piece of wiping paper in the bottle.
  - b. Clean the inside of the bottle.
  - c. Remove the wiping paper and then ultrasonically clean the bottle with distilled water for about five minutes.
- 3. Fill the bottle with a fresh mixture (20:80 methanol:water or isopropanol:water).
- 4. Replace the cap and tubing and then put the bottle in its location.

## Prime the Seal Wash

### **Required Materials**

- Syringe with tubing attachment
- Bottle of isopropanol (IPA)
- Bottle of seal wash solution
  - 1. Put the seal wash inlet and outlet tubing into the bottle of IPA.

ekspert™ ultraLC Systems

- 2. Disconnect the seal wash tubing from the top of the right pump head on pump B.
- 3. Connect a syringe to the seal wash tubing.
- 4. Pull on the plunger to draw the IPA into the lines.
- 5. Put the seal wash tubing into the seal wash bottle.
- 6. Pull on the syringe plunger to draw the seal wash solution into the lines.
- 7. Connect the seal wash tubing to the top of the right pump head on pump B.

## Short-term Shutdown

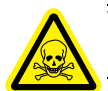

# WARNING! Toxic Chemical Hazard: Read the Safety Data sheet prior to handling chemicals. Use assigned personal protective equipment.

To shut down the pump for a short term (overnight or for a weekend):

- 1. Remove harmful mobile phase from the system.
- 2. Flush the system with 80:20 water:methanol for several minutes, to prevent forming of harmful deposits in the system.
- 3. Turn off the system.

Refer to Prepare the Pump for Long-Term Storage on page 84 for instructions for long-term shutdown.

## **Guidelines for Controlling Sample Throughput**

- For some sample and solvent compositions, perform high speed injections with or without a fast wash to achieve a cycle time of 20 seconds.
- Monitor injection performance to determine the maximum speed for specific injection conditions.

# Guidelines for Using the Sample Temperature Control Option (STC)

The sample temperature control option (STC) provides a constant environment for all samples in the sample compartment.

- Choose temperature setpoints between 4°C and 40°C.
- To minimize temperature fluctuations minimum, set the required temperature one hour before loading of samples in the sample compartment.
- To maintain a constant temperature, set a temperature close to ambient temperature. This reduces power consumption. Lower setpoints result in higher power consumption and more condensation.

The temperature at the moment of sample injection (actual sample compartment temperature) is displayed by the ekspert ultraLC software and will be included in the wiff data file.

# ekspert ultraLC 100/110 Autosampler

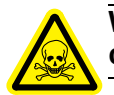

WARNING! Toxic Chemical Hazard: Read the Safety Data sheet prior to handling chemicals. Use assigned personal protective equipment.

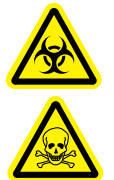

WARNING! Biohazard, Toxic Chemical Hazard: Follow all safety guidelines and applicable local regulations when handling, storing, and disposing of waste products.

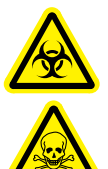

WARNING! Biohazard, Toxic Chemical Hazard: Make sure that the laboratory is equipped with adequate ventilation to maintain solvent vapor within local occupational exposure limits. The use of an organic solvent as part of a rinse protocol may release solvent vapor in excess of occupational exposure limits.

## Start the ultraLC 100/110 Autosampler

Make sure the ultraLC 100/110 autosampler and the ekspert ultraLC software are properly installed.

For first-time use of the ultraLC 100/110 autosampler:

- 1. Start the Analyst<sup>®</sup> software, with the ultraLC add-on.
- 2. Turn on the ultraLC 100/110 autosampler and other components in the LC system.

# Caution: Potential System Damage: Place solvent bottles on a flat, stable surface and place them in a tray that might serve as a receptacle for leakage.

- 3. Prepare solvent bottles and place them near the autosampler.
- 4. Make sure communication between the PC and the autosampler is properly set up.
- 5. Make sure that the autosampler is correctly configured in the ekspert ultraLC software (confirm that the configured volumes for the syringe, needle, buffer, and loop are correct, and that the correct tray type is selected).
- 6. Wait until the ekspert ultraLC software indicates that the autosampler Ready.
- 7. Rinse all fluid lines using the Direct control function in the ekspert ultraLC software.
- 8. Put the plate adapter with plates or a vial adapter with vials on the carrier plate in the autosampler.
- 9. Create the method in the Analyst and ekspert ultraLC software.
- 10. Submit the run table to the queue.

Refer to the *ekspert*<sup>™</sup> *ultraLC* Systems Software User Guide for more information.

ekspert™ ultraLC Systems

## **Open the Door**

1. Grasp the door handle.

### Figure 4-3 Open the Door

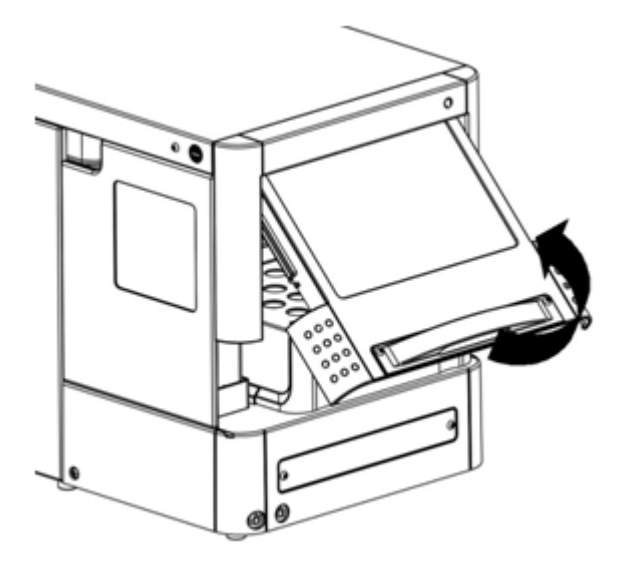

2. Gently pull the door forward and push it upward until it is in the horizontal position.

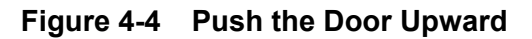

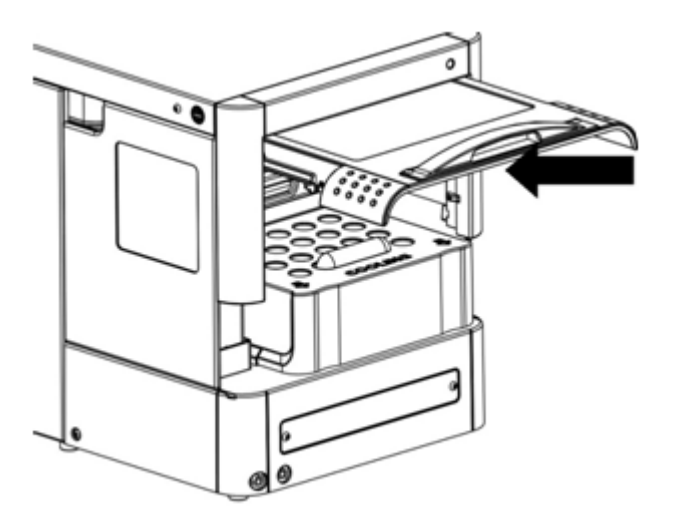

3. Slide the door into the autosampler.

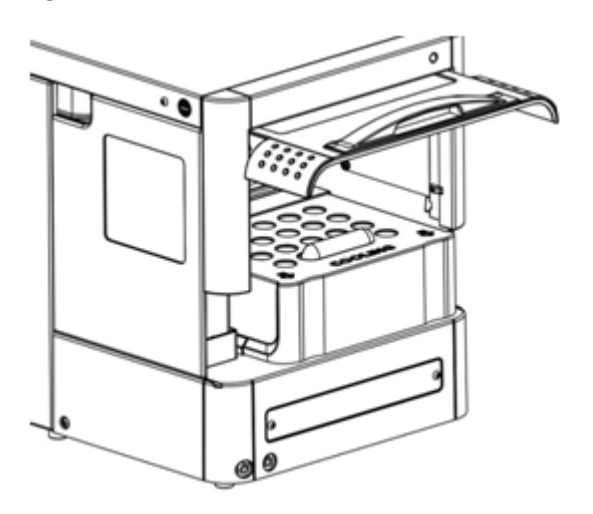

Figure 4-5 Slide the Door Into the Autosampler

## **Remove the Cover**

1. Press the two black buttons on either side of the autosampler.

### Figure 4-6 Location of the Black Buttons

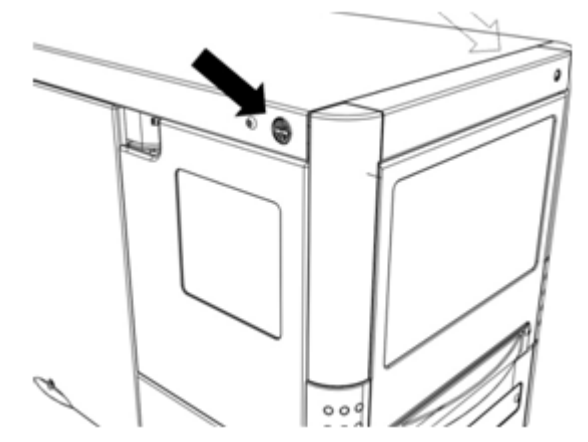

2. Gently pull the cover forward.

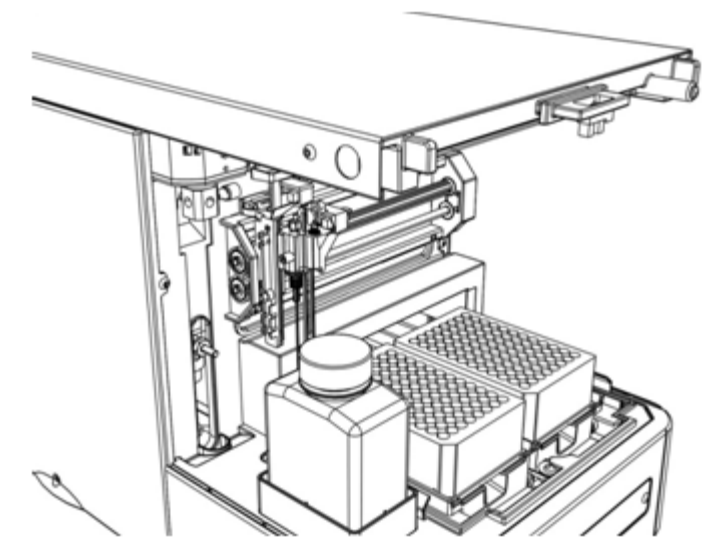

Figure 4-7 Autosampler Without the Cover

3. If the cooling option is installed, slide out the cooling cover by pulling it gently forward.

### Figure 4-8 Autosampler with the Cooling Cover

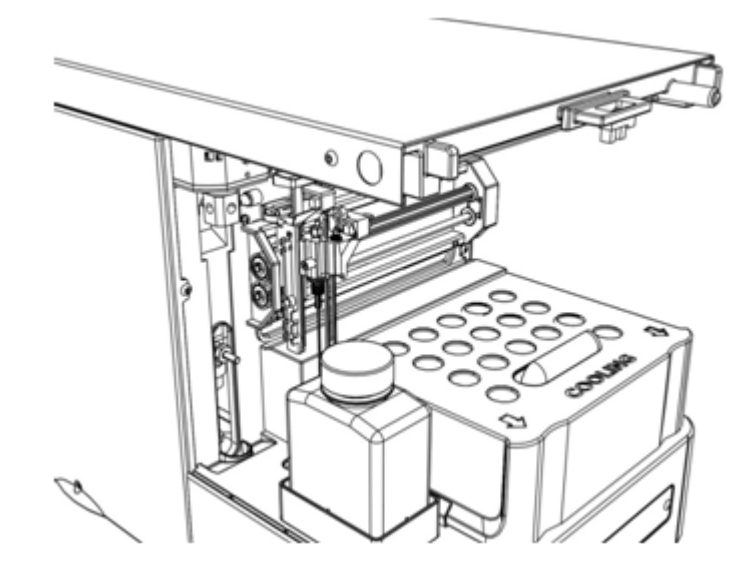

## ekspert ultraLC 100-XL/110-XL Autosampler

## Start the ultraLC 100-XL/110-XL Autosampler

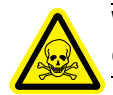

WARNING! Toxic Chemical Hazard: Read the Safety Data sheet prior to handling chemicals. Use assigned personal protective equipment.

Hardware User Guide

Make sure the ultraLC 100-XL/110-XL autosampler and the ekspert ultraLC software are properly installed.

For first-time use of the ultraLC 100-XL/110-XL autosampler:

- 1. Start the Analyst<sup>®</sup> software, with the ultraLC add-on.
- 2. Turn on the ultraLC 100-XL/110-XL autosampler and other components in the LC system.

# Caution: Potential System Damage: Place solvent bottles on a flat, stable surface and place them in a tray that might serve as a receptacle for leakage.

- 3. Prepare solvent bottles and place them near the autosampler.
- 4. Make sure communication between the PC and the autosampler is properly set up.
- 5. Make sure that the autosampler is correctly configured in the ekspert ultraLC 110 software (confirm that the configured volumes for the syringe, needle, buffer, and loop are correct, and that the correct tray type is selected).
- 6. Wait until the ekspert ultraLC 110 software indicates that the autosampler **Ready**.
- 7. Rinse all fluid lines using the Direct control function in the ekspert ultraLC software.
- 8. Put the plate adapter with plates or a vial adapter with vials on the carrier plate in the autosampler.
- 9. Create the method in the Analyst and ekspert ultraLC 110 software.
- 10. Submit the run table to the queue.

Refer to the *ekspert*<sup>™</sup> *ultraLC Systems Software User Guide* for more information.

## **Open the Front Cover**

To open the front cover of the ultraLC 100-XL/110-XL autosampler:

1. Put your hands on either side of the autosampler cover, as indicated in the below:

### Figure 4-9 Hands on Either Side of the Autosampler

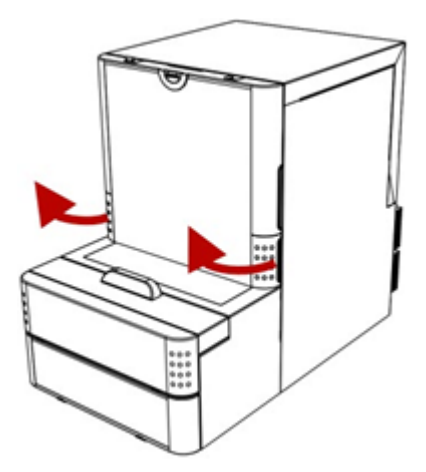

2. Lift the cover.

Figure 4-10 Lift the Cover

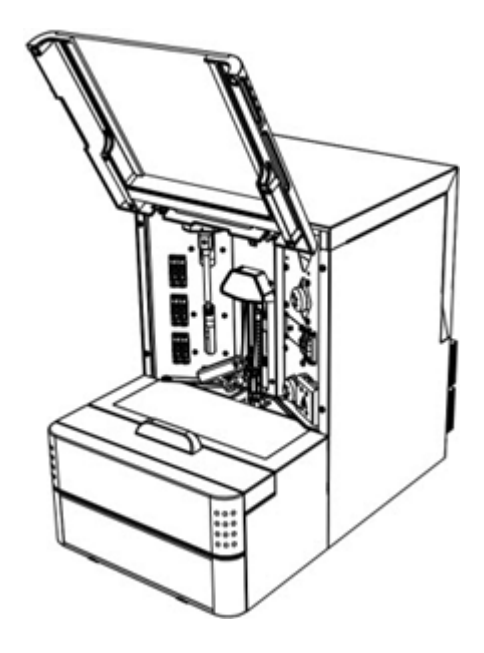

## **Open the Foot Door**

The foot door gives access to the well plate or vial adapter.

• Grasp and pull the handle on the foot door.

## Figure 4-11 Foot Door

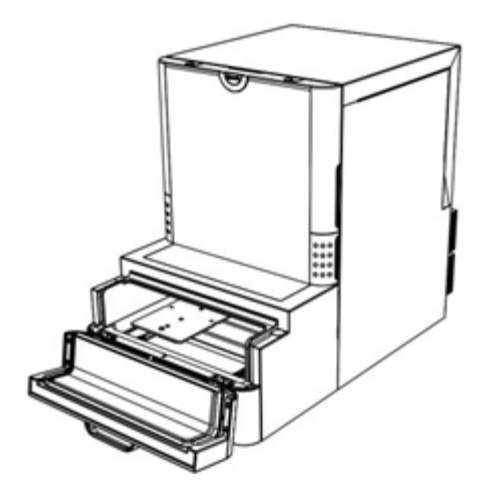

## **Remove the Bottom Front Cover**

- 1. Undo the two snap connectors at the front.
- 2. Pull the cover forward.

Hardware User Guide

### Figure 4-12 Pull the Cover Forward

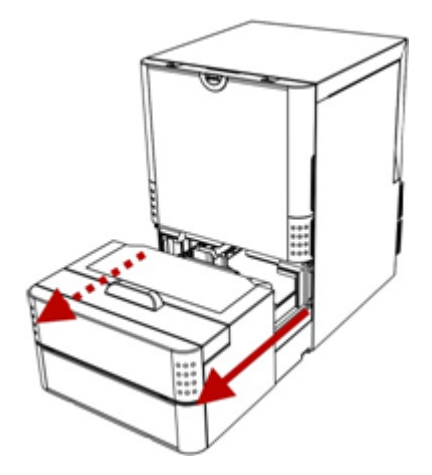

# Guidelines for the ultraLC 100/110 and 100-XL/ 110-XL Autosamplers

## **Guidelines for Handling Samples**

Follow these guidelines when handling samples:

- Fill standard and conical vials with a narrow-end pipette, to allow air to escape when filling the vial.
- Do not fill vials or wells to the edge, to avoid forcing sample into the puncturing air needle, risking cross-contamination of samples and soiling the needles.
- Make sure that seals and capmats are airtight, to prevent air bubbles from forming and to prevent evaporation of volatile samples.
- Check the seal after crimping. If the cap can be turned easily, the seal is not airtight (re-adjust the hand–crimper).
- (Recommended) Use the following seal types:
  - for standard (low) well plates: sealing tape
  - for deep well plates: pierceable capmats (Pre-slit or silicon) or sealing tape
  - for vials: standard septa.
- Filter the eluent and sample with a 0.2 µm filter to reduce the risk of clogging. For samples, use the appropriate filter material.

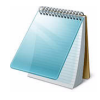

**Note:** When uncapped vials are used, the performance of the injections might cease to meet the specifications (precision).

Do not re-use a sample vial frequently without replacing its cap or septum.

ekspert™ ultraLC Systems

## **Guidelines for Working with Sticky Compounds and Matrixes**

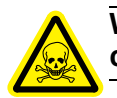

WARNING! Toxic Chemical Hazard: Read the Safety Data sheet prior to handling chemicals. Use assigned personal protective equipment.

- For compounds that stick to flow path components, replace components with components made of different materials.
  - For compounds that stick to sample vials, replace vials or well plates with vials or well plates of a different material. For example, replace glass vials with plastic ones. Alternatively, use specially coated glass vials or additives.

Samples that stick to sample vials tend to cause lower peak areas after repeated injections from the same vial.

- For compounds that interact with metal parts of the sample, replace parts in the flow path with parts of different materials. For example replace a stainless steel needle with a PEEK, Silica or PEEKsil needle, or replace the standard injection valve with by a PEEK injection valve.
- For compounds that stick to the valve rotor seal, replace the rotor seal with a seal made from a different material.
- To reduce the effects of sticky matrix compounds, use the µL Pickup injection mode. It introduces less of the sample in the fluid lines. In addition, extensive wash capabilities are available to help washing both the inside and the outside of the sample needle with multiple solvents. For example the following wash program steps can be used for cleaning when sticky compounds are analyzed in aqueous nonbiological samples:
  - a. 90% methanol
  - b. 50% methanol + 0.2% formic acid
  - c. 90% methanol
- For biological samples like plasma and blood, use with the following wash sequence to prevent proteins from precipitating in the fluid lines:
  - a. 40% methanol + 0.2% formic acid
  - b. 40% acetonitrile + 40% methanol + 10% isopropanol + 10% water\*
  - c. 10% methanol + 0.2% formic acid

A mixture of acetonitrile, methanol, isopropanol, and water is known to have a good cleaning performance for a variety of compounds.

## Working with UHPLC

UHPLC injections require a dedicated system configuration with accompanying injection routines. The configuration takes care of minimized tubing volume and allows for operating pressures up to 18 000 psi (1240 bar).

The UHPLC configuration also contains a special injection valve that accommodates for compression and decompression of the sample loop content. This dedicated UHPLC configuration allows for accurate injection volumes and reduces the risks of large pressure transitions and peak distortion.

## **Guidelines for Optimizing for Maximum Performance**

Many parameters influence system performance. Some parameters, such as stickiness of compounds, are not related to the autosampler itself.

To increase the repeatability of injections, follow these guidelines:

- Degas wash solvents. Air bubbles in the syringe and buffer tubing might hamper injection performance.
- Remove air bubbles by rinsing the syringe and buffer tubing with isopropanol.

### **Partial loop injections**

- Increase the preflush volume to make sure that the sample does not enter the loop diluted. The preflush volume can be adapted in the ekspert ultraLC software and requires some extra sample for each injection.
- Introduce an air segment before aspirating the sample to prevent major dilution. The preflush volume can then be reduced.

### Full loop injections

- Use full loop injections. They provide the best repeatability as the injection volume is determined by the loop size.
- Increase the number of loop flushes, if required.

### µL Pickup Injections

• Use µL pickup injections.

# Guidelines Working with Sample Containers (Vials and Well Plates)

The height of the plates used is automatically detected by the instrument. The puncturing air needle and sample needle heights are programmable in the ekspert ultraLC 110 software:

Various types of caps and capmats can be used. Vials can be closed with crimp and screw caps with needle pierceable septa (silicon, rubber) of various thickness or pre-slit ones. Well plates can also be sealed with either a foil or cap mat without hampering the injection.

- Configure the type of sample container in the ekspert ultraLC 110 software before starting a run. The number of vials or wells cannot be detected automatically.
- Make sure that the sample containers are not overfilled, to prevent the puncturing air needle from coming into contact with the sample.
- Make sure that the puncturing air needle fully punctures the cap, but does not touch the sample.
- Adjust the sample needle height, as required, so that it is only just submerged in the sample surface, or so that that it moves further down to the bottom of the sample container.

## ekspert ultraLC 100/110 Column Oven

For information about using the keypad to control the column oven, refer to Keypad Control of the Column Oven on page 481.

## Start the Column Oven

Turn on the column oven.

# **Create Nut and Ferrule Connections**

Caution: Potential System Damage: Use only ferrules and nuts that are suitable for the valve that is installed in the instrument. For AB SCIEX valves use AB SCIEX nuts and ferrules. This is also important when reconnecting tubing to a valve.

**Note:** The tubing length (length L below) required to make a good connection differs for each brand of connection. If length (L) is not correct, faulty peaks and carry-over will result.

When a connection is created, the ferrule on the tubing is compressed into the valve to make sure that the connection is leak-tight.

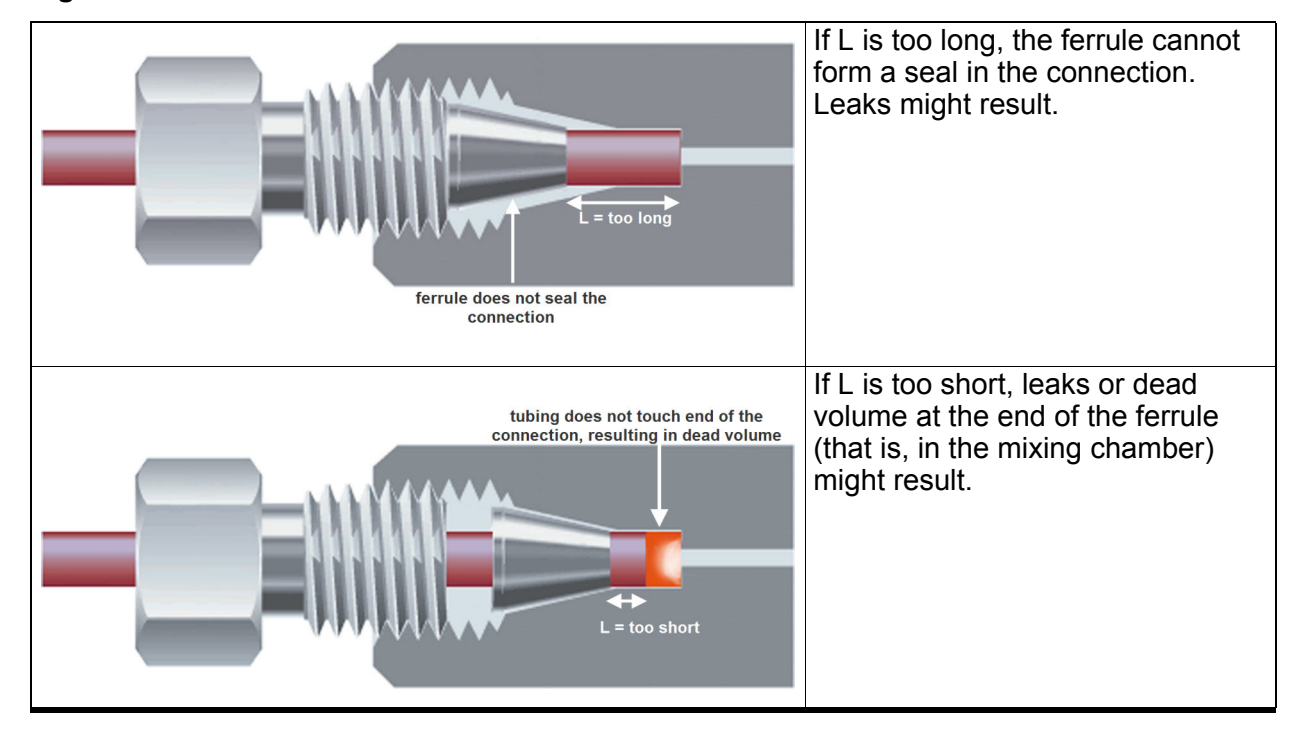

### Figure 4-13 L Connections

Every type of ferrule needs an appropriate length of tubing to connect it to the pump outlet, mixer, and so on, depending on the depth of the connection port.

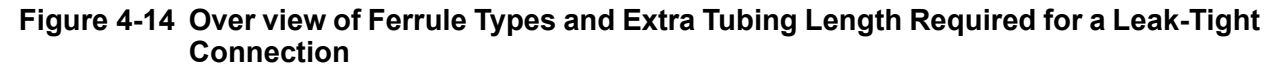

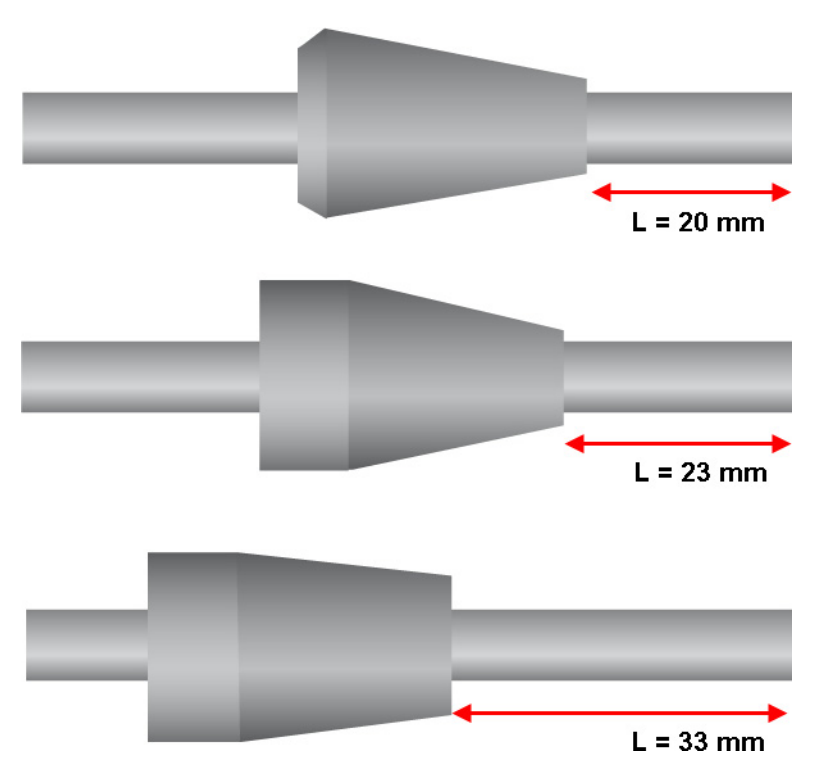

Refer to the information provided by the manufacturer for more specific information.

### **Create a Connection with Stainless Steel or PEEK Nuts and Ferrules**

#### **Required Materials**

- Tubing (required length)
- Appropriate nut and ferrule
  - 1. Make sure the tubing is open, that it has been cut neatly and that is has a straight end.
  - 2. Flush the tubing.

This step prevents remove particles from ending up in the pump connections.

- 3. Slide the nut over the tubing.
- 4. Slide the ferrule over the tubing, with the narrow end toward the pump connection.
- 5. Insert the end of the tubing until it touches the back of the pump connection.
- 6. Hold the tubing in this position and screw the nut into the connection on the pump outlet, mixer, check valve, and so on.
- 7. Fasten the nut until it is finger-tight,
- 8. Use a wrench to tighten the nut an additional quarter turn.
The connection is now leak-tight.

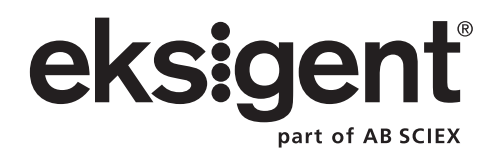

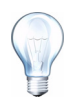

**Tip!** Perform maintenance tasks regularly to make sure that the system is performing optimally.

# ekspert™ ultraLC 100/110 Pump

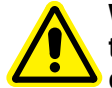

WARNING! Personal Injury Hazard: Do not service system components beyond the scope of maintenance described in this chapter. Maintenance procedures not described in this chapter should be completed by an FSE.

To keep the pump in optimal condition, regular maintenance is required. This section describes basic maintenance procedures that can be performed by the customer.

Contact the manufacturer if the pump:

- Has been subjected to severe shock or if liquid has been spilled into the pumps.
- Does not operate as specified or shows a change in performance.

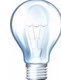

**Tip!** Power need not be switched off for any of the procedures described in this chapter.

## **Basic Maintenance Schedule**

Use the schedule below as a guide for basic maintaining procedures for the ultraLC 100/110 pump. Note that the necessity of performing maintenance might vary according to use of the system.

| Table 5-1 Basic | Maintenance | Schedule |
|-----------------|-------------|----------|
|-----------------|-------------|----------|

| Item                                                | Procedure                                                                                                    | Interval                             |
|-----------------------------------------------------|----------------------------------------------------------------------------------------------------|--------------------------------------|
| Check valves single ball/<br>seal capsules in heads | Replace all 4 capsules in dual pump heads (refer to Maintain the Check Valves on page 77).                                                          | After 90 litres have passed through. |
|                                                     | Torque holders into place according to specifications of the manufacturer (refer to Maintain the Check Valves on page 77)                           |                                      |
| Seals and wash solution                             | Install complete seal wash kit (2 pump<br>heads), including seals and various<br>components (refer to Maintain the Seal Wash<br>System on page 82). | After 90 litres have passed through. |
|                                                     | Replace seal wash solution.                                                                                                    |                                      |

| Item                             | Procedure                                                                                                    | Interval                                                |
|----------------------------------|----------------------------------------------------------------------------------------------------|---------------------------------------------------------|
| Fittings and check valve holders | Tighten check valve holders and tubing fittings in the entire system.                                                               | Perform procedure<br>for the first time after           |
|                                  | Stainless steel components typically require<br>turning of the hex nut a maximum of 1-2 flats<br>with a wrench. Do not overtighten. | operation, or after<br>100 hours of<br>operation.       |
|                                  | Tighten plastic inlet fittings by hand only.                                                                                        | Then repeat during check valve & seal wash maintenance. |

| Table 5-1 | Basic Maintenance Schedule | (Continued) |
|-----------|----------------------------|-------------|
|-----------|----------------------------|-------------|

## **Tighten Fittings and Check Valve Holders**

Tighten fittings and holders for the first time after two weeks of normal operation, or after 100 hours of operation. Tighten again after check valve and seal flush maintenance. Refer to Maintain the Check Valves on page 77.

Stainless steel components typically require turning of the hex nut a maximum of 1 to 2 flats with a wrench. Do not overtighten. Tighten plastic inlet fittings by hand only.

## **Clean the Surfaces**

Refer to Figure 5-2 for basic surface cleaning instructions.

| Table 5-2 | LC Pump | Surface | Cleaning |
|-----------|---------|---------|----------|
|-----------|---------|---------|----------|

| Component                    | Cleaning Procedure                                                                                                    |
|------------------------------|----------------------------------------------------------------------------------------------------|
| Outside surface of the pumps | Clean the outside of the pumps with a damp cloth and non-<br>abrasive cleaning liquid.                                          |
| Leak bins                    | Clean with a damp cloth and non-abrasive cleaning liquid.                                                                       |
| Drain tubing                 | Regularly flush the drain tubing with solvent to prevent clogging and to make sure that liquids and condensate are disposed of. |

## **Prepare for Maintenance**

Pull out the pump heads section for easy access to tubing connections and for maintenance procedures. Refer Figure 3-1 on page 18.

• Holding the pump heads with both hands, gently pull them forward, to provide easy access to all fluid lines on the pump heads.

## **Maintain Flow Line Components**

Flow rate instability might be caused by leakage or change of flow resistance. Leakage or change of flow resistance can be detected visually. Check pressure variations in the ekspert ultraLC software. This section describes how to evaluate and correct any flow line irregularities and to perform the appropriate maintenance.

```
ekspert™ ultraLC Systems
```

1. Make sure that all degasser tubing is properly connected to prevent leakage.

Leakage at tubing means that the degasser cannot build up a vacuum and no degassing will take place.

2. Make sure that all mixer tubing is properly connected to prevent leakage.

If the mixer tubing is blocked, pressure may build up in the mixing chamber.

3. Confirm that the solvent filter is not clogged.

The solvent filter may become clogged after a long period of use or when contaminated solvents are used. If the solvent filter is clogged, pressure is reduced inside the solvent filter during use. As a result, dissolved air will form air bubbles, which can cause a fluctuation of the flow rate.

- a. Remove the solvent filter.
- b. Monitor the pressure. If the pressure increases after removing the filter, the solvent filter is clogged.
- c. If the filter is clogged, use ultrasonic cleaning or replace it with a new one. Refer to Clean and Inspect the Solvent Filter on page 77.

Because the solvent filter protects the degasser, plunger seal, pump check valves, and column from foreign matter in the solvent, make sure that the solvent filter is installed correctly during normal operation.

### **Clean and Inspect the Solvent Filter**

The solvent filter might become clogged after a long period of use or when contaminated solvents are used. If the solvent filter is clogged, pressure is reduced inside the solvent filter during use. As a result, dissolved air will form air bubbles, which can cause fluctuation of the flow rate. To check:

- 1. Remove the solvent filter from the tubing.
- 2. Put the solvent filter in a bath of isopropanol and then sonicate for five minutes.
- 3. Plug in the pump and turn it on.
- 4. In the ekspert ultraLC software, set the flow rate set point to 1 mL/min and start the flow.
- 5. Check for air bubbles accumulating inside the tubing. (Bubbles indicate that the filter must be replaced.)
- 6. Replace the solvent filter if cleaning has not solved the original issue.

### Maintain the Check Valves

Poor reproducibility of retention time and unstable delivery pressure might be caused by a soiled check valve.

• Purge the system with isopropanol. Refer to Purge the Pumps on page 58).

If the issue still exists, contact an FSE to replace the check valves.

## **Clean or Replace the Outlet Filter**

### **Required Materials**

- 1/4 inch wrench 1/2 inch wrench
- Lint-free swab
- Ultrasonic bath
  - 1. Disconnect the column from the system.
  - 2. Use the 1/4 inch wrench to loosen the nut on the stainless steel tubing and disconnect the tubing from the outlet filter.
  - 3. Use the 1/2 inch wrench to remove the outlet filter by turning it counterclockwise.

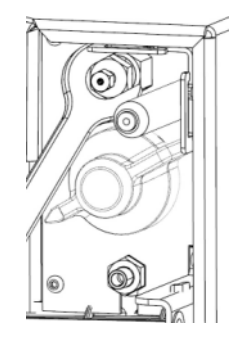

### Figure 5-1 Outlet Filter

- 4. Clean the outlet filter with a lint-free swab.
- 5. Put the outlet filter in an isopropanol bath and sonicate for 5 minutes.
- 6. Install the outlet filter, turning it clockwise and tightening it with the wrench.
- 7. Attach the stainless steel tubing nut and then tighten it with the wrench.
- 8. To check the filter, plug in and then turn on the pump.
- 9. Remove any possible sources of back pressure, such as a column, to accurately determine the filter back pressure.
- 10. Pump water at a rate of 1 mL/min and submit the flow.
- 11. Start the pump. If the pressure displayed does not exceed 8 bar (120 psi), the outlet filter is functioning normally. If the pressure exceeds this limit, replace the filter.

ekspert™ ultraLC Systems

### Figure 5-2 Outlet Filter (Exploded View)

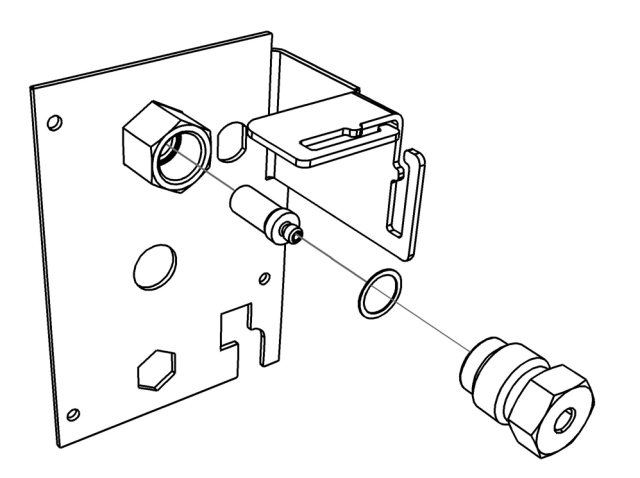

## **Change Mobile Phase Solvents**

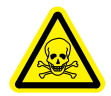

WARNING! Toxic Chemical Hazard: Read the Safety Data sheet prior to handling chemicals. Use assigned personal protective equipment.

DANGER! Explosion Hazard: Thoroughly clean the flow line with water before running nitric acid. If organic substances are mixed, explosive substances might be generated.

DANGER! Explosion Hazard: Always make sure that previously used organic solvents and nitric acid are kept in separate containers. Exchange waste containers to prevent explosive substances from generating in waste containers.

Caution: Potential System Damage: Use only MS-grade grade solvents. If you use a solvent that forms crystalline or residue when it becomes dry (such as buffer solutions), do not leave solvents in the flow line for a long period of time. If solvent remains in the flow line for a long period of time, it might clog the flow line or damage the plungers of the pump or the degasser. When the unit is not used for a long period of time, thoroughly clean the system with isopropanol.

Caution: Potential System Damage: After using nitric acid for cleaning, thoroughly rinse the flow line with UHPLC grade water or ion-exchanged water (at least 3 x tubing volume).

Flush tubing before starting or after finishing daily operations to keep the pump in good condition. After a long period of use, the solvent filter might become clogged with contaminants, resulting in bubbles in the flow line and obstructions in the flow path. If the check valves, purge valve, degasser and line filter are contaminated, the contaminants will gradually move into the column and cause the baseline to drift.

For slight contamination, use isopropanol or methanol to remove contaminants. For heavy contamination, rinse the flow line with water and use 10% nitric acid.

When changing from a buffer solution to an organic solvent, change the solvent in the following order to prevent precipitation of salt in the buffer solution:

- 1. Buffer solution
- 2. Distilled water (or ion-exchanged water)
- 3. Isopropanol
- 4. Organic solvent

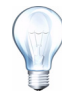

**Tip!** Put the mobile phase reservoir at the same level or higher than the pump. Mobile phases should be degassed, filtered and covered.

### Switch Mobile Phase Solvents

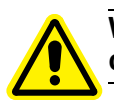

# WARNING! Personal Injury Hazard: Check the compatibility of solvents before connecting any solvents.

- 1. Gradually decrease the pump pressure to 0. A step of 3 bar/sec is suitable for most column sizes. Wait until pump pressure is 0 or --.
- 2. Select the pump inlet port to which the solvent will be connected.
- 3. Connect the solvent bottle tubing to the pump inlet port.
- 4. Purge the pumps. Refer to Purge the Pumps on page 58.
- 5. Set the flow rate for the pump to the value that will be used at the start of the gradient in the application.
- 6. Continue pumping for at least 10 column volumes to equilibrate the column.

### Switch to a New Bottle of Solvent that is Miscible with Previously Used Solvent

- 1. Gradually decrease the pump pressure to 0. A step of 3 bar/sec is suitable for most column sizes. Wait until pump pressure is 0 or --.
- 2. Open the purge valve by turning the knob counter-clockwise one complete turn.
- 3. Set the flow rate for the pump to 5 mL/min, and purge for 2 minutes.
- 4. Put the solvent to be used next in a clean bottle.
- 5. Remove the solvent filter of the delivery pump from the bottle containing the previously used solvent.
- 6. Clean the solvent filter. Refer to Clean and Inspect the Solvent Filter on page 77.
- 7. Put the solvent filter in the new solvent bottle. Verify that the solvent is still connected to the same solvent port.
- 8. Press the purge button on pump A to fill the solvent lines.

The pump will be purged at 2.5mL/min for 10 minutes.

- 9. Wait until the purge action is completed.
- 10. Press the purge button on pump B to fill the solvent lines.
- 11. Wait until the purge action is completed.

ekspert™ ultraLC Systems

- 12. Adjust the flow rate to the value that will be used in the method and make sure the degasser is on.
- 13. Close the purge valve.
- 14. Start the pump and continue pumping to make sure that the solvent lines are filled and degassed.

Usually, it is sufficient to pump a volume of 10 x column volume.

### Switch to a Solvent that is not Miscible with Previously Used Solvent

- 1. Use a transitional cleaning solvent that is miscible with both the preceding and subsequent solvents (such as isopropanol).
- 2. Replace the preceding solvent with the transitional cleaning solvent.
- 3. Replace the transitional cleaning solvent with the new solvent.
- 4. Each time a solvent is substituted, refer to Switch to a New Bottle of Solvent that is Miscible with Previously Used Solvent on page 80.

### Change the Buffer Solution

This procedure prevents precipitation of salt contained in the buffer solution. Be careful not to run an organic solvent before cleaning the flow line with distilled water or ion-exchanged water because crystals or residue might form.

- 1. When using a buffer solution as either the preceding or subsequent solvent, use distilled water as the transitional solvent.
- 2. Replace the preceding solvent with distilled water.
- 3. Replace the distilled water with the new solvent.

### Maintain the Degasser

Caution: Potential System Damage: Do not connect the vacuum degasser to the output side of the pump. The high pressure can cause permanent damage to the degasser. Never prime the degasser by pushing solvent through it (for example, by connecting a syringe to the inlet and pushing solvent through the vacuum chamber), as this causes the connections inside the chamber to leak. Always pull the solvent through the chamber using a syringe at the outlet.

On a routine basis:

- Plug any unused ports of the degasser.
- Verify the condition of the solvent filters and replace them, if necessary. If the solvent filters are clogged, the particulate prevents solvent from entering the degasser. Refer to Clean and Inspect the Solvent Filter on page 77.
- Verify all tubing connections to the solvent bottles and the degasser, as well as the pump tubing connections from the degasser. Replace the tubing if there is discoloration or cracks.

• Perform a leak check around the solvent connectors. If a leak occurs at a connector, then tighten the fitting with an additional 1/8 turn. If the leak persists, disconnect the leaking fitting and inspect it. If the nut and ferrule appear to be in good condition, reconnect the fitting. If the leak persists, replace the nut and ferrule and create a leak-free connection.

## **Replace the Mixer**

Pump B is equipped with a 60 µL mixer.

- 1. Make sure that the pump unit is not pressurized (that is, flow = 0).
- 2. Remove connections to the mixer.
- 3. Remove the mixer from its clamp on the front of the pump and then replace it with a new one.
- 4. Connect the mixer from the outlet (autosampler valve) to Pump A and to Pump B.

## Maintain the Seal Wash System

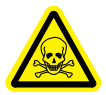

WARNING! Toxic Chemical Hazard: Read the Safety Data sheet prior to handling chemicals. Use assigned personal protective equipment.

### Figure 5-3 Seal Wash Unit

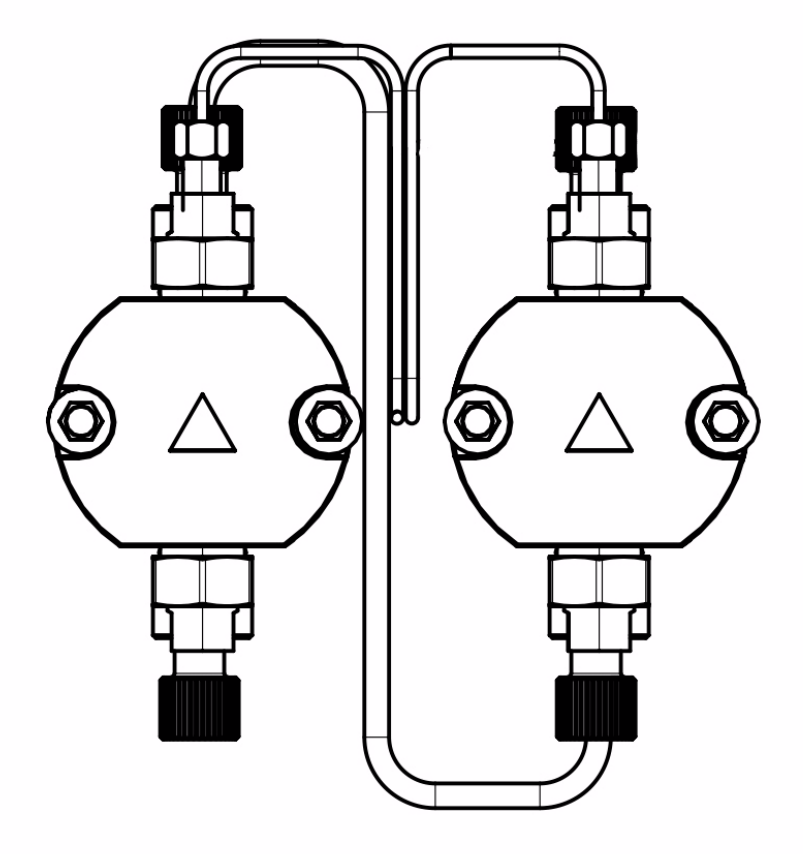

- Make sure there is always sufficient seal wash liquid.
- Use 20:80 methanol:water, or 20:80 isopropanol:water.
- Replace the distilled water:methanol mixture in the seal wash liquid bottle with a fresh mixture every day.
- Replace the seal wash tubing if it is contaminated on the inside.
- If the seal wash bottle content becomes cloudy, clean it thoroughly. Refer to Clean the Seal Wash Bottle on page 83.

### **Clean the Seal Wash Bottle**

If the rinse bottle content becomes cloudy, clean it thoroughly.

- 1. Remove the tubing from the seal wash bottle.
- 2. Use a new bottle or remove the cap from the existing bottle and then clean the inside with wiping paper.
- 3. Discard the paper and then sonicate the bottle in distilled water for five minutes.
- 4. Fill the bottle with a fresh mixture (20:80 methanol:water or isopropanol:water).
- 5. Install the cap and tubing.
- 6. Put the bottle in its location.

## Prepare the Pump for Long-Term Storage

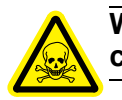

WARNING! Toxic Chemical Hazard: Read the Safety Data sheet prior to handling chemicals. Use assigned personal protective equipment.

- 1. Remove harmful mobile phase from the system by flushing all ports with 20:80 methanol:water.
- 2. Gradually decrease the pressure in the system to 0 or --.
- 3. Disconnect tubing from the degasser ports, and then put a plug (supplied with the pump) in each degasser port.
- 4. If applicable, disconnect the tubing from the degasser to the solvent selection valve, and then put a plug in each port on the solvent selection valve.
- 5. Disconnect the tubing from the inlets on the pump heads and then insert a plug in each inlet.

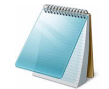

**Note:** It is not necessary to disconnect tubing from the outlets on the pump heads.

- 6. Disconnect the tubing from the pump outlet to the mixer and then put a stopper in the outlet.
- 7. Disconnect the tubing from the mixer and then put plugs in the mixer ports.
- 8. Close the purge valve.
- 9. Remove the tubing from the seal wash ports. No plugs are required.
- 10. Turn off the pump.

## Prepare the Pump for Transport

Caution: Potential System Damage: Use the original transport screw to lock the pump head. Refer to Figure 5-4.

### **Prerequisite Procedures**

• Prepare the Pump for Long-Term Storage on page 84

1. Lock the pump heads by fastening the transport screw in the bottom plate of the pump unit.

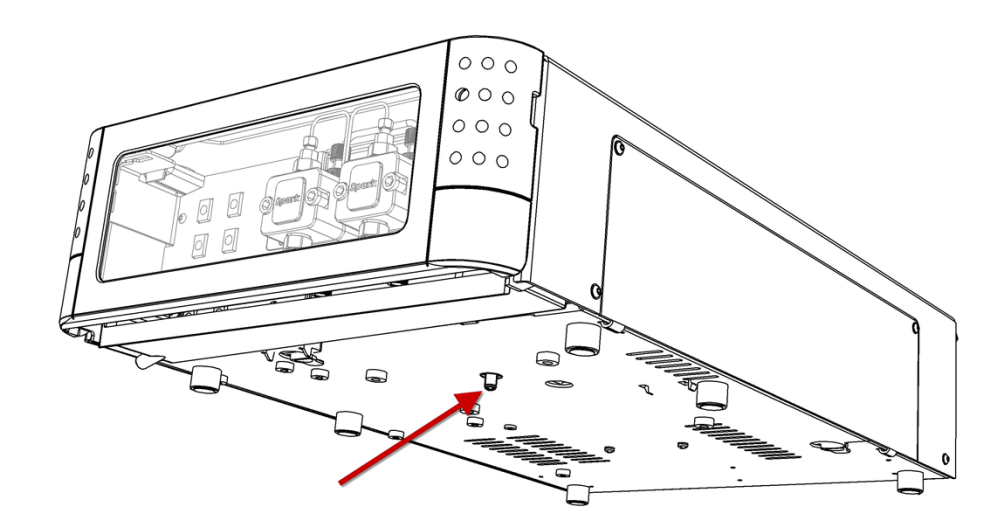

### Figure 5-4 Location of the Transport Screw

2. Pack the pump in the original packing materials.

Caution: Potential System Damage: If the original packing materials are not available, wrap the pump in several layers in bubble wrap and cushion the bottom, top and all four sides with 5 cm of packaging foam. Although heavy, the pump is a delicate instrument that must be carefully packaged to protect it against shocks and vibrations during shipment.

3. Make sure any tax, import, and export requirements are met.

## ekspert ultraLC 100/110 Autosampler

WARNING! Potential System Damage: Do not service the system beyond the scope of maintenance described in this section. Maintenance procedures not described in this section should be completed by an FSE.

**Note:** After changing the physical configuration of the autosampler, reconfigure it in the ekspert ultraLC 110 software.

Regularly clean and maintain the autosampler to keep it functioning optimally. In addition, regular maintenance is required. This section includes basic maintenance procedures that may be performed by the customer.

Contact the manufacturer if the autosampler:

- Has been subjected to severe shock or if liquid has been spilled into the system
- Does not operate as specified or if it shows a change in performance.

## **Prepare for Maintenance**

- 1. Open the front door. Refer to Open the Door on page 63.
- 2. Remove the cover. Refer to Remove the Cover on page 64.

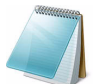

**Note:** You do not need no disconnect the ultraLC 100/110 autosampler from the power source for most of these maintenance procedures.

## **Surface Cleaning**

• Clean the outside of the autosampler with a cloth dampened with non-abrasive cleaning liquid.

## **Replace the Injection Valve and Rotor Seal**

The ultraLC 100/110 autosampler is equipped with an injection valve, with either a quick-connect mounting.

### **Required Materials**

- · Phillips screwdriver
- 3 mm hex screwdriver
  - 1. Loosen the two Phillips screws (shown in Figure 5-5) and pull the valve out of the unit.

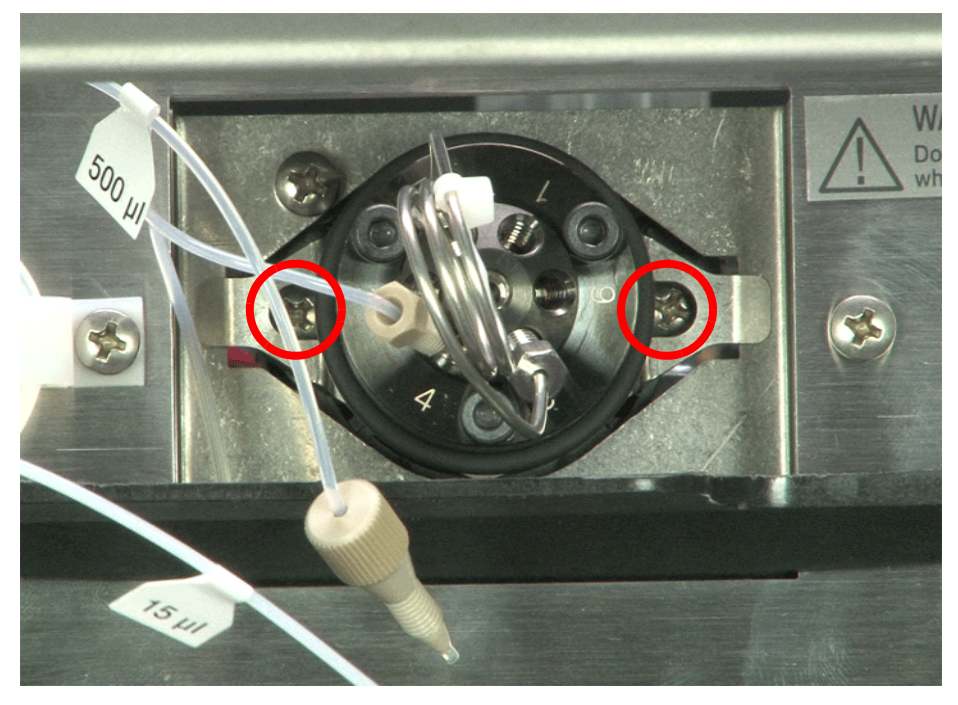

Figure 5-5 Screws on the Injection Valve

2. Remove the screws securing the valve to the bracket. Refer to Figure 5-6.

ekspert™ ultraLC Systems

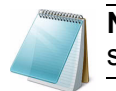

**Note:** These are imperial screws. They are not interchangeable with the screws that hold the valve on the instrument.

Figure 5-6 Screws on the Bracket

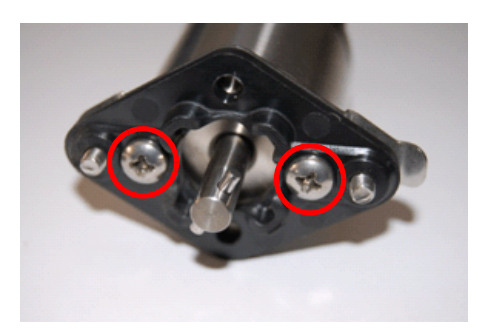

- 3. Note the position of the valve shaft. You must install it in the same position.
- 4. Remove the valve from the bracket.

Figure 5-7 Injection Valve

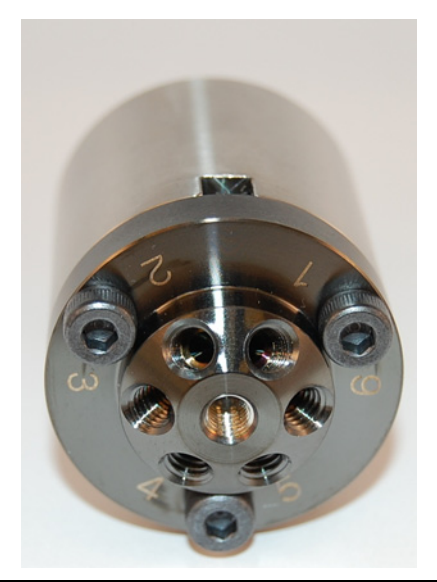

Caution: Potential System Damage: Rest the stator on the outer face to avoid damage to the sealing surface.

- 5. Remove the O-ring from around the injection valve.
- 6. Remove the sample loop from the injection valve.
- 7. Remove the three 3 mm hex screws on the stator of the valve.

8. Remove the stator from the valve.

### Figure 5-8 Injection Valve, Disassembled

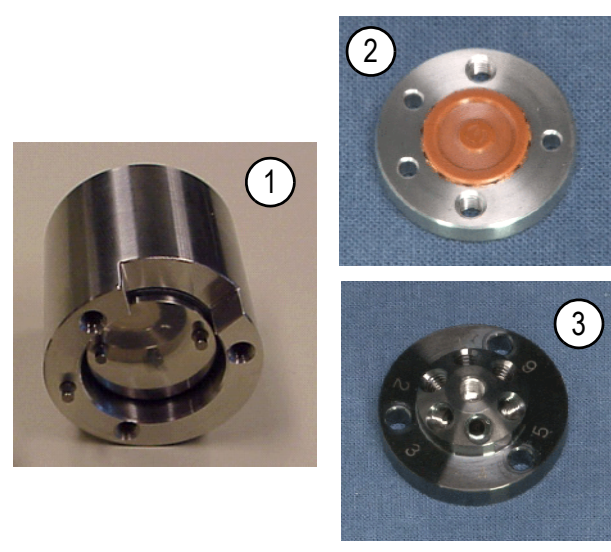

| Item | Description |
|------|-------------|
| 1    | Valve body  |
| 2    | Rotor seal  |
| 3    | Stator      |

- 9. Remove the rotor seal, by pulling it directly towards you.
- 10. Put the new seal on the stator.
- 11. Put the stator back on the rotor and fasten the screws.
- 12. Orient the valve for mounting with port 1 upward.
- 13. Put the valve into its slot and fasten it.
- 14. Connect all tubing to the valve.
- 15. In the ekspert ultraLC software, initialize the valve and perform a standard wash.

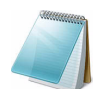

**Note:** The UHPLC valve rotor seal and stator cannot be replaced by a user. Opening the valve will result in damage to the rotor seal or stator.

## **Replace the Sample Loop**

The ultraLC 100/110 autosampler has a 20  $\mu$ L sample loop. A different sample loop size can be installed, but note that the proper combination of syringe and tubing is required to ensure good results.

1. Connect the loop to ports 2 and 5 of the injection valve.

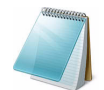

**Note:** A sample loop with a different volume than the one that was previously installed might require a syringe with a different volume.

2. If the sample loop has a different volume than the one that was previously installed, update the autosampler configuration in the ekspert ultraLC software.

## **Replace the Sample Needle**

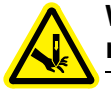

WARNING! Puncture Hazard: Be careful when handling the sample needle. The needle is sharp.

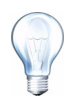

Tip! Remove the front cover for easier access to the needle.

1. In the ekspert ultraLC 110 for Analyst window, click System > Maintenance > ekspert 110 Autosampler Maintenance.

Figure 5-9 ekspert 110 Autosampler Maintenance Dialog

| ekspert 110              | Autosampler             | Maintenance  |       |                          | ? 🗙 |
|--------------------------|-------------------------|--------------|-------|--------------------------|-----|
| – System Stat            | tus                     |              |       |                          |     |
| System sta<br>ekspert100 | atus: Idle<br>)AS: Idle |              |       |                          |     |
| Maintenance              | Info                    |              |       |                          |     |
| Output                   | _ Input                 | _ Injector _ | ISS   | Sample Cooling           |     |
| () On                    | 1: High                 | 📀 Inject     | 1 - 2 | Actual (degr. C): 24     |     |
| ⊙ Off                    | 2: High                 | OLoad        | 06-1  | On Setpoint (degr. C): 4 | •   |
| SSV                      | Syrin                   | ge           |       | Plate                    |     |
| 🔿 Port A                 |                         | lome         |       |                          |     |
| O Port B                 |                         |              |       | Front Rear               |     |
| O Port C                 |                         | End Por      | t1 🚩  | Needle                   |     |
| O Port D                 | Exc                     | change       |       |                          |     |
| O Port F                 |                         |              |       | Exchange                 |     |
| Sensors                  | Initial                 | Wash         |       |                          |     |
| Door: Ope                | n 💽                     | Start Por    | t1 🔽  |                          |     |
|                          |                         | Stop         |       |                          |     |
|                          |                         |              |       |                          |     |
| Abort                    | Initialize              | Log counts   | ]     | Close Help               | ,   |

2. In the **Needle** group, click **Exchange**.

The needle moves to the exchange position.

- 3. Disconnect the fitting that connects the tubing to port 4 of the injection valve, being careful not to lose the ferrule.
- 4. Loosen the needle connection nut.
- 5. Holding the tubing, pull the needle up and out of the needle holder.
- 6. Insert the sample needle through the needle holder and into the air needle.
- 7. Tighten the needle connection nut.
- 8. Connect the other end of the needle connection tubing to port 4 on the injection valve.

**Note:** Do not overtighten, as this might block the tubing.

9. In the ekspert ultraLC 110 for Analyst window, click System > Maintenance > ekspert 110 Autosampler Maintenance.

ekspert 110 Autosampler Maintenance ? 🗙 System Status Maintenance Info Injector — ISS — Cample Cooling Output Input Actual (degr. C): 24 On 1: High 📀 Inject 🔾 On Setpoint (degr. C): 4 😭 📀 Off 2: Hiah 🚫 Load ⊙ off SSV Syringe Plate ) Port A Home Front Rear ) Port B End Port 1 v Needle Exchange ) Port E Exchange Initial Wash Sensors Door: Open Start Port 1 ¥ Initialize Log counts Abort Close Help

Figure 5-10 ekspert 110 Autosampler Maintenance Dialog

10. Click Initialize.

The sample needle moves back to the home position.

11. Perform an initial wash. Refer to the *Software User Guide*.

Caution: Potential System Damage: If trays with 12 vials or 48 vials are being used, then make sure that the needle height settings is less than 2 mm, to prevent the needle from touching the bottom of the vials.

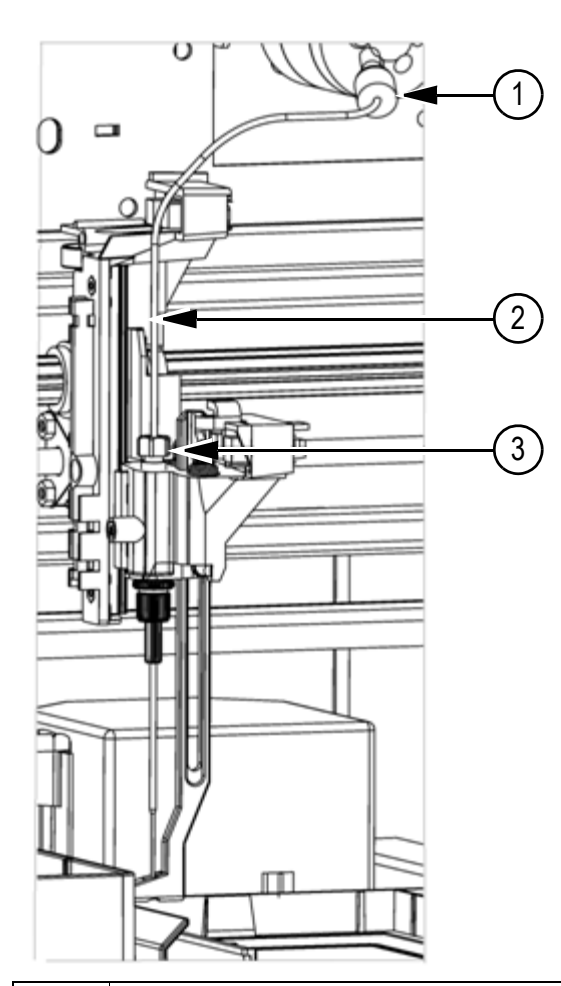

| Figure 5-11  | Replacing | the Sample | Needle  |
|--------------|-----------|------------|---------|
| 1 19010 0 11 | ropiaonig |            | 1100410 |

| Item | Description           |
|------|-----------------------|
| 1    | Nut                   |
| 2    | Tubing                |
| 3    | Needle connection nut |
|      |                       |

## **Replace the Air Needle**

WARNING! Puncture Hazard: Be careful when handling the air needle. The needle is sharp.

Two types of air needles are available for the ultraLC 100/110 autosampler. These air needles are required to accommodate plates with different heights.

The standard air needle is a 62 mm needle. This air needle accommodates use of a wide range of high and low plates. Refer to the Figure 5-12.

# Figure 5-12 Vials and Wells (Left to Right): 10 mL Vial, 2 mL Vial, Greiner Deep Well with Capmat, Greiner Low Well

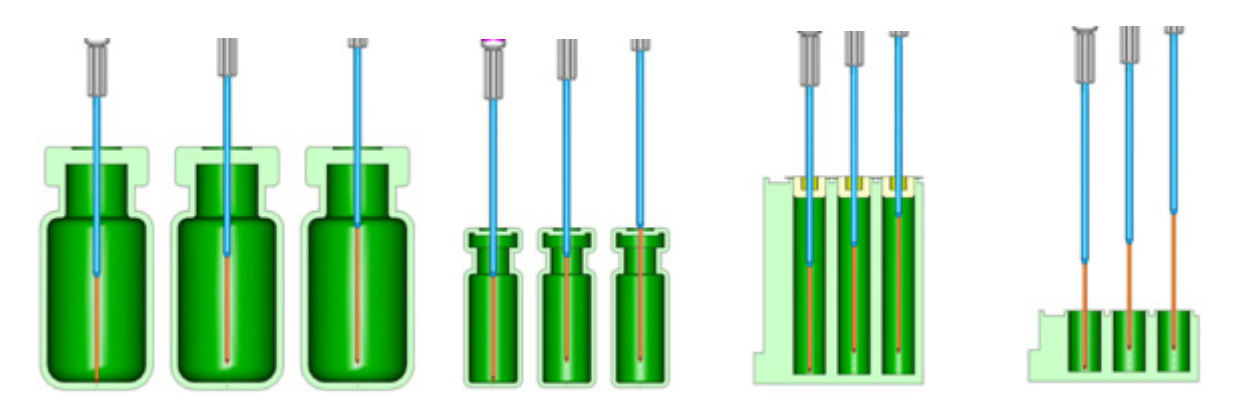

PASA should not be used for low wells. As the sample needle sufficiently punctures the seal to prevent vacuum, the function of the air needle will be insignificant for the low well plates.

If the 10 mL vials are used, the air needle is lowered pretty far into the vial. If the vial is not filled for more than 60%, the air needle can be applied as usual. The same applies for the deep wells.

When deviating from these standard settings, use one of the optional needle types.

### Select an Air Needle for a Titre Plate or Vial

To determine which air needle to use, the following dimensions need to be considered:

- the height of the titre plate in mm: Ht
- well depth in mm: Dw
- thickness of capmat or seal in mm: Cd
- set needle height in mm: Nh
- distance air needle point through the capmat or seal in mm, min. 2 mm: Ac

The following must be true:

Ht – Dw must be between 2 and 6 mm

If this is true, the protrusion length of the sample needle can be calculated; this is the distance between the point of the sample needle and the point of the air needle. It can be calculated as follows:

Protrusion length = Ht - Cd - Nh - Ac

### Figure 5-13 Air Needle Calculation

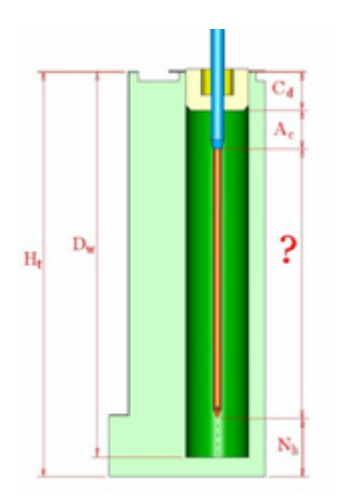

Select the most suitable air needle on the basis of the protrusion length:

### Table 5-3Air Needle Details

| Туре                           | Protrusion Length |    |  |
|--------------------------------|-------------------|----|--|
|                                | Air needle from   | to |  |
| 62 mm, white (standard needle) | 22                | 28 |  |
| 80 mm black                    | 4                 | 10 |  |

### Figure 5-14 2 mL Vial - 62 mm Air Needle

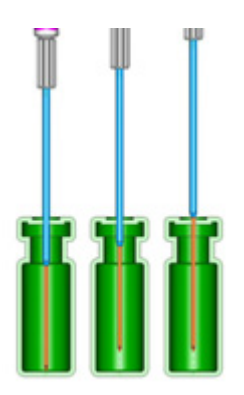

### Figure 5-15 Greiner Low Well - 80 mm Air Needle

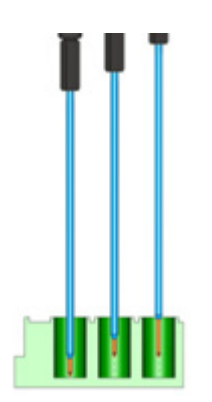

### **Replace the Air Needle**

- 1. Remove the sample needle. Refer to Replace the Sample Needle on page 89.
- 2. Turn the chrome locking nut at the top of the air needle counter-clockwise to remove the air needle from the needle assembly.
- 3. Remove the chrome locking nut from the adjustment nut.
- 4. Screw the height adjustment nut to the chrome locking nut (thread of the height adjustment nut must be level with the lower part of the locking nut). Make sure that the O-ring seal is in the locking nut.
- 5. Install the air needle.
- 6. Install the sample needle.
- 7. Program the proper needle height for the new needle.

Caution: Potential System Damage: When using trays with 12 vials or 48 vials, verify that the needle height settings is greater than 2 mm to prevent the needle from touching the bottom of the vials.

8. Perform an initial wash. Refer to the *Software User Guide*.

## **Replace the Syringe**

The ultraLC 100/110 autosampler is standard supplied with a 250  $\mu$ L syringe, the UHPLC autosampler has a 100  $\mu$ L syringe, but a 2500  $\mu$ L syringe is available in the Large Volume Injection kit.

### Figure 5-16 Syringe

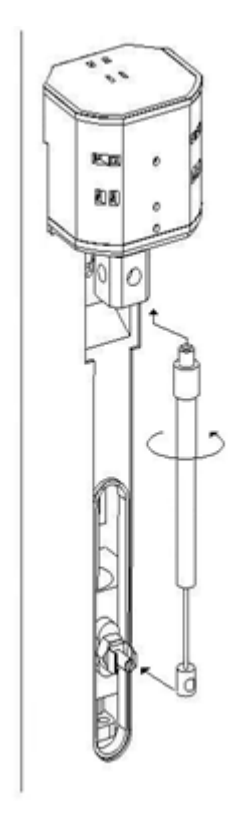

### **Replace the Syringe**

1. In the ekspert ultraLC 110 for Analyst window, click System > Maintenance > ekspert 110 Autosampler Maintenance.

| System status: Idle<br>ekspert100AS: Idle<br>Maintenance Info<br>Output Input Injector ISS<br>O on 1: High Inject IsS<br>O off 2: High Inject IsS<br>SSV<br>Port A<br>Port B<br>Port B<br>Port C<br>Port E<br>Port F<br>Stop<br>Door: Open Istart Port 1<br>Stop                                                                                                    | System Stat              | us                    |                            |       |                          |
|----------------------------------------------------------------------------------------------------|--------------------------|-----------------------|----------------------------|-------|--------------------------|
| Maintenance Info                                                                                                    | System sta<br>ekspert100 | tus: Idle<br>AS: Idle |                            |       |                          |
| Output       Input       Injector       ISS       Sample Cooling         O on       1: High       Inject       1 - 2       Actual (degr. C):       24         O on       2: High       Load       6 - 1       On Setpoint (degr. C):       4         O on       Stringe       Port A       Port 1       Port 1       Port 1       Port 1         Port D       End       Port 1       Port 1       Port 1       Port 2       Needle         Port F       Initial Wash       Initial Wash       Port 1       Port 1       Port 1                                                                                                    | Maintenance              | Info                  |                            |       |                          |
| On       1: High       ● Inject       ● 1 - 2       Actual (degr. C): 24         ● Off       2: High       ● Load       ● 6 - 1       ● off         SSV       ● Ort A       ● Ort 1       ● off         Port A       ● Port 1       ♥         Port D       ● End       ● Ort 1       ♥         Port E       ● Port 1       ♥         Port F       ● Initial Wash       ● Not 1       ♥         Door: Open       Start       ● Ort 1       ♥                                                                                                    | Output                   | C Input               | Injector —                 | ISS   | Sample Cooling           |
| <ul> <li>Off</li> <li>2: High</li> <li>Load</li> <li>6 - 1</li> <li>On Setpoint (degr. C): 4</li> <li>Off</li> <li>Off</li> <li>Plate</li> <li>Plate</li> <li>Front Rear</li> <li>Needle</li> <li>Exchange</li> <li>Initial Wash</li> <li>Door: Open</li> <li>Start</li> <li>Port 1</li> <li>Stop</li> </ul>                                                                                                    | O 0n                     | 1: High               | <ol> <li>Inject</li> </ol> | 1 - 2 | Actual (degr. C): 24     |
| SSV<br>Port A<br>Port B<br>Port C<br>Port D<br>Port E<br>Port F<br>Sensors<br>Door: Open<br>Start<br>Port 1<br>Port 1<br>Port | ⊙ Off                    | 2: High               | OLoad                      | 06-1  | On Setpoint (degr. C): 4 |
| Port A       Home       Front       Rear         Port B       End       Port 1       Needle         Port D       Exchange       Exchange       Exchange         Port F       Initial Wash       Exchange       Exchange         Door: Open       Start       Port 1       Image                                                                                                    | SSV                      | Syrin                 | ge                         |       | Plate                    |
| Port B     End     Port 1     Needle       Port D     Exchange     Exchange       Port F     Initial Wash     Exchange       Door: Open     Start     Port 1                                                                                                    | 🔿 Port A                 |                       | lome                       |       | Front Door               |
| Oport C     End     Port 1     Needle       Oport D     Exchange     Exchange       Port F     Initial Wash     Exchange       Door: Open     Start     Port 1                                                                                                    | O Port B                 |                       |                            |       | Front Kear               |
| O Port E     Exchange       O Port F     Exchange       Sensors     Initial Wash       Door: Open     Start       Stop     Stop                                                                                                    | O Port C                 |                       | End Por                    | t1 🚩  | Needle                   |
| OPort F Sensors Door: Open Start Port 1 Stop                                                                                                    | O Port E                 | Ex                    | change                     |       |                          |
| Sensors<br>Door: Open Start Port 1 V<br>Stop                                                                                                    | O Port F                 |                       |                            |       | Exchange                 |
| Door: Open Start Port 1  Stop                                                                                                    | Sensors                  | Initia                | Wash                       |       |                          |
| Stop                                                                                                    | Door: Oper               | n 🗆 🖂                 | Start Por                  | t1 🔽  |                          |
| Stop                                                                                                    |                          |                       |                            |       |                          |
|                                                                                                    |                          |                       | Stop                       |       |                          |
|                                                                                                    |                          |                       |                            | _     |                          |

Figure 5-17 ekspert 110 Autosampler Maintenance Dialog

2. In the **Syringe** group, click **Exchange**.

The syringe moves to the middle position.

- 3. Turn the nut at the top of the syringe counter-clockwise to remove the syringe.
  - Item
     Description
  - Figure 5-18 Syringe

| Item | Description   |
|------|---------------|
| 1    | Nut           |
| 2    | Syringe clips |

4. Apply tension to the underside of the syringe, grasp the barrel, and pull it forward out of the clips.

ekspert™ ultraLC Systems

- 5. Fill the new syringe with the needle wash solvent, preferably isopropanol. Make sure that most air bubbles are removed from the syringe.
- 6. Make sure that the white FEP washer is still inside the syringe port on the black syringe valve. If it is not, install a new washer. The washers are supplied with the syringe.

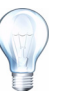

**Tip!** To install the washer, dampen it and put it on the top of the syringe after installing the syringe on the clips.

- 7. Snap the plunger of the new syringe on the syringe clip.
- 8. Insert the syringe into the syringe clips, and turn the nut at the top of the syringe clockwise until the syringe is firmly installed.
- 9. In the ekspert ultraLC 110 for Analyst window, click System > Maintenance > ekspert 110 Autosampler Maintenance.

| ekspert 110 A                                                                          | utosampler                                  | Maintenance                                               |                             | ?                                                                                                    | X |
|----------------------------------------------------------------------------------------|---------------------------------------------|-----------------------------------------------------------|-----------------------------|----------------------------------------------------------------------------------------------------|---|
| System Stat<br>System stat<br>ekspert100                                               | us<br>tus: Idle<br>AS: Idle                 |                                                           |                             |                                                                                                    |   |
| Output<br>On<br>Off<br>SSV<br>Port A<br>Port B<br>Port C<br>Port D<br>Port E<br>Port F | Input<br>1: High<br>2: High<br>Syrin<br>Exc | Injector<br>Inject<br>Load<br>ome<br>End<br>Por<br>thange | ISS<br>1 - 2<br>6 - 1<br>t1 | Sample Cooling<br>Actual (degr. C): 24<br>On Setpoint (degr. C): 4<br>Off<br>Plate<br>Front Rear<br>Needle<br>Exchange |   |
| Sensors<br>Door: Oper                                                                  |                                             | Wash<br>Start Por                                         | t 1 💌                       | Close Help                                                                                                    |   |

Figure 5-19 ekspert 110 Autosampler Maintenance Dialog

10. In the Syringe group, click Home.

The syringe moves to the home position and its contents are dispensed to syringe waste.

- 11. Perform an initial wash.
- 12. If there is still air in the syringe, repeat step 10 and step 11 and gently tap the syringe as the wash solvent is dispensed to syringe waste.
- 13. Reset the log counts for the syringe. Refer to the Software User Guide.

## **Replace the Syringe Plunger and Plunger Tip**

### **Required Materials**

### Pliers

- 1. In Maintenance, click **Exchange** in the Syringe group box.
- 2. Remove the syringe. Refer to Replace the Syringe on page 94.
- 3. Slide the plunger out of the glass part of the syringe.
- 4. Use the pliers to remove the tip carefully. Be careful not to damage the stainless steel plunger.
- 5. Dampen the new tip, for example, with isopropanol.
- 6. Press the new tip on the plunger.
- 7. Insert the plunger in the glass part the syringe.
- 8. Install the syringe (Replace the Syringe on page 94) in the autosampler again.

## **Replace the Syringe Valve**

The syringe valve is a 4-port selection valve. Ports are assigned as follows:

- Waste: Use this port as a drain for the syringe dispenser.
- Wash port 1: Use this port to aspirate wash liquid from the wash bottle (or in case of multiple wash liquids: connect it to the solvent selection valve)
- Needle: Connect the buffer tubing to this port
- Wash port 2: Optional syringe valve port

All connections to the syringe valve must be made with fingertight fittings. An exception can be made for the waste outlet (the port on the back of the valve).

### Prerequisite Procedures

• Replace the Syringe on page 94

### **Required Materials**

• 2 mm hex screwdriver

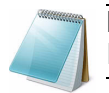

**Note:** Put the syringe value in Wash port 2 position before replacing the syringe value. In this position, the mounting screws are opposite/in line with the holes.

- 1. Disconnect the tubing from the syringe valve.
- 2. In the ekspert ultraLC 110 for Analyst window, click System > Maintenance > ekspert 110 Autosampler Maintenance.

| ekspert 110                            | Autosampler             | Maintenance |       | ?                        | × |
|----------------------------------------|-------------------------|-------------|-------|--------------------------|---|
| System Status                          |                         |             |       |                          |   |
| System sta<br>ekspert100               | atus: Idle<br>)AS: Idle |             |       |                          |   |
| Maintenance                            | Info                    |             |       |                          |   |
| Output                                 | _ Input                 | - Injector  |       | Sample Cooling           |   |
| () On                                  | 1: High                 | 💿 Inject    | 1 - 2 | Actual (degr. C): 24     |   |
| ⊙ Off                                  | 2: High                 | OLoad       | 06-1  | On Setpoint (degr. C): 4 |   |
| SSV                                    | Syrin                   | ge          |       | Plate                    |   |
| O Port A                               | rt A Home               |             |       | Front Rear               |   |
| O Port C                               |                         | End Por     | t1 🗸  |                          |   |
| O Port D                               | Eve                     |             |       | Needle                   |   |
| O Port E                               |                         | Jange       |       | Exchange                 |   |
| O Port F                               |                         |             |       |                          |   |
| Sensors                                |                         | wash        |       |                          |   |
| Door: Open Start Port 1 💌              |                         |             |       |                          |   |
|                                        |                         | Stop        |       |                          |   |
| Abort Initialize Log counts Close Help |                         |             |       |                          |   |

Figure 5-20 ekspert 110 Autosampler Maintenance Dialog

3. Under Syringe, select Port 2 and then click End.

The valve moves to the correct position to make the valve screws accessible.

Caution: Potential System Damage: Do not remove the 2 mm hex screws.

4. Loosen the screw in the lower hole (refer to Figure 5-21) one turn counter-clockwise.

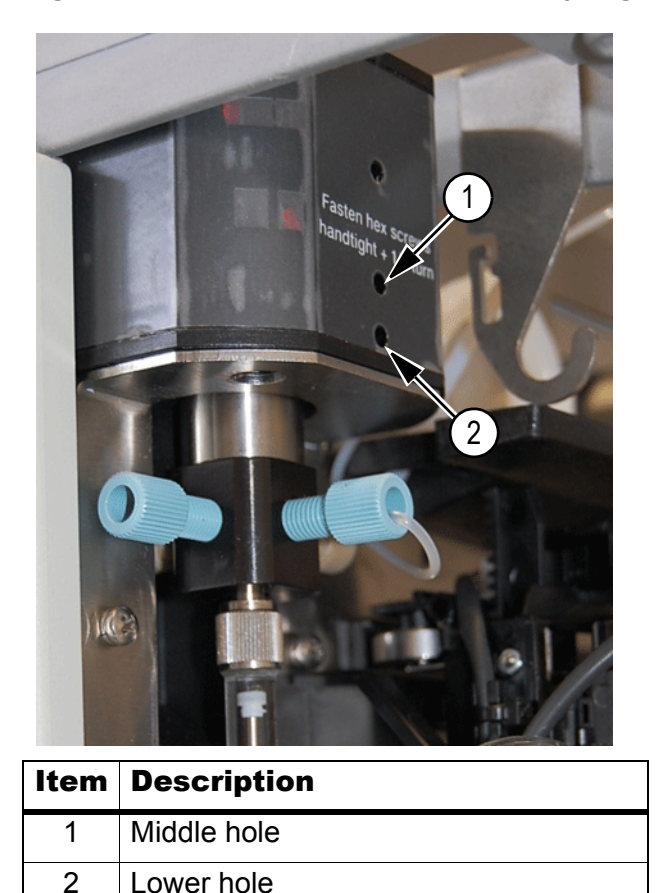

Figure 5-21 Access Positions for the Syringe

| 5. | Insert the hex screwdriver into the middle hole (item 1 in Figure 5-21) and loosen the |
|----|----------------------------------------------------------------------------------------|
|    | screw one and one-guarter turn counter-clockwise.                                      |

- 6. Carefully pull the valve down.
- 7. Disconnect the waste tubing from the syringe valve.
- 8. Install the new syringe valve, making sure that the flat side of the axle faces forward and that the valve is fully seated.
- 9. Install the new seal.
- 10. Tighten the two screws until fingertight, and then tighten another one-quarter turn.

ekspert™ ultraLC Systems

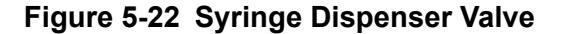

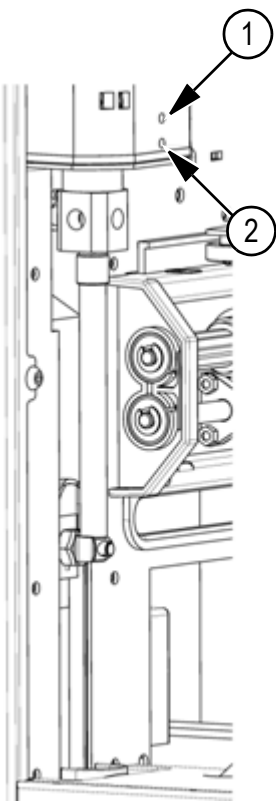

| ltem | Description             |
|------|-------------------------|
| 1    | Upper socket head screw |
| 2    | Lower socket head screw |

### **Fuses**

WARNING! Electrical Shock Hazard: Disconnect the autosampler from the AC mains supply before replacing fuses.

### Table 5-4 Fuses on the ultraLC 100 and ultraLC 110

| Fuse             | Location                              |
|------------------|---------------------------------------|
| 2.5 A, 250 V (2) | Mains inlet and power switch fuse box |

- 1. Turn off the autosampler.
- 2. Disconnect the mains supply cable from the AC mains supply.
- 3. Remove the old fuse, and install a fuse with the correct rating. Refer to Appendix C: ekspert<sup>™</sup> ultraLC System Specifications.

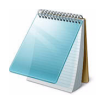

Note: Contact an AB SCIEX FSE if issues with fuses are recurring.

# ekspert ultraLC 100-XL/110-XL Autosampler

WARNING! Potential System Damage: Do not service the system beyond the scope of maintenance described in this section. Maintenance procedures not described in this section should be completed by an FSE.

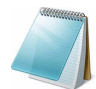

**Note:** After changing the physical configuration of the autosampler, reconfigure it in the ekspert ultraLC 110-XL software.

Regularly clean and maintain the autosampler to keep it functioning optimally. In addition, regular maintenance is required. This section includes basic maintenance procedures that may be performed by the customer.

Contact the manufacturer if the autosampler:

- Has been subjected to severe shock or if liquid has been spilled into the system
- Does not operate as specified or if it shows a change in performance.

## **Prepare for Maintenance**

- 1. Open the front door. Refer to Open the Front Cover on page 66.
- 2. Remove the bottom front cover. Refer to Remove the Bottom Front Cover on page 67.

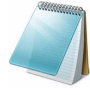

**Note:** You do not need no disconnect the ultraLC 100-XL/110-XL autosampler from the power source for most of the maintenance procedures. In this way software control will still be possible.

Turn off the autosampler when replacing the puncturing air needle.

## Maintain the Waste Tubing

The waste tubing drains fluids from the drip tray under the wash station. It is accessible from inside the autosampler. If dirt accumulates below the sample tray, the waste tubing might be dirty or clogged, and should be cleaned.

### **Clean the Drip Tray**

• Remove the drip tray to clean it.

### **Remove the Waste Tubing**

### **Required materials**

Phillips screwdriver

ekspert™ ultraLC Systems

- 1. Turn off the autosampler.
- 2. Disconnect the condensation and waste tube from the front of the autosampler.
- 3. Remove the two Phillips screws that secure the tubing connector to the front of the autosampler.

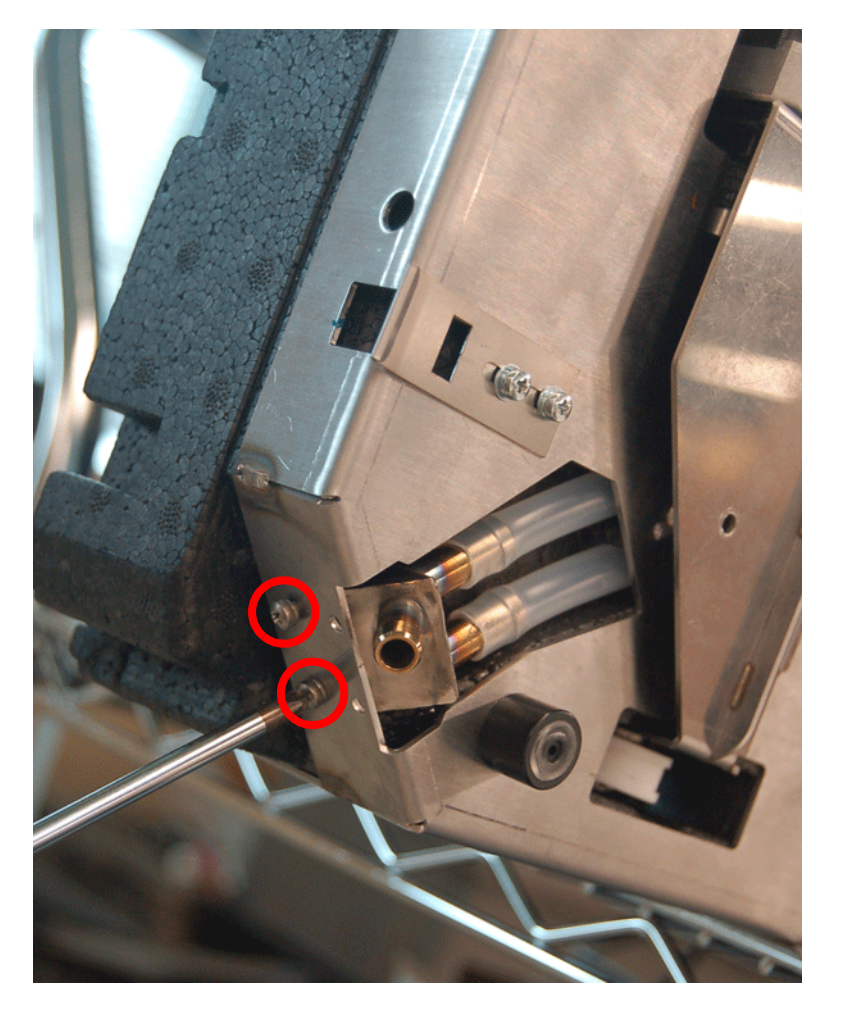

Figure 5-23 Screws on the Tubing Connector

- 4. Detach the hoses from the tubing connector, and then remove the tubing connector.
- 5. Remove the tray plate from the inside of the autosampler.
- 6. Remove the drip tray.

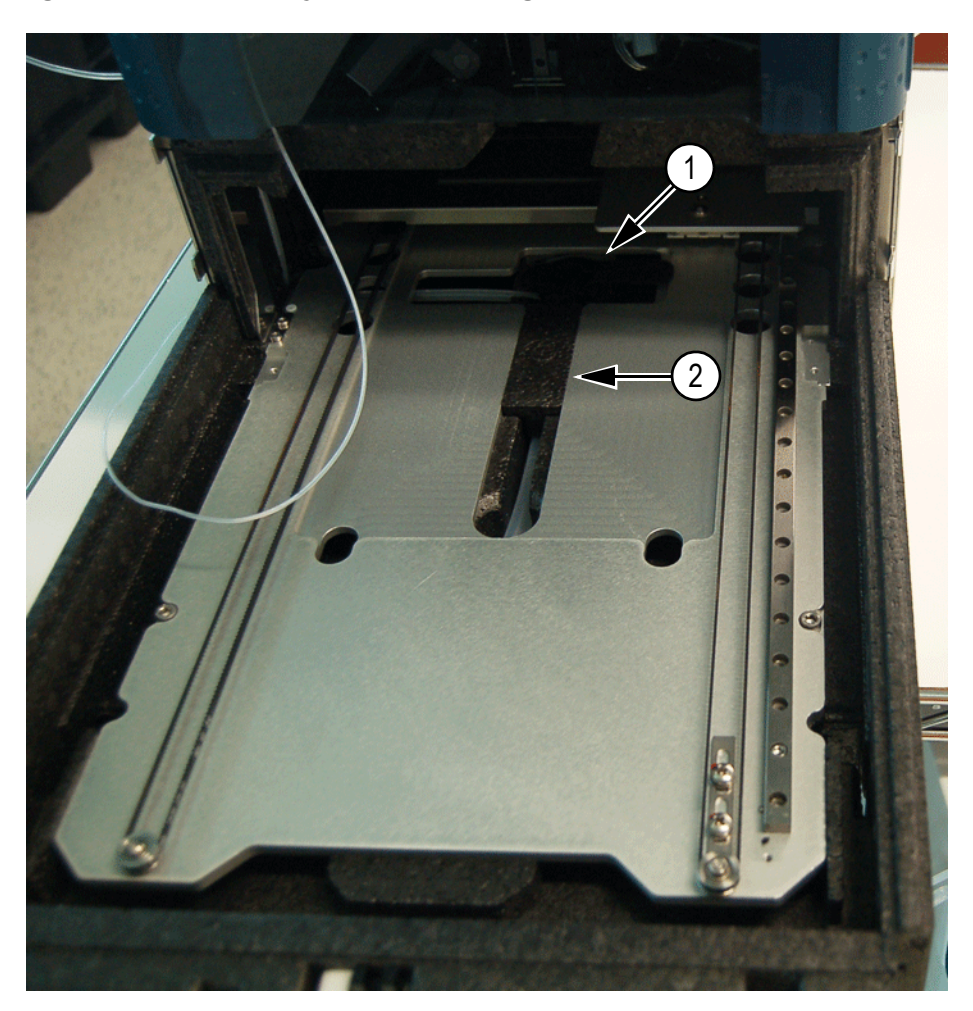

Figure 5-24 Drip Tray and Foam Plug

| ltem | Description |
|------|-------------|
| 1    | Drip tray   |
| 2    | Foam plug   |

- 7. Remove the black foam plug.
- 8. Pull the waste tubing out of the groove in the autosampler.

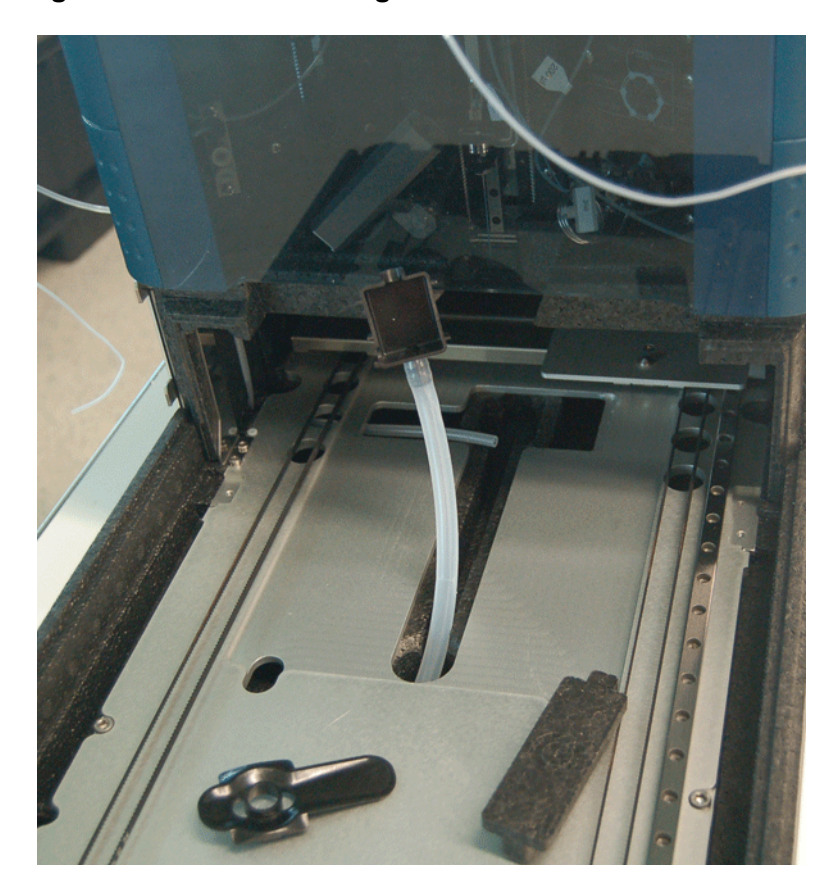

Figure 5-25 Waste Tubing with the Black Connector

- 9. Detach the black connector.
- 10. Pull the waste tubing out of the front of the autosampler.

### **Clean the Waste Tubing**

Flush the tubing with solvent to prevent clogging and to make sure that liquids and condensate are disposed of.

### **Required Materials**

- Syringe
- Water or methanol
  - Use the syringe to inject water or methanol through the waste tubing.

## **Clean the Condensation Tubing**

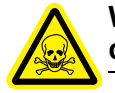

WARNING! Toxic Chemical Hazard: Read the Safety Data sheet prior to handling chemicals. Use assigned personal protective equipment.

Hardware User Guide

The condensation tubing drains fluids from the bottom of the autosampler. It is accessible under the autosampler.

#### **Required Materials**

- Phillips screwdriver
- Syringe
- Water or methanol
  - 1. Turn off the autosampler.
  - 2. If required, remove any vial adapters and well plates in the autosampler.
  - 3. Carefully turn the autosampler on to its side.
  - 4. Disconnect the condensation/waste tube from the front of the autosampler.
  - 5. Remove the two Phillips screws that secure the tubing connector to the front of the autosampler. Refer to Figure 5-23.
  - 6. Detach the hoses from the tubing connector, and then remove the tubing connector.
  - 7. Remove the foam plug on the bottom of the autosampler.

### Figure 5-26 Black Foam Plug Removed

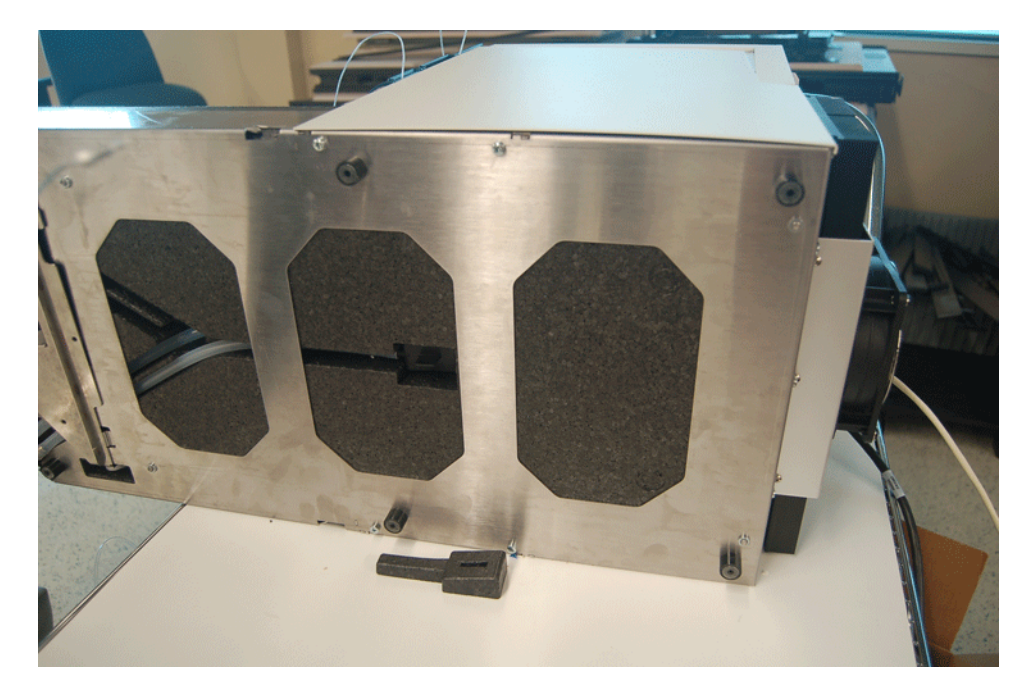

8. Pull the condensation tubing out through the grove in the bottom of the autosampler.

ekspert™ ultraLC Systems

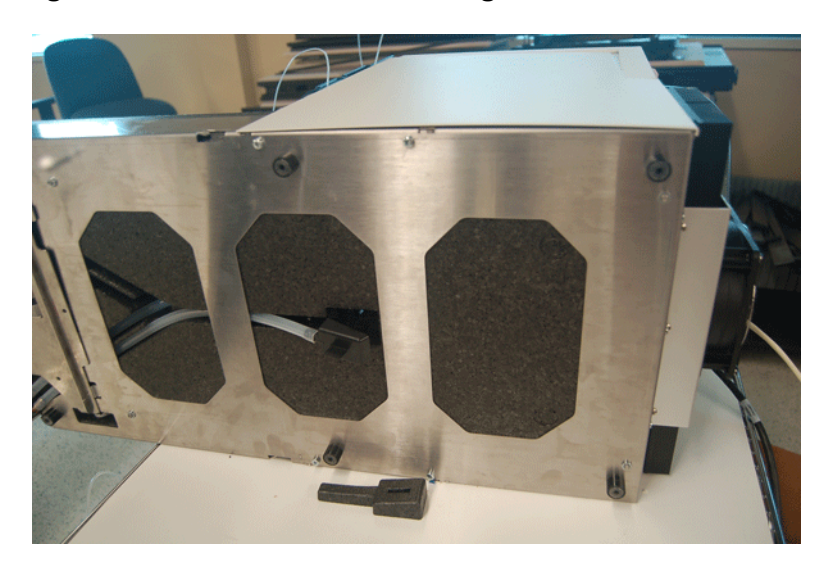

Figure 5-27 Condensation Tubing with the Black Connector

- 9. Detach the black connector.
- 10. Pull the condensation tubing out of the front of the autosampler.
- 11. Use the syringe to inject water or methanol through the condensation tubing.

## **Replace the Injection Valve and Rotor Seal**

The ultraLC 100-XL/110-XL autosampler is equipped with an injection valve, with either a quick-connect mounting.

| <b>Required Materials</b> |  |  |
|---------------------------|--|--|
|                           |  |  |
|                           |  |  |

- Phillips screwdriver
- 3 mm hex screwdriver

1. Loosen the two Phillips screws (shown in Figure 5-5) and pull the valve out of the unit.

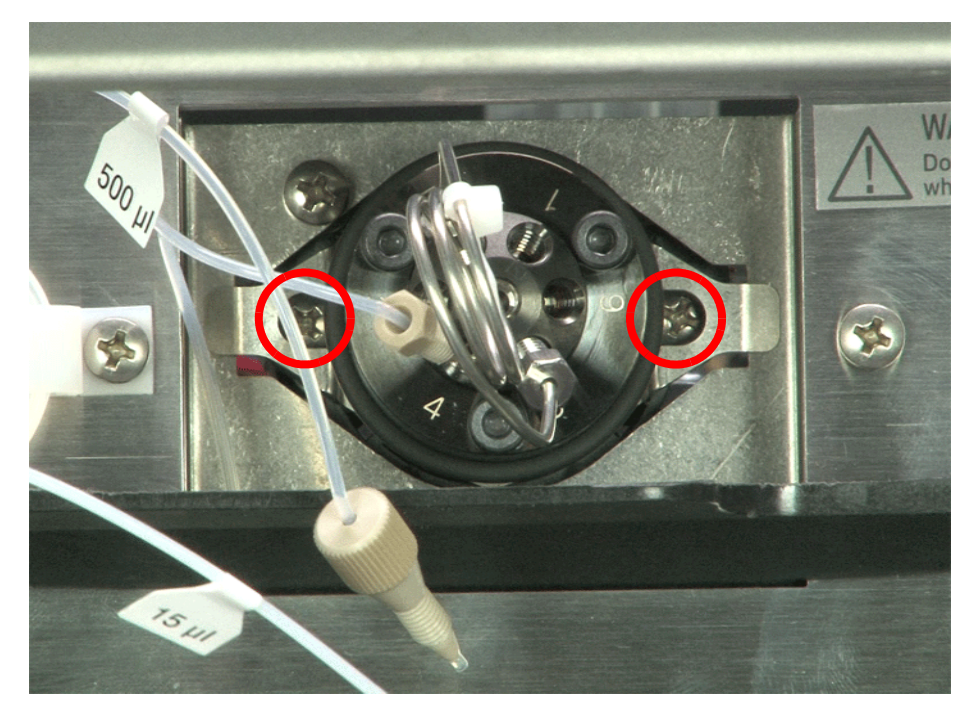

### Figure 5-28 Screws on the Injection Valve

2. Remove the screws securing the valve to the bracket. Refer to Figure 5-6.

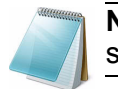

**Note:** These are imperial screws. They are not interchangeable with the screws that hold the valve on the instrument.

Figure 5-29 Screws on the Bracket

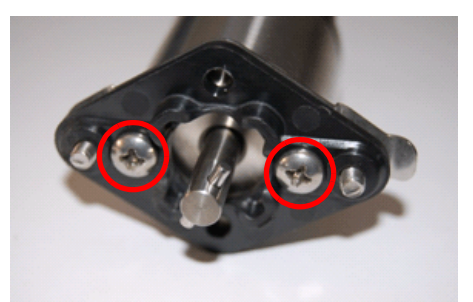

3. Note the position of the valve shaft. You must install it in the same position.

ekspert™ ultraLC Systems
4. Remove the valve from the bracket.

### Figure 5-30 Injection Valve

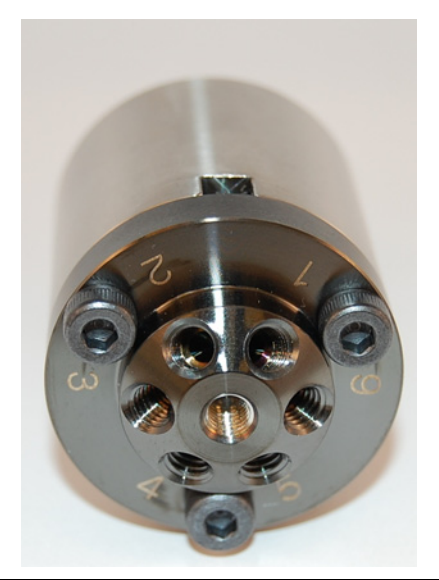

# Caution: Potential System Damage: Rest the stator on the outer face to avoid damage to the sealing surface.

- 5. Remove the O-ring from around the injection valve.
- 6. Remove the sample loop from the injection valve.
- 7. Remove the three 3 mm hex screws on the stator of the valve.
- 8. Remove the stator from the valve.

### Figure 5-31 Injection Valve, Disassembled

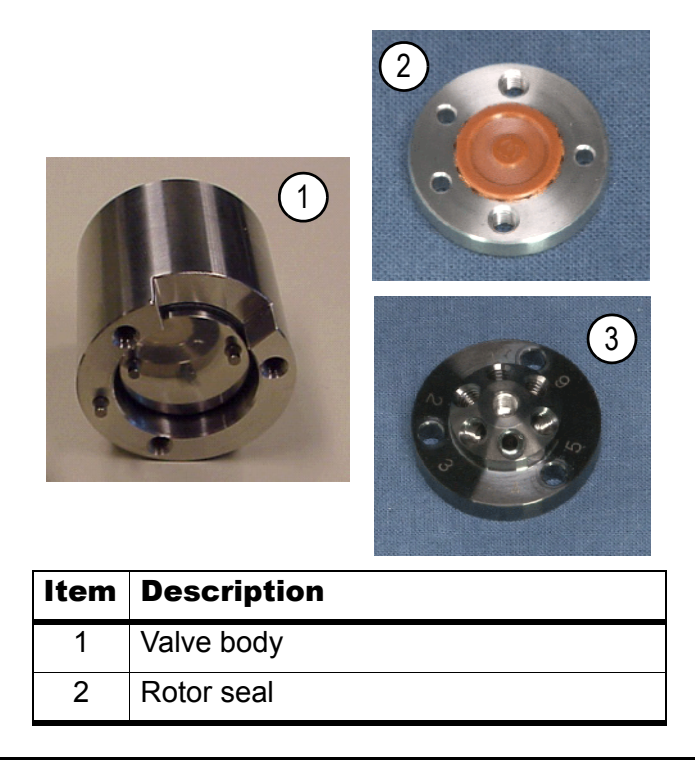

Hardware User Guide

| Item | Description |  |
|------|-------------|--|
| 3    | Stator      |  |

- 9. Remove the rotor seal, by pulling it directly towards you.
- 10. Put the new seal on the stator.
- 11. Put the stator back on the rotor and fasten the screws.
- 12. Orient the valve for mounting with port 1 upward.
- 13. Put the valve into its slot and fasten it.
- 14. Connect all tubing to the valve.
- 15. In the ekspert ultraLC software, initialize the valve and perform a standard wash.

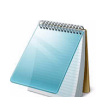

**Note:** The UHPLC valve rotor seal and stator cannot be replaced by a user. Opening the valve will result in damage to the rotor seal or stator.

## **Replace the Sample Loop**

The ultraLC 100-XL/110-XL autosampler has a 20  $\mu$ L sample loop. A different sample loop size can be installed, but note that the proper combination of syringe and tubing is required to ensure good results.

1. Connect the loop to ports 2 and 5 of the injection valve.

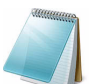

**Note:** A sample loop with a different volume than the one that was previously installed might require a syringe with a different volume.

2. If the sample loop has a different volume than the one that was previously installed, update the autosampler configuration in the ekspert ultraLC 110-XL software.

## **Replace the Sample Needle**

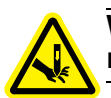

WARNING! Puncture Hazard: Be careful when handling the sample needle. The needle is sharp.

- 1. In the Windows tool tray, right-click the icon for the autosampler and then click ekspert 110-XL Autosampler > Maintenance.
- 2. In the Maintenance list, click Exchange.

ekspert™ ultraLC Systems

| e ekspert 110-XL Autosampler - Maintenance       |                                                                                 |  |  |  |
|--------------------------------------------------|---------------------------------------------------------------------------------|--|--|--|
| Maintenance                                      | Exchange<br>This page allows you to exchange ekspert 110-XL Autosampler modules |  |  |  |
| Exchange<br>Valves control<br>System information | Exchange<br>Exchange syringe<br>Exchange needle                                 |  |  |  |
| Initialize<br>Status:<br>Idle                    | Exchange tray Exchange syringe valve                                            |  |  |  |
| Flowpath pressure<br>(Psi):<br>-0.75             |                                                                                 |  |  |  |
| Tray temperature<br>(°C):<br>24                  |                                                                                 |  |  |  |

Figure 5-32 ekspert 110-XL Autosampler - Maintenance Dialog

- 3. Click **Exchange needle**.
- 4. Disconnect the needle from the injection valve.
- 5. While lifting the needle retainer at the top, pull the sample needle out of the puncturing air needle.

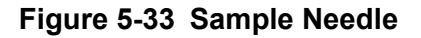

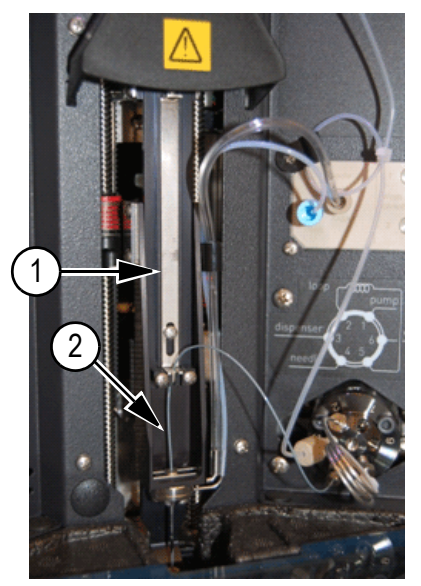

| Item | Description     |  |
|------|-----------------|--|
| 1    | Needle retainer |  |
| 2    | Sample needle   |  |

- 6. Install a new needle assembly, making sure that the needle is secured by the spring lever.
- 7. Connect the needle to the injection valve.

Hardware User Guide

- 8. In the ekspert ultraLC 110-XL software, initialize the autosampler. The sample needle moves back to home/operating position.
- 9. Perform an initial wash.

Figure 5-34 Needle Assembly

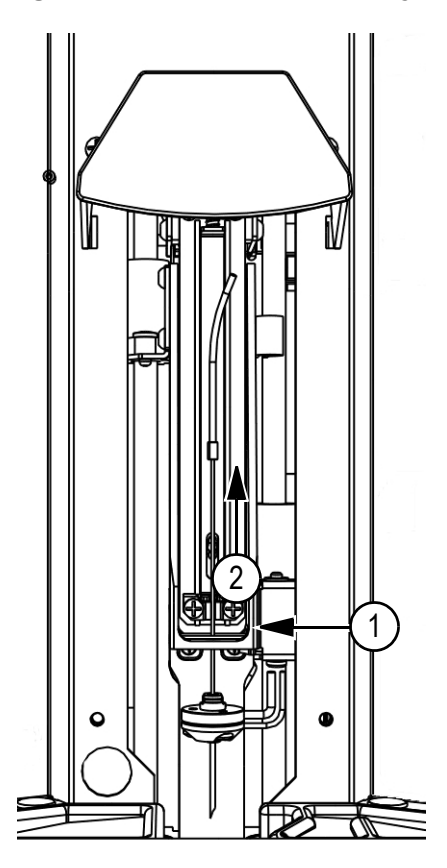

| ltem | Description     |
|------|-----------------|
| 1    | Needle assembly |
| 2    | Wash block      |

### **Replace the Puncturing Air Needle**

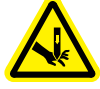

WARNING! Puncture Hazard: Handle the puncturing air needle with care. The needle is very sharp and may cause cutting injuries. Make sure that the power has been switched off while replacing needles or while servicing any parts in the direct proximity of the puncturing air needle.

The puncturing air needle is the outer needle, around the injection needle. The puncturing air needle is used to puncture caps and septa and to apply air to the sample. Tubing for PASA and wash liquid is connected to the puncturing air needle assembly.

- 1. Remove the sample needle. Refer to Replace the Sample Needle on page 110.
- 2. Turn off the autosampler.

```
ekspert™ ultraLC Systems
```

- 3. Disconnect the air supply tubing and wash liquid tubing from the puncturing air needle assembly.
- 4. Rotate the puncturing air needle assembly a 1/4 turn until the connections face forward.

#### Figure 5-35 Remove the Puncturing Air Needle

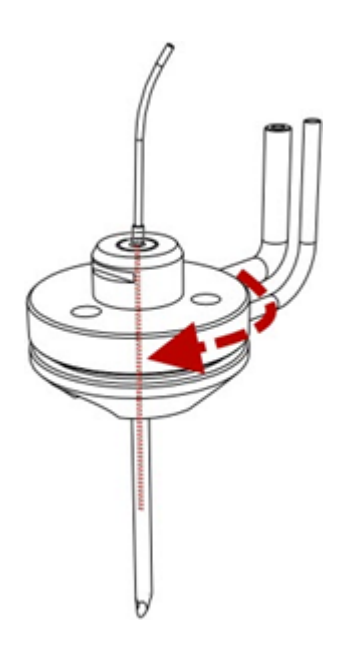

- 5. Pull down the puncturing air needle assembly from the instrument (item 1 in Figure 5-36 on page 114).
- 6. Install the new puncturing air needle assembly by pressing it upwards into the needle holder with the connections facing outward (item 2).

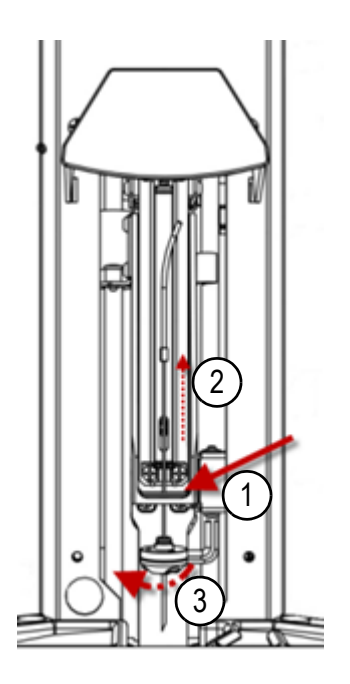

Figure 5-36 Puncturing Air Needle Replacement

- 7. Turn the assembly until connections point to the right side of the instrument and the assembly clicks in place (item 3).
- 8. Connect the air supply and wash solvent tubing to the puncturing air needle assembly.
- 9. Replace the sample needle. Refer to Replace the Sample Needle on page 110.
- 10. Turn on the autosampler.

## **Replace the Syringe**

The autosampler includes a standard 100  $\mu L$  syringe. An optional 250  $\mu L$  syringe may be purchased.

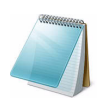

**Note:** Verify that the syringe being installed fits the volume of the injection needle and loop.

- 1. In the Windows tool tray, right-click the icon for the autosampler and then click ekspert 110-XL Autosampler > Maintenance.
- 2. In the Maintenance list, click Exchange.

Figure 5-37 ekspert 110-XL Autosampler - Maintenance Dialog

| e <sup>r</sup> ekspert 110-XL Autosampler - Maintenance |                                                                                 |  |  |  |
|---------------------------------------------------------|---------------------------------------------------------------------------------|--|--|--|
| Maintenance                                             | Exchange<br>This page allows you to exchange ekspert 110-XL Autosampler modules |  |  |  |
| Exchange                                                |                                                                                 |  |  |  |
| Valves control                                          | Exchange                                                                        |  |  |  |
| System information                                      | Exchange syringe                                                                |  |  |  |
|                                                         | Exchange needle                                                                 |  |  |  |
| Initialize                                              | Exchange tray                                                                   |  |  |  |
| Status:<br>Idle                                         | Exchange syringe valve                                                          |  |  |  |
| Flowpath pressure<br>(Psi):<br>-0.75                    |                                                                                 |  |  |  |
| <b>Tray temperature<br/>(°C):</b><br>24                 |                                                                                 |  |  |  |

3. Click Exchange syringe.

The **Exchange syringe** dialog is shown and the syringe moves to the middle position.

4. Loosen the syringe from syringe valve making sure that the washer in the valve remains in place.

#### Figure 5-38 Removing the Syringe

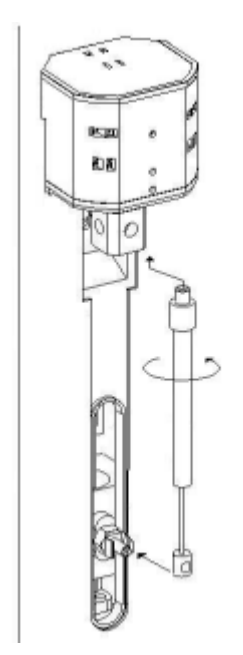

5. Disconnect the plunger from the syringe drive.

- 6. Fill the new syringe with wash solvent such as isopropanol.
- 7. Make sure that most air bubbles are removed from the syringe. Do not use pure solvents for needle washes as this may introduce bubbles in the system.

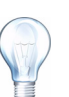

**Tip!** Degas the wash solvents before using them by sonicating the filled bottles until the bubbles are gone.

- 8. Connect the plunger of the filled syringe to the syringe drive.
- 9. Connect the syringe with the connector at the syringe valve.
- 10. Screw the syringe firmly into the connector.
- 11. Click Exchange syringe.

The plunger moves to the home position.

- 12. Check the plunger distance in the home position.
- 13. If there is still some air in the syringe, move the syringe down again. The syringe is filled with wash solvent.
- 14. Move the syringe up again to dispense the wash solvent to waste.
- 15. If there is still air in the syringe, repeat step 13 and step 14 and gently tap the syringe as the wash solvent is dispensed to syringe waste.
- 16. Perform an initial wash.
- 17. Reset the log counters.

### **Replace the Syringe Valve**

The syringe valve is a 4-port selection valve. Ports are assigned as follows:

#### Figure 5-39 Syringe Valve Wash Ports

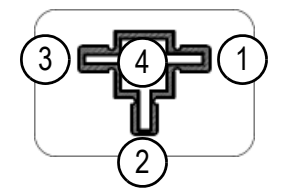

| ltem | Port        | Description                                                                                                    |
|------|-------------|----------------------------------------------------------------------------------------------------|
| 1    | Wash port 1 | Use this port to aspirate wash liquid from the wash bottle (or in case of multiple wash liquids: connect it to the solvent selection valve) |
| 2    | Waste       | Use this port as a drain for the syringe dispenser.                                                                                         |
| 3    | Wash port 2 | Second wash liquid                                                                                                    |
| 4    | Needle      | Connect the buffer tubing to this port                                                                                                    |

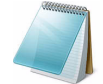

**Note:** All connections to the syringe valve must be made using fingertight fittings. An exception can be made for the waste outlet (the port on the rear of the valve).

ekspert™ ultraLC Systems

#### **Required Materials**

### 2 mm hex key

- 1. Disconnect the tubing from the syringe valve.
- 2. In the Windows tool tray, right-click the icon for the autosampler and then click **ekspert 110-XL Autosampler > Maintenance**.
- 3. In the Maintenance list, click Exchange.

#### Figure 5-40 ekspert 110-XL Autosampler - Maintenance Dialog

| ekspert 110-XL Autosampler - Maintenance |                                                                                 |  |  |  |
|------------------------------------------|---------------------------------------------------------------------------------|--|--|--|
| Maintenance                              | Exchange<br>This page allows you to exchange ekspert 110-XL Autosampler modules |  |  |  |
| Exchange                                 |                                                                                 |  |  |  |
| Valves control                           | Exchange                                                                        |  |  |  |
| System information                       | Exchange syringe                                                                |  |  |  |
|                                          | Exchange needle                                                                 |  |  |  |
| Initialize                               | Exchange tray                                                                   |  |  |  |
| Status:<br>Idle                          | Exchange syringe valve                                                          |  |  |  |
| Flowpath pressure<br>(Psi):<br>-0.75     |                                                                                 |  |  |  |
| Tray temperature<br>(°C):<br>24          |                                                                                 |  |  |  |

4. Click Exchange syringe valve.

#### Caution: Potential System Damage: Do not remove the 2 mm hex screws.

- 5. Remove the syringe. Refer to Replace the Syringe on page 114.
- 6. Loosen the 2 mm hex screw in the lower hole (refer to Figure 5-21) one turn counterclockwise.

#### Figure 5-41 Access Positions for the Syringe

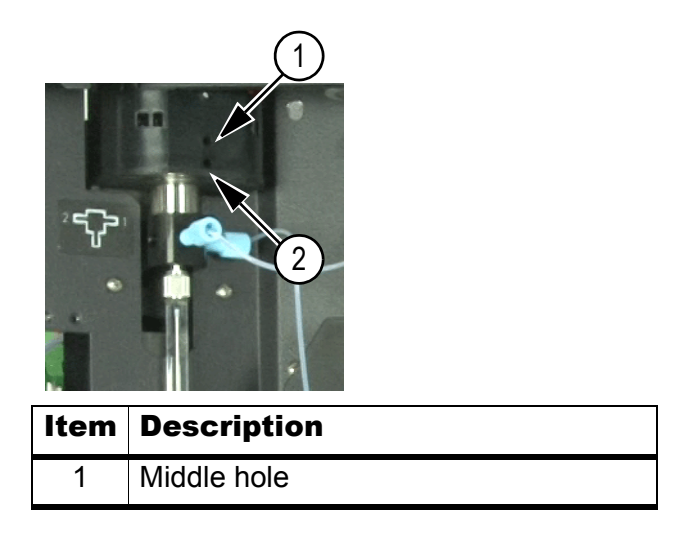

| Item | Description |  |
|------|-------------|--|
| 2    | Lower hole  |  |

7. Insert the hex key into the middle hole and then loosen the screw one turn counterclockwise.

Figure 5-42 Loosening the Screws

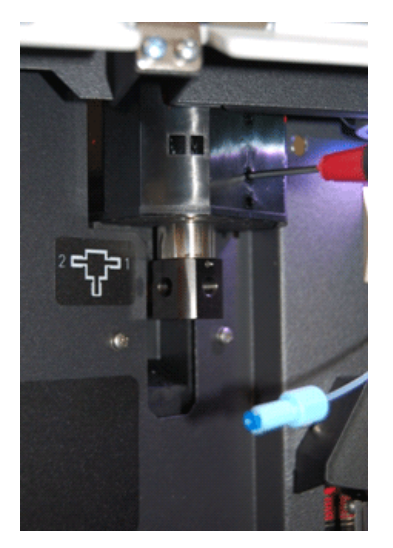

- 8. Pull the valve down. Do not pull it down too far, to avoid pulling back tubing out of the waste drain.
- 9. Disconnect the waste tubing on the back of the valve.
- 10. Install the new syringe valve.

Make sure that the flat side of the axle faces forward and make sure that the valve is completely pushed upward.

- 11. Tighten the two socket-head screws until fingertight, and then tighten an additional one-quarter turn.
- 12. Install the syringe. Refer to Replace the Syringe on page 114.
- 13. Click Exchange syringe valve.

The plunger moves to the home position.

- 14. Check the plunger distance in the home position.
- 15. If there is still some air in the syringe, move the syringe down again. The syringe is filled with wash solvent.
- 16. Move the syringe up again to dispense the wash solvent to waste.
- 17. If there is still air in the syringe, repeat step 15 and step 16 and gently tap the syringe as the wash solvent is dispensed to syringe waste.
- 18. Perform an initial wash.
- 19. Reset the log counters.

ekspert™ ultraLC Systems

### **Clean the Wash Block**

Wash positions and the additional solvent position are located at the back of the plate carrier. The three positions on the left side are the optional available reagent positions; the right-most position is the standard transport position and the second position from the right is the wash position.

If the wash block has become contaminated (for example, because of crystallized fluids), clean the wash block.

- 1. Using a Phillips 1 screwdriver, remove the three screws that fasten the wash block to the plate adapter.
- 2. Remove the wash block.
- 3. Put the wash block in an ultrasonic bath for approximately 15 minutes.
- 4. Install the wash block on the plate adapter again, making sure that the tubing flanges are correctly fitted in the wash block.
- 5. Secure the three screws.
- 6. Put the plate adapter back in the sampling compartment.

#### Figure 5-43 Remove the Three Screws

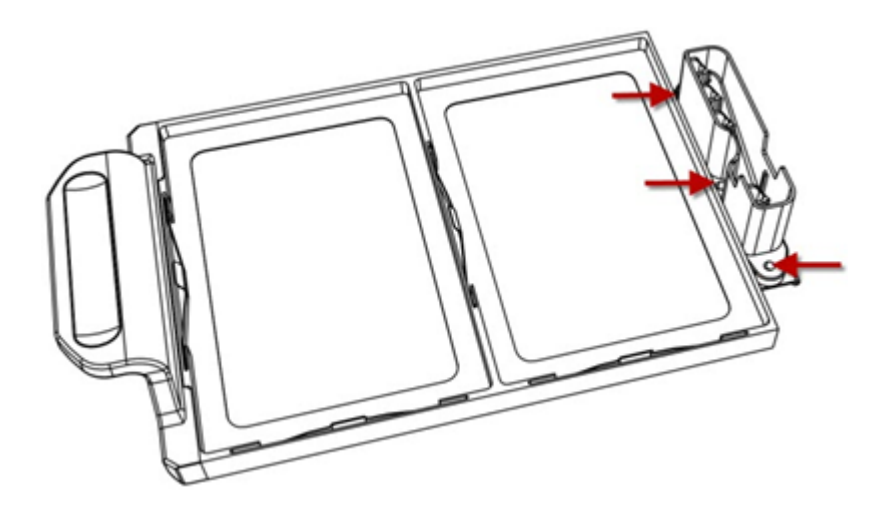

### **Replace Fuses**

WARNING! Electrical Shock Hazard: Disconnect the autosampler from the AC mains supply before replacing fuses.

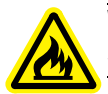

WARNING! Fire Hazard: Replace fuses only with fuses of the type and rating specified for the instrument, to avoid the risk of fire.

Table 5-5 Fuses on the ultraLC 100-XL/110-XL

| Fuse           | Location |
|----------------|----------|
| 5 A, 250 V (2) | Fuse box |

Hardware User Guide

- 1. Turn off the autosampler.
- 2. Disconnect the mains supply cable from the AC mains supply.
- 3. Use a flat-bladed screwdriver to pry out the fuse box.
- 4. Remove the old fuse, and install a fuse with the correct rating. Refer to Appendix C: ekspert<sup>™</sup> ultraLC System Specifications.

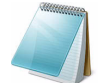

**Note:** Contact an AB SCIEX FSE if issues with fuses are recurring.

## **Prepare the Autosampler for Long-Term Storage**

If the autosampler needs to be stored for a long time, or if it must be shipped to a different location, follow these steps:

- 1. Thoroughly flush the system.
- 2. Disconnect and remove all tubing, except for the sample loop.
- 3. Turn off the autosampler.

## **Prepare the Autosampler for Transport**

#### **Prerequisite Procedures**

• Prepare the Autosampler for Long-Term Storage on page 120

1. Remove and dispose of the needle and other flow path materials, in accordance with an approved waste disposal program.

Caution: Potential System Damage: If the original packing materials are not available, wrap the autosampler in several layers in bubble wrap and cushion the bottom, top and all four sides with 5 cm of packaging foam. Since an autosampler is a delicate instrument, it must be packaged carefully and handled with care to protect it against shocks and vibrations during shipment.

- 2. Pack the autosampler in the original packaging.
- 3. Put the foam block in the tray location.
- 4. Complete a *Certificate of Instrument Decontamination* form for the instrument and include the form in the package.
- 5. Make sure any tax, import, and export requirements are met.

## ekspert ultraLC 100/110 Column Oven

## Install a New Supply Line

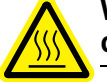

WARNING! Hot Surface Hazard: Make sure that the temperature within the column oven compartment is at or below 25°C.

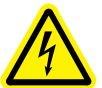

WARNING! Electrical Shock Hazard: Do not perform maintenance procedures other than those described in this guide.

The oven compartment of the column oven contains a preheater. The preheater is mounted on the back plate of the oven compartment. The supply line can be fed through the door seals and along the chase at the back of the preheater, to the column, or to the valve (if present).

### **Required Materials**

Phillips screwdriver

- 1. Open the column oven door.
- 2. Remove the two Phillips screws on the preheater.

### Figure 5-44 Preheater and Supply Line

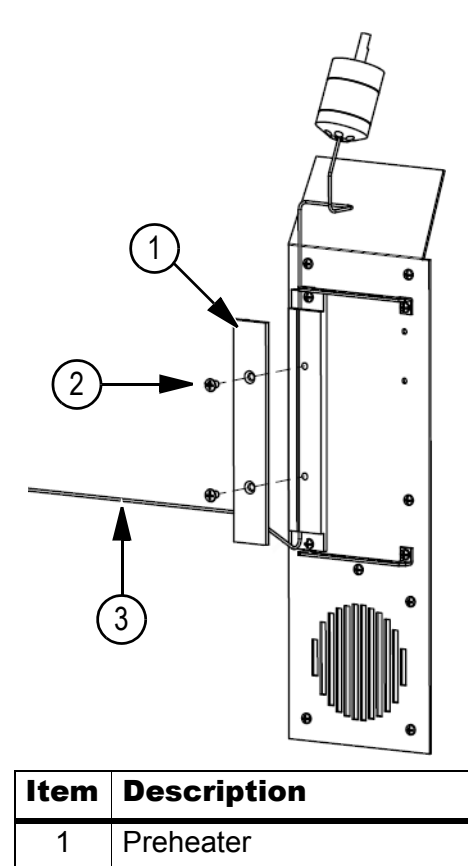

| Item | Description             |
|------|-------------------------|
| 2    | Phillips screw (1 of 2) |
| 3    | Supply lines            |

- 3. Carefully remove the preheater.
- 4. Disconnect the supply line from the column selection valve (if the column selection valve option is installed) or column.
- 5. Install a new supply line and connect it to the valve or column.
- 6. Feed the supply line along the chase in the preheater.

## ekspert™ ultraLC 100/110 Pump

Refer to ekspert<sup>™</sup> ultraLC 100/110 Pump on page 137 for a list of error codes for the pump and their meaning.

Contact an FSE if a issue occurs that you cannot solve.

| Symptom                       | Cause                                                                                                    | Action                                                                                                    |
|-------------------------------|----------------------------------------------------------------------------------------------------|----------------------------------------------------------------------------------------------------|
| The power LED                 | The instrument is not turned on.                                                                                                    | <ul> <li>Make sure that the power switch is turned on.</li> </ul>                                                                                                    |
| is not lit.                   |                                                                                                    | <ul> <li>Make sure that the mains power cable is connected to<br/>the AC mains power supply.</li> </ul>                                                                                                    |
|                               | A fuse is blown.                                                                                                    | Inspect the fuses.                                                                                                    |
|                               | The power cable is defective.                                                                                                    | Replace the power cable.                                                                                                    |
| The pump is turned on, but no | The flow rate is set to 0.                                                                                                    | Adjust the flow rate in the software.                                                                                                    |
| pumping occurs                | The flow path contains a blockage or leak.                                                                                                 | Inspect the flow path for blockages and leaks.                                                                                                    |
|                               | The pump head<br>contains air<br>bubbles.<br>Air bubbles are<br>entering through<br>the solvent filter<br>or the pump inlet<br>connection. | <ol> <li>Make sure that the degasser is on.</li> <li>In the Direct Control function, enter a flow rate.</li> <li>Set the fraction for pump A to 100 to degas Pump A.</li> <li>Submit the changes.</li> <li>Continue the pumping action for several minutes.</li> <li>Repeat step 3 to step 5 for Pump B.</li> <li>If this does not solve the issue, perform these steps:</li> <li>Put all of the mobile phase tubes into a bottle of isopropanol.</li> <li>Open the purge valve.</li> <li>Connect a priming syringe to the pump drain connector and draw a small amount of fluid into the syringe.</li> <li>Press the Purge button on the front of the pump to eliminate air bubbles.</li> <li>Check the connection between the fitting and the inlet check valve and tighten it if necessary.</li> <li>Open the service hatch; check for leaks at the purge valve in and pulse damper connections.</li> </ol> |
|                               | The inlet check<br>valve is stuck in<br>the closed<br>position.                                                                            | Contact AB SCIEX.                                                                                                    |

 Table 6-1
 Troubleshooting Pump Issues

| Symptom                                                           | Cause                                                                                                    | Action                                                                                                    |
|-------------------------------------------------------------------|----------------------------------------------------------------------------------------------------|----------------------------------------------------------------------------------------------------|
| The pump is<br>turned on, but no<br>pumping occurs<br>(continued) | The outlet check<br>valve is stuck in<br>the closed<br>position.                                                                       | Contact AB SCIEX.                                                                                                    |
| Pumping is<br>unstable.                                           | The pump head<br>contains air<br>bubbles.<br>Previous mobile<br>phase is<br>remaining inside<br>pump head.                             | <ol> <li>Make sure that the degasser is on.</li> <li>In the Direct Control function, enter a flow.</li> <li>Set the fraction for pump A to 100 to degas Pump A.</li> <li>Submit the changes.</li> <li>Continue the pumping action for several minutes.</li> <li>Repeat step 3 to step 5 for Pump B.</li> <li>If this does not solve the issue, perform these steps:</li> <li>Put all of the mobile phase tubes into a bottle of isopropanol.</li> </ol> |
|                                                                   |                                                                                                    | <ol> <li>Open the purge valve.</li> <li>Connect a priming syringe to the pump drain connector<br/>and draw a small amount of fluid into the syringe.</li> <li>Press the Purge button on the front of the pump to<br/>eliminate air bubbles.</li> </ol>                                                                                                    |
|                                                                   | The solvent filter<br>tubing (the<br>tubing between<br>the degasser<br>and the solvent<br>selection valve)<br>contains air<br>bubbles. | <ol> <li>Make sure that the degasser is on.</li> <li>In the <b>Direct Control</b> function, enter a flow.</li> <li>Set the fraction for pump A to 100 to degas Pump A.</li> <li>Submit the changes.</li> <li>Continue the pumping action for several minutes.</li> <li>Repeat step 3 to step 5 for Pump B.</li> </ol>                                                                                                    |
|                                                                   |                                                                                                    | If this does not solve the issue, perform these steps:                                                                                                    |
|                                                                   |                                                                                                    | <ol> <li>Put all of the mobile phase tubes into a bottle of<br/>isopropanol.</li> <li>Open the purge valve.</li> <li>Connect a priming syringe to the pump drain connector<br/>and draw a small amount of fluid into the syringe.</li> <li>Press the Purge button on the front of the pump to<br/>eliminate air bubbles.</li> <li>Clean or replace the solvent filter. Refer to Clean and<br/>Inspect the Solvent Filter on page 77.</li> </ol>         |
|                                                                   | The check valve is                                                                                                    | Contact AB SCIEX.                                                                                                    |
|                                                                   | malfunctioning.                                                                                                    |                                                                                                    |
|                                                                   | There is a leak<br>between the<br>pump head and<br>the seal wash<br>chamber.                                                           | Contact AB SCIEX.                                                                                                    |
|                                                                   | The flow line<br>connection is<br>leaking.                                                                                             | Inspect all connections, and tighten them if necessary.<br>Replace nuts and ferrules, if necessary.                                                                                                    |

 Table 6-1
 Troubleshooting Pump Issues (Continued)

| Symptom                              | Cause                                                       | Action                                                                                                    |
|--------------------------------------|-------------------------------------------------------------|----------------------------------------------------------------------------------------------------|
| Pumping is<br>unstable               | The flow lines are partially                                | <ul> <li>Check flow lines for blockages and replace blocked lines.</li> </ul>                                                                                                    |
| (continued).                         | DIOCKED.                                                    | <ul> <li>Clean or replace the line filter. Refer to Clean or<br/>Replace the Outlet Filter on page 78.</li> </ul>                                                                                                    |
|                                      |                                                             | • Clean or replace the solvent filters on the mobile phase tubing. Refer to Clean and Inspect the Solvent Filter on page 77.                                                                                                    |
|                                      | The plunger<br>seals are<br>wearing out too<br>quickly.     | Contact AB SCIEX.                                                                                                    |
| The flow rate is too low.            | The check valve is                                          | <ul> <li>Pump isopropanol through the flow lines to clean the check valve.</li> </ul>                                                                                                    |
|                                      | maifunctioning.                                             | If the issue persists, contact AB SCIEX.                                                                                                    |
|                                      | The solvent filter is blocked.                              | Clean or replace the solvent filter. Refer to Clean and Inspect the Solvent Filter on page 77.                                                                                                    |
| The pump<br>pressure is too<br>high. | A line filter is blocked.                                   | Clean or replace the blocked line filter. Refer to Clean or Replace the Outlet Filter on page 78.                                                                                                    |
|                                      | Flow lines are blocked.                                     | Inspect the flow lines and replace the blocked lines.                                                                                                    |
|                                      | The tubing i.d. is too small.                               | Use tubing with the specified correct inner diameter. The stainless steel tubing size should be 1/16" o.d. x 0.25 mm i.d. The corresponding stainless steel nuts are 1.6 MN in size with 1.6F ferrules.                                                                                                    |
| Pump pressure does not               | The purge valve is open.                                    | Close the purge valve.                                                                                                    |
| Increase                             | There are leaks<br>in the flow line<br>connections.         | Inspect all connections, tightening them if necessary. If<br>this does not stop the leak, you might need to replace the<br>nuts and ferrules.                                                                                                    |
| Retention times are fluctuating.     | Air inside the<br>pump head is<br>causing unstable<br>flow. | <ol> <li>Make sure that the degasser is on.</li> <li>In the <b>Direct Control</b> function, enter a flow.</li> <li>Set the fraction for pump A to 100 to degas Pump A.</li> <li>Submit the changes.</li> <li>Continue the pumping action for several minutes.</li> <li>Repeat step 3 to step 5 for Pump B.</li> </ol> |
|                                      |                                                             | If this does not solve the issue, insert a priming syringe<br>into the pump drain connector and draw out the bubbles<br>with isopropanol.                                                                                                    |
|                                      | The check valve is                                          | <ul> <li>Pump isopropanol through the flow lines to clean the check valves.</li> </ul>                                                                                                    |
|                                      | malfunctioning.                                             | If the issue persists, contact AB SCIEX.                                                                                                    |

| Symptom                                                             | Cause                                                                                                    | Action                                                                                                    |
|---------------------------------------------------------------------|----------------------------------------------------------------------------------------------------|----------------------------------------------------------------------------------------------------|
| Retention times<br>are fluctuating<br>(continued).                  | The mobile<br>phase contains<br>air.                                                                               | Use a degasser to remove air from the mobile phase.                                                                                                    |
|                                                                     | Air inside the<br>pump head is<br>causing unstable<br>flow.                                                        | Use a column oven.                                                                                                    |
| The volume of<br>seal wash liquid<br>has increased or<br>decreased. | Seal wash<br>volume has<br>increased due to<br>a leak, either at<br>the pump head<br>or in the seal<br>wash lines. | Contact AB SCIEX.                                                                                                    |
|                                                                     | Seal wash<br>volume has<br>decreased. Seal<br>wash liquid is<br>leaking from the<br>back of the pump<br>head.      | Seal wash liquid leaking from back of pump head.                                                                                                    |
| The two pumps<br>have markedly<br>different                         | The outlet filter of one of the pumps is blocked.                                                                  | Clean or replace the outlet filter. Refer to Clean or Replace the Outlet Filter on page 78.                                                                       |
| pressures.                                                          | Flow lines<br>upstream of the<br>two pumps are<br>blocked, or there<br>is a small leak.                            | <ul> <li>Inspect the flow lines and replace blocked lines.</li> <li>Check for leaks at the connections, making sure that ferrules are properly seated.</li> </ul> |

| Table 6-1 | Troubleshooting    | Pump Issues    | (Continued) |
|-----------|--------------------|----------------|-------------|
|           | in our stoon ooung | 1 41110 100400 | (001101000) |

## ekspert ultraLC 100/110 Autosampler

Refer to ekspert ultraLC 100/110 Autosampler on page 137 for a list of error codes for the autosampler and their meaning.

Even though great care was taken in the design of the ultraLC 100/110 autosampler, issues might occur:

- **Instrument errors:** Caused by a variety of conditions. Refer to Instrument Errors on page 127.
- **Software errors:** Usually caused by faulty communication between instruments, or by faulty installation of the software.
- **Analytical issues:** Refer to Analytical Troubleshooting on page 127. These errors might occur, for example, as a result of wear of parts, errors in injection settings and methods, or a wrong combination of sample loop, buffer tubing, and syringe.

Contact an AB SCIEX FSE if a issue occurs that you cannot solve.

```
ekspert™ ultraLC Systems
```

### Instrument Errors

Incidental fault conditions might occur in any instrument. The ultraLC 100/110 autosampler will generate an instrument error message with an error number, a short description of the error, and instructions on how to proceed.

In most cases, you will be asked to initialize the system or turn the system off and then on again. Always click **OK** and follow the instructions to resolve the error.

Make sure that maintenance is performed regularly. If errors 295 or 308 keep occurring, instrument adjustments might be required (via the ekspert ultraLC software).

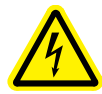

WARNING! Electrical Shock Hazard: Make sure that ultraLC 100/110 autosampler is connected to a grounded power source. If the LED is not lighted, a fuse might have blown.

### Check a Valve

To check a valve, remove the valve and check all parts for wear and dirt.

- 1. Click **Instrument > Maintenance**. The Maintenance window appears.
- 2. Click Initialize.
- 3. In the Initial wash group box, click **Start** to start the wash.
- 4. Click **Stop** to end the wash.
- 5. Click **Close** to exit the Maintenance window.

#### Initialize the System

- 1. Select **Instrument > Maintenance**. The Maintenance dialog appears. From this window, control separate parts of the autosampler to check whether they function as intended.
- 2. Click **Initialize** to reset the system and prepare it for normal use.

### Turn the System Off and On

- 1. Check that the communication cable between ultraLC 100/110 autosampler and the PC is properly installed.
- 2. Turn the autosampler off with the switch at the back of the autosampler.
- 3. Turn the autosampler on again. The system is initialized and is now ready for use.

## **Analytical Troubleshooting**

- Replace the injection valve with a manual injection valve to check for valve issues and then do a number of full loop injections. If the results are fine, the fault is in the autosampler. If not, check the rest of the UHPLC system.
- Check for external influences, such as temperature and light-sensitive samples.
- Verify that the application was running trouble-free before and that no changes have been made to the system.

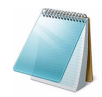

**Note:** Issues might also be caused by external influences such as temperature or lightsensitive samples. If the application was running trouble-free in the past, identify any changes that have been made to the system.

A number of causes and possible solutions for analytical issues are listed in Table 6-2.

| Table 6-2 | Troubleshooting the ultraLC 100/110 Autosampler |
|-----------|-------------------------------------------------|
|-----------|-------------------------------------------------|

| Symptom                       | Possible Cause Corrective Action                      |                                                                                                    |  |  |  |
|-------------------------------|-------------------------------------------------------|----------------------------------------------------------------------------------------------------|--|--|--|
| Reproducibility does not meet | The flow path contains air.                           | Do an initial wash.                                                                                                    |  |  |  |
| specifications                | The syringe is leaking.                               | <ul> <li>If leakage occurs at the top of the syringe, make sure<br/>that the syringe has been installed properly.</li> </ul>                       |  |  |  |
|                               |                                                       | <ul> <li>If leakage occurs at the bottom of the syringe, replace<br/>the syringe or the plunger tip.</li> </ul>                                    |  |  |  |
|                               | The syringe valve is leaking.                         | Replace the syringe valve.                                                                                                    |  |  |  |
|                               | The rotor seal is                                     | Replace the rotor seal.                                                                                                    |  |  |  |
|                               | worn.                                                 | <ul> <li>Inspect the stator. If the stator is scratched, the rotor<br/>seal will wear out more quickly.</li> </ul>                                 |  |  |  |
|                               | The tubing<br>connections<br>contain dead<br>volumes. | Re-plumb the system, using new ferrules and nuts.                                                                                                  |  |  |  |
| Blank produces a peak that is | There is a solubility issue.                          | Either modify your sample, or accept carry-over.                                                                                                   |  |  |  |
| too high.                     | Hardware is not                                       | Inspect hardware:                                                                                                    |  |  |  |
|                               | appropriate for sample characteristics.               | • <b>Needle:</b> Either use an extra wash (to wash the inside and outside needle), or install a different type of needle (steel, or silica-coated) |  |  |  |
|                               |                                                       | • <b>Tubing:</b> Install different tubing (stainless steel or PEEK) between that autosampler and column, or use different wash solvents.           |  |  |  |
|                               | The blank is contaminated.                            | Use a new blank.                                                                                                    |  |  |  |
|                               | There is no obvious cause.                            | Accept carry-over and see whether you can solve the issue by using more variation in solvents.                                                     |  |  |  |

| Symptom                 | Possible Cause                  | Corrective Action                                                                                                    |
|-------------------------|---------------------------------|----------------------------------------------------------------------------------------------------|
| No injection<br>occurs. | The flow path is blocked.       | <ol> <li>Disconnect the needle from valve.</li> <li>Start a manual wash.</li> <li>If solvent flows from the injection port, inspect the needle.</li> <li>If solvent does not flow from the injection port, disconnect the buffer tubing from the valve and start a manual wash.</li> <li>If solvent flows from open end, inspect the rotor seal.</li> <li>If solvent does not flow from the open end, disconnect the buffer tubing from the syringe valve and start a manual wash.</li> <li>If solvent flows from syringe valve, inspect the buffer tubing.</li> <li>If solvent does not flow from the syringe valve, perform these steps:         <ul> <li>Inspect connections in the entire flow path to see if they are too tight.</li> <li>Inspect the syringe valve.</li> </ul> </li> </ol> |
|                         | The injection valve has a leak. | <ol> <li>Disconnect the needle tubing and buffer tubing.</li> <li>Connect port 1 to a HPLC pump.</li> <li>Block port 6.</li> <li>Start the pump at a low flow rate.</li> <li>Observe ports 3 and 4 for leakage.</li> <li>If leakage occurs at ports 3 and 4, inspect the rotor seal.</li> </ol>                                                                                                    |

 Table 6-2
 Troubleshooting the ultraLC 100/110 Autosampler (Continued)

## ekspert ultraLC 100-XL/110-XL Autosampler

Refer to ekspert ultraLC 100-XL/110-XL Autosampler on page 139 for a list of error codes for the autosampler and their meaning.

Even though great care was taken in the design of the ultraLC 100-XL/110-XL autosampler, issues might occur:

- **Instrument errors:** These can be caused by a variety of conditions. Refer to Instrument Errors on page 130.
- **Software errors:** Caused by faulty communication between instruments, or by faulty installation of the software.
- **Analytical issues:** Refer to Analytical Troubleshooting on page 130. These issues might occur, for example, as a result of wear of parts, errors in injection settings and methods, or an incorrect combination of sample loop, buffer tubing, and syringe.

Contact an AB SCIEX FSE if a issue occurs that you cannot solve.

### **Instrument Errors**

Incidental fault conditions might occur in any instrument. The ultraLC 100-XL/110-XL autosampler will generate an instrument error message with an error number, a short description of the error and instructions on how to proceed.

In most cases, you will be asked to initialize the system or turn the system off and then on again. Follow the instructions in the ekspert ultraLC software to resolve the error status.

Make sure that maintenance is performed regularly.

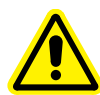

# WARNING! If the LED (top right corner of the instrument) is not lighted, a fuse might have blown.

### Check a Valve

To check a valve, remove the valve and check all parts for wear and dirt.

- 1. In the status bar, right-click the icon for the autosampler and then click **expert 110-XL Autosampler > Direct Control**.
- 2. In the Wash group, select System wash.
- 3. Click Start to start the wash.
- 4. Click **Stop** to end the wash.

### **Test System Functions**

- 1. In the status bar, right-click the icon for the autosampler and then click **expert 110-XL Autosampler > Direct Control**.
- 2. Use this dialog to test the injection valve and other system functions.

### Turn the System Off and On

- 1. Check that the communication cable between ultraLC 100-XL/110-XL autosampler and the computer is properly installed.
- 2. Turn the autosampler off with the switch at the back of the autosampler.
- 3. Turn the autosampler on again. The system is initialized and is now ready for use.

## **Analytical Troubleshooting**

Analytical issues like bad reproducibility or carry-over might occur in any UHPLC system. The first thing to do is to determine whether the issue is caused by the autosampler or by the rest of the system:

- Replace the injection valve with a manual injection valve to check for valve issues and then do a number of full loop injections. If the results are fine, the fault is in the autosampler. If not, check the rest of the UHPLC system.
- Check for external influences, such as temperature and light-sensitive samples.
- Verify that the application was running trouble-free before and that no changes have been made to the system.

A number of causes and possible solutions for analytical issues are listed in Table 6-3.

| Symptom                                                            | Possible Cause                                        | Corrective Action                                                                                                    |  |  |
|--------------------------------------------------------------------|-------------------------------------------------------|----------------------------------------------------------------------------------------------------|--|--|
| Reproducibility does not meet                                      | The flow path contains air.                           | Do an initial wash                                                                                                    |  |  |
| specifications.                                                    | The syringe is leaking.                               | <ul> <li>If leakage occurs at the top of the syringe, make sure<br/>that the syringe has been installed properly and that the<br/>PTFE washer is fitted between the syringe and the<br/>syringe valve.</li> </ul> |  |  |
|                                                                    |                                                       | <ul> <li>If leakage occurs at the bottom of the syringe, replace<br/>the syringe or plunger tip.</li> </ul>                                                                                                    |  |  |
|                                                                    | The syringe valve                                     | Inspect the rotor seal.                                                                                                    |  |  |
|                                                                    | is leaking.                                           | <ul> <li>Replace the syringe valve.</li> </ul>                                                                                                    |  |  |
|                                                                    | The rotor seal is                                     | Replace the rotor seal.                                                                                                    |  |  |
|                                                                    | worn.                                                 | <ul> <li>Inspect the stator. If the stator is scratched, the rotor<br/>seal will wear out more quickly.</li> </ul>                                                                                                |  |  |
| Reproducibility<br>does not meet<br>specifications<br>(continued). | The tubing<br>connections<br>contain dead<br>volumes. | Re-plumb the system, using new ferrules and nuts.                                                                                                    |  |  |
| Blank produces a peak that is                                      | There is a solubility issue.                          | Either modify your sample, or accept carryover.                                                                                                    |  |  |
| too nign.                                                          | Hardware is not                                       | Inspect hardware:                                                                                                    |  |  |
|                                                                    | appropriate for<br>sample<br>characteristics.         | • <b>Needle:</b> Either use an extra wash (to wash the inside and outside needle), or install a different type of needle (steel, or silica-coated)                                                                |  |  |
|                                                                    |                                                       | <ul> <li>Injection valve: Replace the rotor with a Valco E or H type.</li> </ul>                                                                                                    |  |  |
|                                                                    |                                                       | • <b>Tubing:</b> Install different tubing (stainless steel or PEEK) between that autosampler and column, or use different wash solvents.                                                                          |  |  |
|                                                                    | The blank is contaminated.                            | Use a new blank.                                                                                                    |  |  |
|                                                                    | There is no obvious cause.                            | Accept carryover and see whether you can solve the issue by using more variation in solvents.                                                                                                    |  |  |
|                                                                    | The wash volume is not sufficient.                    | Increase the wash volume in the method.                                                                                                    |  |  |

 Table 6-3
 Troubleshooting the ultraLC 100-XL/110-XL Autosampler

| Symptom                                                         | Possible Cause                                                                     | Corrective Action                                                                                                    |
|-----------------------------------------------------------------|------------------------------------------------------------------------------------|----------------------------------------------------------------------------------------------------|
| No injection<br>occurs.                                         | There is a<br>blockage in the<br>flow path.                                        | <ol> <li>Disconnect the needle from valve.</li> <li>Start a manual wash in the Direct Control function.</li> <li>If solvent flows from the injection port, inspect the needle.</li> <li>If solvent does not flow from the injection port, disconnect the buffer tubing from the valve and start a manual wash.</li> <li>If solvent flows from open end, inspect the rotor seal.</li> <li>If solvent does not flow from the open end, disconnect the buffer tubing from the syringe valve and start a manual wash.</li> <li>If solvent flows from syringe valve, inspect the buffer tubing.</li> <li>If solvent flows from syringe valve, inspect the buffer tubing.</li> <li>If solvent does not flow from the syringe valve, perform these steps:         <ul> <li>a.Inspect connections in the entire flow path to see if they are too tight.</li> <li>b.Inspect the syringe valve.</li> </ul> </li> </ol> |
| No injection<br>occurs<br>(continued).                          | There is a leak in<br>the injection valve.<br>The injection valve                  | <ul> <li>To prevent leakage in the injection valve, make sure that pressure does not exceed 1200 bar (17 405 psi).</li> <li>1. Disconnect the needle tubing and buffer tubing.</li> <li>2. Connect port 1 to a HPLC pump.</li> <li>3. Block port 6.</li> <li>4. Start the pump at a low flow.</li> <li>5. Observe ports 3 and 4 for leakage.</li> <li>6. If leakage occurs at ports 3 and 4, inspect the rotor seal.</li> <li>Replace the rotor seal in the injection valve.</li> </ul>                                                                                                    |
| Air bubbles<br>persist in the<br>syringe tubing<br>and syringe. | does not switch.<br>The syringe is<br>leaking.<br>The syringe valve<br>is leaking. | <ul> <li>If leakage occurs at the top of the syringe, make sure that the syringe has been installed properly and that the PTFE washer is fitted between the syringe and the syringe valve.</li> <li>If leakage occurs at the bottom of the syringe, replace the syringe or plunger tip.</li> <li>Inspect the rotor seal.</li> <li>Replace the syringe valve.</li> </ul>                                                                                                    |
| Dirt is<br>accumulating<br>below the tray<br>plate.             | The waste tubing is clogged.                                                       | Replace or clean the waste tubing.                                                                                                    |

| Table 6-3 | Troubleshooting | the ultraLC | 100-XL/110-XL | Autosample | r (Continued)                         |  |
|-----------|-----------------|-------------|---------------|------------|---------------------------------------|--|
|           |                 |             |               |            | · · · · · · · · · · · · · · · · · · · |  |

|  | Table 6-3 | Troubleshooting | the ultraLC | 100-XL/110-XL | Autosampler | (Continued) |
|--|-----------|-----------------|-------------|---------------|-------------|-------------|
|--|-----------|-----------------|-------------|---------------|-------------|-------------|

| Symptom                                                                                                    | <b>Possible Cause</b>                                     | Corrective Action                                                                            |
|----------------------------------------------------------------------------------------------------|-----------------------------------------------------------|----------------------------------------------------------------------------------------------|
| Liquid is<br>accumulating at<br>the front of the<br>autosampler,<br>on the foam<br>under the<br>sample tray<br>and tray drive. | The autosampler<br>is not sloped at the<br>correct angle. | Adjust the autosampler position to increase the downward slope to the waste port and outlet. |
| Liquid is<br>overflowing on<br>to the bench.                                                                                   | Waste tubing or condensation tubing is clogged.           | Clean the waste or condensation tubing.                                                      |

Contact an AB SCIEX FSE if you cannot solve the issue.

## ekspert ultraLC 100/110 Column Oven

Refer to ekspert ultraLC 100/110 Column Oven on page 140 for a list of error codes for the column oven and their meaning.

Table 6-4Troubleshooting the ultraLC 100/110 Column Oven

| Symptom                  | <b>Possible Cause</b>                                            | Corrective Action                                                                                                    |
|--------------------------|------------------------------------------------------------------|----------------------------------------------------------------------------------------------------|
| Temperature ramps slowly | The voltage<br>selector cartridge<br>is installed<br>incorrectly | Remove, invert, and install the voltage selector cartridge.<br>For detailed instructions, refer to the <i>Installation Guide</i> for<br>your system. |

### Warnings, Alarms, and Error Codes on the Front Panel

Warnings, alarms, and error codes might appear on the front panel display. Turn the column oven off and on to clear an error, warning or alarm.

Table 6-5Column Oven Alarms

| Alarm         | Explanation                                                                                                    |
|---------------|----------------------------------------------------------------------------------------------------|
| Vapor Alarm 1 | When a vapor alarm is detected, the column oven responds with the following actions:                                                                                                    |
|               | <ol> <li>The alarm buzzer sounds.</li> <li>The vapor alarm message is shown.</li> <li>The alarm relay activates.</li> <li>The temperature control turns off.</li> <li>The temperature program stops.</li> </ol>  |
|               | To reset the alarm and return to the temperature menu, press a key on the column oven. The vapor sensor is disabled for two minutes to allow you to solve the vapor issue. You can then start the program again. |

| Table 6-5 | Column Oven Alarms | (Continued) | ) |
|-----------|--------------------|-------------|---|
|           |                    |             |   |

| Alarm        | Explanation                                                                                                    |
|--------------|----------------------------------------------------------------------------------------------------|
| Temp Alarm 1 | To protect against incorrect functioning of the oven, the temperature alarm<br>monitors for irregularities in the temperature control. Temperature control is<br>not activated if the maximum temperature is exceeded. |
|              | The temperature alarm is activated if:                                                                                                    |
|              | <ul> <li>The temperature drops below 2°C.</li> </ul>                                                                                                    |
|              | <ul> <li>The actual temperature rises above 95°C (75°C if the valve option is<br/>installed).</li> </ul>                                                                                                    |
|              | • The temperature control is on full power and no temperature change of more than 2°C occurs within 1 minute. (This occurs, for example, when the oven door is not closed.)                                            |
|              | If a temperature alarm occurs:                                                                                                    |
|              | The alarm sounds and the temperature alarm message is shown.                                                                                                    |
|              | The alarm relay is activated and temperature control is turned off.                                                                                                    |

Table 6-6Column Oven Warnings

| Context                                                 | Warning              | Explanation                                                                                                    |
|---------------------------------------------------------|----------------------|----------------------------------------------------------------------------------------------------|
| When<br>programming a<br>new temperature<br>setpoint    | Minimum = 5°C        | You have entered a temperature that is too low for the column oven.                                                                                                    |
|                                                         | Maximum =<br>75°C    | You have entered a temperature that exceeds the maximum temperature programmed in the system settings (default 75°C).                                                                                                    |
| When<br>programming a<br>duration that is<br>too long   | Maximum Value<br>1   | You have entered a duration that causes the total time of<br>the programmed lines to exceed 9 hours and 59 minutes.<br>Make sure that the overall duration of the steps does not<br>exceed this time. Increase the temperature ramp to make<br>sure the programmed steps can be finished within the time<br>limit. |
| When<br>programming a<br>ramp that is<br>outside of the | Exit Ramp<br>Range 1 | You have entered a positive ramp larger than 5°C/min or a negative ramp larger than 1.5°C/min. Larger values are accepted, but the column oven might not be able to perform the programmed ramp.                                                                                                    |
| allowed range                                           | Minimum = 0.1 !      | You have entered a ramp smaller than 0.1°C/min or larger than 9.9°C/min. This is outside the accepted range.                                                                                                    |
|                                                         | Max Time ><br>9h59!  | You have entered a ramp that would result in a total<br>program time longer than 9 hours and 59 minutes.<br>Increase the temperature ramp to make sure the<br>programmed steps can be finished within the time limit.                                                                                              |
|                                                         | No Ramp If<br><25°C  | You have entered a negative ramp to a temperature setpoint lower than 25°C. This is not supported.                                                                                                    |

| Context                                                                      | Warning         | Explanation                                                                                                    |
|------------------------------------------------------------------------------|-----------------|----------------------------------------------------------------------------------------------------|
| When<br>programming a<br>maximum<br>temperature in<br>the System<br>Settings | Check Setpoints | The maximum temperature has been changed and it is<br>lower than one of the programmed temperatures. All<br>temperatures will be set to the default temperature of<br>25°C. |

 Table 6-6
 Column Oven Warnings (Continued)

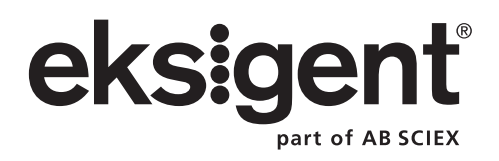

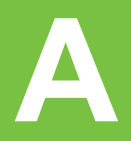

## ekspert™ ultraLC 100/110 Pump

| Code | Cause                                                                 |
|------|-----------------------------------------------------------------------|
| 280  | An EEPROM write error occurred.                                       |
| 284  | An EEPROM error occurred in the log counter.                          |
| 290  | An error occurred during initialization. The instrument cannot start. |
| 705  | The maximum pressure (P.Max) has been exceeded.                       |
| 706  | Pump pressure has fallen below the minimum level.                     |
| 707  | The pump motor has stalled.                                           |
| 710  | The Time Table does not contain a Stop event.                         |
| 712  | The speed of Fan 1 (the case fan) is too low.                         |
| 713  | The speed of Fan 2 (the pump motor fan) is too low.                   |
| 719  | A communication error has occurred in the pump module.                |
| 720  | A degasser error has occurred.                                        |

## ekspert ultraLC 100/110 Autosampler

| Error      | Cause                                                          |  |  |
|------------|----------------------------------------------------------------|--|--|
| Sample Tra | Sample Tray                                                    |  |  |
| 294        | The sensor did not reach the home position.                    |  |  |
| 295        | Deviation of more than +/-2 mm towards home.                   |  |  |
| 296        | The home sensor was not deactivated.                           |  |  |
| 297        | The home sensor activated unexpectedly.                        |  |  |
| 298        | The tray position is unknown.                                  |  |  |
| Needle Ass | sembly                                                         |  |  |
| 303        | Horizontal: The needle position is unknown.                    |  |  |
| 304        | Horizontal: The sensor did not reach the home position.        |  |  |
| 306        | Horizontal: The home sensor was not de-activated.              |  |  |
| 307        | Horizontal: The home sensor activated unexpectedly.            |  |  |
| 312        | Vertical: The needle position is unknown.                      |  |  |
| 313        | Vertical: The sensor did not reach the home position.          |  |  |
| 315        | Vertical: The home sensor was not de-activated.                |  |  |
| 316        | Vertical: The home sensor activated unexpectedly.              |  |  |
| 317        | Vertical: The stripper did not detect a plate (or wash/waste). |  |  |

| Error             | Cause                                                                                                    |
|-------------------|----------------------------------------------------------------------------------------------------|
| 318               | Vertical: The stripper is stuck.                                                                                                    |
| 319               | Vertical: The sample needle arm is at an invalid position.                                                                                                    |
| Dispenser         |                                                                                                    |
| 324               | The syringe valve did not find the appropriate position.                                                                                                    |
| 330               | The syringe home sensor was not reached.                                                                                                    |
| 331               | Syringe home sensor not de-activated.                                                                                                    |
| 332               | The specified syringe load volume is too high.                                                                                                    |
| 333               | The specified syringe unload volume is too high.                                                                                                    |
| 334               | The syringe position is unknown.                                                                                                    |
| 335               | A syringe rotation error has occurred.                                                                                                    |
| Injection V       | alve                                                                                                    |
| 340               | The appropriate position was not reached.                                                                                                    |
| 341               | The injection valve wear-out limit has been reached.                                                                                                    |
| 342               | An illegal sensor readout has occurred.                                                                                                    |
| <b>Cooling Un</b> | it                                                                                                    |
| 347               | The temperature is above 48°C when cooling is on.                                                                                                    |
| Electronics       | 5                                                                                                    |
| 280               | An EEPROM write error occurred.                                                                                                    |
| 282               | There is an EEPROM error in the settings.                                                                                                    |
|                   | During startup, the settings values are not read correctly from the EEPROM.                                                                                                    |
| 283               | There is an EEPROM error in the adjustments.                                                                                                    |
|                   | During power ON, the adjustment values are not read correctly from the EEPROM.                                                                                                    |
| 284               | There is an EEPROM error in the log counter.                                                                                                    |
|                   | During power ON, the log counter values are not read correctly from the EEPROM.                                                                                                    |
| 290               | An error occurred during initialization. The autosampler cannot start.                                                                                                    |
|                   | During power on, an error occurred. By ignoring this error, the autosampler can continue its program. However an essential function of the autosampler is not properly working and the autosampler cannot start to inject samples. |

# ekspert ultraLC 100-XL/110-XL Autosampler

| Code        | Cause                                                     |
|-------------|-----------------------------------------------------------|
| Syringe Mo  | dule                                                      |
| 324         | The valve did not go to the destination position.         |
| 330         | The sensor did not return to the home position.           |
| 331         | The home sensor was not deactivated.                      |
| 335         | The spindle is not rotating.                              |
| Injection V | alve                                                      |
| 340         | The valve did not go to the destination position.         |
| ISS-A Valvo | 9                                                         |
| 344         | The valve did not go to the destination position.         |
| Cooling Mo  | dule                                                      |
| 347         | The temperature is above 48°C when cooling is on.         |
| ISS-B Valve | 9                                                         |
| 391         | The valve did not go to the destination position.         |
| Tray Unit   |                                                           |
| 610         | The X-axis sensor did not reach the home position.        |
| 611         | The X-axis home sensor was not deactivated                |
| 613         | The X-axis home count contains too few steps.             |
| 614         | The X-axis home count contained too many steps.           |
| 615         | The Y-axis sensor did not reach the home position.        |
| 616         | The Y-axis home sensor was not deactivated.               |
| 618         | The Y-axis home count contains too few steps.             |
| 619         | The Y-axis home count contained too many steps.           |
| 620         | Left and right slotted disks count too few.               |
| Flow Path   |                                                           |
| 625         | Absolute pressure is greater than the system maximum.     |
| 626         | Absolute pressure is greater than the configured maximum. |
| 627         | Absolute pressure is less than the configured minimum.    |
| Vial Stripp | er                                                        |
| 631         | The sensor did not reach the home position.               |
| 632         | The home sensor was not deactivated.                      |
| 633         | Count steps towards home deviation                        |
| 636         | The vial top sensor was not reached.                      |
| 637         | The vial top sensor was activated unexpectedly.           |

| Code       | Cause                                                                           |
|------------|---------------------------------------------------------------------------------|
| Air Needle |                                                                                 |
| 641        | The sensor did not reach the home position.                                     |
| 643        | The home sensor was not deactivated.                                            |
| 644        | The number of steps from the current location to home does not match the count. |
| Sample Ne  | edle                                                                            |
| 649        | The sensor did not reach the home position.                                     |
| 650        | The home sensor was not deactivated.                                            |
| 652        | The number of steps from the current location to home does not match the count. |
| 653        | The number of steps from the current location to home does not match the count. |
| 654        | The vial bottom sensor was not deactivated.                                     |
| 655        | The vial bottom sensor was activated unexpectedly.                              |

# ekspert ultraLC 100/110 Column Oven

| Code | Cause                                                                                                |
|------|----------------------------------------------------------------------------------------------------|
| 05   | A communication error or general system error occurred.                                              |
| 06   | A valve position error occurred. Something went wrong during valve switching.                        |
| 030  | A column selector error has occurred, as a result of a switching error in the column selector valve. |
| 050  | The heater fan speed is too slow.                                                                    |

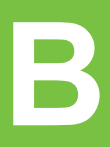

## ekspert™ ultraLC 100/110 Pump

| Table B-1 | Accessories | (SSV Option) |
|-----------|-------------|--------------|
|-----------|-------------|--------------|

| Part Number | Description                                                          |
|-------------|----------------------------------------------------------------------|
| 0760.062    | Pump ship kit, contains:                                             |
|             | Prg start cable                                                      |
|             | Conditions cable                                                     |
|             | Power cable                                                          |
|             | Multilink cable                                                      |
|             | • Fuse, 2.5 AT, 250 V (4)                                            |
|             | <ul> <li>Pump filter, 1/8" (20 μM) (4)</li> </ul>                    |
|             | <ul> <li>Special stainless steel int gland nut, 1/16" (2)</li> </ul> |
|             | <ul> <li>Special stainless steel ferrule, 1/16" (2)</li> </ul>       |
|             | • Gland nut (black), 1/8" (16)                                       |
|             | <ul> <li>Flangeless ferrule, 1/8" Tefzel (16)</li> </ul>             |
|             | Extender tool, P-298                                                 |
|             | <ul> <li>Syringe, L-208, 25 mL (2)</li> </ul>                        |
|             | <ul> <li>UHPLC mixer, 60 L with 2 nuts and 2 ferrules</li> </ul>     |
|             | • Hex key, 3/16"                                                     |
|             | <ul> <li>Socket wrench, 1/4" × 5/16"</li> </ul>                      |
|             | <ul> <li>Silicone tubing, i.d=3.0, o.d.=7 mm (0.075 m)</li> </ul>    |
|             | • Silicone tubing,i.d.=7.0, o.d.=10 (1.2 m)                          |
|             | <ul> <li>PTFE tubing, 1/8" × 1/16" (14.1 m)</li> </ul>               |
| 2655.250    | Fuse, 2.5 AT, 250 V                                                  |
| 3796.179    | Inverted cone 1/8" EFTE                                              |
| 3796.180    | Male nut 1/8", green                                                 |
| 3796.181    | Male nut 1/8", blue                                                  |
| 3798.312    | Outlet filter                                                        |
| 7100.707    | PFTE tubing 1/8" × 1/16"                                             |

# ekspert ultraLC 100/110 Autosampler

| Table B-2 | Parts a | and Acces | sories |
|-----------|---------|-----------|--------|
|           |         |           |        |

| Part Number | Description                                                                   |
|-------------|-------------------------------------------------------------------------------|
| 0840.097    | Autosampler ship kit, contains:                                               |
|             | 48-vial adapter                                                               |
|             | Air needle, 80 mm black                                                       |
|             | Adapter, square wash bottle                                                   |
|             | <ul> <li>B1 tubing (pump A outlet to T-piece), 1/16", i.d.=0.25</li> </ul>    |
|             | <ul> <li>B2 tubing (pump B outlet to T-piece), 1/16", i.d.=0.25</li> </ul>    |
|             | <ul> <li>B3 tubing (T-piece to mixer), 1/16", i.d.=0.13</li> </ul>            |
|             | <ul> <li>B4 tubing (mixer to autosampler), 1/16", i.d.=0.13</li> </ul>        |
|             | <ul> <li>B5 tubing (autosampler to column), 1/16", i.d.=0.13</li> </ul>       |
|             | <ul> <li>B6 tubing (autosampler to column oven), 1/16", i.d.=0.13</li> </ul>  |
|             | • I/O cable                                                                   |
|             | Multilink cable                                                               |
|             | Tee for 8.2 mm tubing (2)                                                     |
|             | • Fuses, 2.5 AT, 250 V (2)                                                    |
|             | Power cable                                                                   |
|             | <ul> <li>Snap vial cap, 2 mL (package of 100)</li> </ul>                      |
|             | Valve ship kit (2)                                                            |
|             | Square glass solvent bottle, 250 mL                                           |
|             | • Spacer, 2.5 × 2.5 × 30                                                      |
|             | <ul> <li>Silicone drain hose, i.d.=8, o.d.=12 (2 m)</li> </ul>                |
| 620-00147   | Air needle, 62 mm, white (standard needle). Protrusion from 22, length to 28. |
| 620-00153   | Air needle, 80 mm black. Protrusion from 4, length to 10.                     |
| 0045.131    | 48 vial adapter tray                                                          |
| 0045.137    | Vial holder tray, 12 pos. 10 mL                                               |
| 0840.313    | Sample needle, STD with Valco connections                                     |
| 0840.314    | Sample needle, BIO with Valco connections                                     |
| 2655.250    | Fuse, 2.5 AT, 250 V                                                           |
| 4400.030    | Syringe, 100 µL                                                               |
| 4400.250    | Syringe, 250 µL                                                               |
| 4465891     | ULC 10 µL Loop, bore size 0.25 mm                                             |
| 4465892     | ULC 50 µL Loop, bore size 0.25 mm                                             |
| 4465893     | ULC 20 µL Loop, bore size 0.25 mm                                             |
| 4465895     | ULC 100 µL Loop, bore size 0.25 mm                                            |

ekspert™ ultraLC Systems

| Part Number | Description                         |
|-------------|-------------------------------------|
| 4465897     | ULC 500 µL Loop, bore size 0.25 mm  |
| 4465898     | ULC 1000 µL Loop, bore size 0.25 mm |
| 4465899     | ULC 10 mL Loop, bore size 0.75 mm   |
| 4465910     | Standard Vial Adaptor               |
| 4465913     | Large Sample Injection kit          |

Table B-2 Parts and Accessories (Continued)

# ekspert ultraLC 100-XL/110-XL Autosampler

| Table D-5 Fails and Accessories | Table B-3 | Parts and Accessories |
|---------------------------------|-----------|-----------------------|
|---------------------------------|-----------|-----------------------|

| Part Number | Description                                                                  |
|-------------|------------------------------------------------------------------------------|
| 0950.062    | Autosampler ship kit, contains:                                              |
|             | <ul> <li>M1 tubing (pump A outlet to T-piece), 1/16", i.d.=0.25</li> </ul>   |
|             | <ul> <li>M2 tubing (pump B outlet to T-piece), 1/16", i.d.=0.25</li> </ul>   |
|             | <ul> <li>M3 tubing (T-piece to mixer), 1/16", i.d.=0.13</li> </ul>           |
|             | <ul> <li>M4 tubing (mixer to autosampler), 1/16", i.d.=0.13</li> </ul>       |
|             | <ul> <li>M5 tubing (autosampler to column), 1/16", i.d.=0.13</li> </ul>      |
|             | <ul> <li>M6 tubing (autosampler to column oven), 1/16", i.d.=0.13</li> </ul> |
|             | Two-plate carrier, basic                                                     |
|             | Standard vial adapter, basic                                                 |
|             | Inject marker cable                                                          |
|             | Power cable                                                                  |
|             | Mutilink cable                                                               |
|             | Tool-less connector, 10P                                                     |
|             | • Fuses, 5 A, 250 V (2)                                                      |
|             | <ul> <li>Snap vial cap, 2 mL (package of 100)</li> </ul>                     |
|             | Valve ship kit                                                               |
|             | Nut for collapsible ferrule, 1/16" (5)                                       |
|             | Collapsible ferrule (5)                                                      |
|             | Tool for collapsible ferrule                                                 |
|             | • Silicone tubing, i.d.=7.0, o.d.=10 (0.31 m)                                |
|             | • Tefzel tubing, 1/16", i.d.=1 mm (3.75 m)                                   |
| 620-00150   | Replacement syringe valve                                                    |
| 0950.303    | Sample needle, stainless steel, 10 µL                                        |
| 0950.324    | Sample needle, PEEKSil, 7 µL                                                 |

| Part Number | Description                             |
|-------------|-----------------------------------------|
| 0950.346    | Buffer tubing, 200 µL, Tefzel           |
| 0950.718    | Puncturing air needle with tubing       |
| 0951.332    | Two-plate carrier, right                |
| 0951.333    | Two-plate carrier, left                 |
| 0951.358    | Vial adapter, right                     |
| 0951.359    | Vial adapter, left                      |
| 2002.508    | UHPLC injection valve                   |
| 2002.512    | Spark OEM valve rotor seal for 2002.508 |
| 2655.501    | Fuse, 5 A, 250 V                        |
| 4400.030    | Syringe 100 µL                          |
| 4400.250    | Syringe 250 µL                          |
| 7100.420    | Tubing, silicon, i.d.=8, o.d.=12        |
| 4465891     | ULC 10 µL Loop, bore size 0.25 mm       |
| 4465892     | ULC 50 µL Loop, bore size 0.25 mm       |
| 4465893     | ULC 20 µL Loop, bore size 0.25 mm       |
| 4465895     | ULC 100 µL Loop, bore size 0.25 mm      |
| 4465897     | ULC 500 µL Loop, bore size 0.25 mm      |
| 4465898     | ULC 1000 µL Loop, bore size 0.25 mm     |
| 4465899     | ULC 10 mL Loop, bore size 0.75 mm       |
| 4465903     | Sarstedt Vial Adaptor                   |
| 4465905     | Standard Vial Adaptor                   |
| 4465912     | PEEK valve with fittings                |
| 4465916     | Large Sample Injection Kit              |

Table B-3 Parts and Accessories (Continued)
# ekspert ultraLC 100/110 Column Oven

| Table B-4 | <b>Parts and Accessories</b> |
|-----------|------------------------------|
|           |                              |

| Part Number | Description                                                     |
|-------------|-----------------------------------------------------------------|
| 088.064     | Column oven ship kit, contains:                                 |
|             | Isolating ring (3)                                              |
|             | Column spring (4)                                               |
|             | • O-ring, viton, #322 (3)                                       |
|             | Power cable                                                     |
|             | Multilink cable                                                 |
|             | Screw connector, 10-p high                                      |
|             | • Fuses, 5 A, 250 V (2)                                         |
| 0886.064    | Ship kit for column oven with column selection valve, contains: |
|             | Column spring (4)                                               |
|             | • M3 tubing (T-piece to mixer), 1/16", i.d.=0.13 (6)            |
|             | <ul> <li>Valco ferrule, 1/16" (package of 10)</li> </ul>        |
|             | <ul> <li>Valco nut, 1/16" (package of 10)</li> </ul>            |
|             | Valco manifold Z6M1                                             |
|             | Power cable                                                     |
|             | Multilink cable                                                 |
|             | Screw connector, 10-p high                                      |
|             | • Fuses, 5 A, 250 V (2)                                         |
|             | <ul> <li>PEEK one-piece hex-head nut (12)</li> </ul>            |
|             | <ul> <li>Stainless plug, 1/16"</li> </ul>                       |
|             | <ul> <li>PEEK tubing, 1/16" × 0.13 mm, red (1 m)</li> </ul>     |
| 0044.168    | Column spring                                                   |
| 2655.501    | Fuse, 5 A, 250 V                                                |
| 4465675     | Valco nut 1/16" (package of 10)                                 |
| 4465676     | Valco ferrule 1/16" (package of 10)                             |

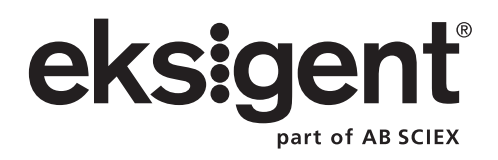

# ekspert ultraLC 100/110 Pump

| Specification                      | Value                                                                |  |
|------------------------------------|----------------------------------------------------------------------|--|
| Environmental                      |                                                                      |  |
| Sound pressure level               | LAeq < 70 dB                                                         |  |
| Working temperature                | 5°C to 40°C                                                          |  |
| Storage temperature                | –25°C to 60°C                                                        |  |
| Relative humidity                  | 20% to 80% (indoor use only)                                         |  |
| Altitude                           | Up to 2000 m                                                         |  |
| Physical                           |                                                                      |  |
| Dimensions (w x h x d)             | 300 mm x 120 mm x 500 mm                                             |  |
| Weight                             | 16 kg                                                                |  |
| Max. allowed weight on top of pump | 49 kg                                                                |  |
| Programming                        | ekspert™ ultraLC software                                            |  |
| Pumping                            |                                                                      |  |
| Stroke volume                      | 15 μL displacement per stroke                                        |  |
| Flow rate range                    | 0.001 mL/min to 5.00 mL/min                                          |  |
| Maximum pressure                   | 18.000 psi (1241 bar)                                                |  |
| Mixer volume                       | 60 $\mu$ L mixer included. 250 $\mu$ L mixer available for purchase. |  |
| Pumping Performance                |                                                                      |  |
| Flow precision                     | < 0.075% RSD (MeOH 1 mL/min 10 000 psi)                              |  |
| Flow accuracy                      | < 1% (MeOH 1 mL/min 10 000 psi)                                      |  |
| Pulsation                          | 0.75% from 500 to 18 000 psi                                         |  |
| Communication                      |                                                                      |  |
| Outputs                            | 3 programmable auxiliary relays                                      |  |
| Inputs                             | 6 programmable TTL inputs                                            |  |
| Communication port                 | Serial (RS-232 multi link)                                           |  |
| Electrical                         |                                                                      |  |
| Power requirements                 | 100 VAC to 240 VAC, 50/60 Hz                                         |  |
| Power consumption                  | 150 VA                                                               |  |
| Fuses                              | 2 x 2.5 A slow, 250 V, use UL/CSA approved fuses only                |  |

| Specification                   | Value                                      |
|---------------------------------|--------------------------------------------|
| Safety                          |                                            |
| Safety and EMC compatibility    | ICES-001 Class B                           |
|                                 | CE (EN61010-1, EN61326-1, EN55011 Class B) |
|                                 | FCC Pt.15 Class B                          |
|                                 | CAN/CSA-C22.2 No. 61010-01                 |
|                                 | UL std.No.61010-1                          |
| Installation category           | 11                                         |
| Pollution degree                | 2                                          |
| <b>Options (User-Installed)</b> |                                            |
| Mixer                           | Alternative sizes: 60 µL, 150 µL           |

# ekspert ultraLC 100/110 Autosampler

| Specification                             | Value                                                                                                    |  |
|-------------------------------------------|----------------------------------------------------------------------------------------------------|--|
| Environmental                             |                                                                                                    |  |
| Sound pressure level                      | LeAq < 70 dB                                                                                                    |  |
| Working temperature                       | 10°C to 40°C (indoor use only)                                                                                                    |  |
| Storage temperature                       | -25°C to +60°C                                                                                                    |  |
| Relative humidity                         | 20% to 80%                                                                                                    |  |
| Altitude                                  | Up to 2000 m                                                                                                    |  |
| Physical                                  |                                                                                                    |  |
| Dimensions                                | 300 mm x 510 mm x 360 mm (without cooling option)                                                                                          |  |
|                                           | 300 mm x 575 mm x 360 mm (with cooling option)                                                                                             |  |
| Weight                                    | 19 kg (without cooling option)                                                                                                    |  |
|                                           | 21 kg (with cooling option)                                                                                                    |  |
| Max. allowed weight on top of autosampler | 65 kg                                                                                                    |  |
| Sampling                                  |                                                                                                    |  |
| Viscosity range                           | 0.1 - 5 cP                                                                                                    |  |
| Sample capacity                           | 2 micro titre plates complying with SBS standards; 96-well high/low and 384-well low formats, 48-vial or 12-vial trays; single-vial racks. |  |
| Vial/Plate dimensions (incl. cap)         | Max. plate/vial height: 47 mm (incl. septa or capmat)                                                                                      |  |
| Loop volume                               | 1 $\mu$ L to 5000 $\mu$ L programmable, 10 mL loop optional                                                                                |  |
| Dispenser syringe                         | 250 μL standard UHPLC, or 2500 μL for Prep option                                                                                          |  |
| Vial detection                            | Missing vial/well plate detection by sensor                                                                                                |  |
| Headspace pressure                        | PASA                                                                                                    |  |

ekspert™ ultraLC Systems

Hardware User Guide

| Specification                  | Value                                                                                                    |
|--------------------------------|----------------------------------------------------------------------------------------------------|
| Switching time injection valve | Electrically < 100 msec                                                                                                    |
| Piercing precision needle      | ± 0.6mm                                                                                                    |
| Wash solvent                   | Integrated wash solvent bottle                                                                                                    |
| Wetted parts in flow path      | SS316, PTFE, TEFZEL, VESPEL, glass, Teflon. Optional: PEEK                                                                                                    |
| Injection cycle time           | < 60 sec in all injection modes for 1 injection $\leq$ 100 µL including 250 µL wash (speed setting normal)                                                                                    |
| Analytical Performance         |                                                                                                    |
| Injection modes                | Full loop, partial loopfill, and µL pickup mode                                                                                                    |
| Reproducibility                | RSD $\leq$ 0.3% for full loop injections                                                                                                    |
| (valid at 1.0 cP)              | RSD $\leq$ 0.5% for partial loopfill injections, injection volumes > 5 $\mu L$ at constant pressure                                                                                           |
|                                | RSD $\leq$ 1.0% for µL pickup injections, injection volumes > 5 µL                                                                                                    |
| Memory effect                  | < 0.05% with programmable needle wash                                                                                                    |
| Programming                    |                                                                                                    |
| Interface                      | ekspert™ ultraLC 100/110 software                                                                                                    |
| Injection methods              | Full loop, partial loopfill, and µL pickup                                                                                                    |
| Injection volume               | 0 $\mu L$ to 9,999 $\mu L$ (with 1 $\mu L$ increment), depending on system settings                                                                                                    |
| Max. injection volume          | Full loop = loop volume                                                                                                    |
|                                | <ul> <li>Partial loopfill = ½ x of loop volume</li> </ul>                                                                                                    |
|                                | <ul> <li>µL Pick up = (loop volume - 3 x needle<br/>volume)/2</li> </ul>                                                                                                    |
| Injections per vial/well       | Max. 9 injections. Multiple injections per vial per line is not allowed.                                                                                                    |
| Analysis time                  | Max. 9 hr, 59 min, 59 sec                                                                                                    |
| Wash                           | Programmable: Wash between injections and Wash between vials                                                                                                    |
| Communications                 |                                                                                                    |
| Outputs                        | 1 programmable relay output, programmable as Inject marker (default), Auxiliary, Alarm                                                                                                    |
| Inputs                         | 1 programmable relay output, programmable as Inject<br>marker (default), Auxiliary, 2 programmable TTL inputs,<br>programmable as Next injection input (default), Freeze<br>input, Stop input |
| Serial                         | RS-232C standard                                                                                                    |
| Electrical                     |                                                                                                    |
| Power requirements             | 95 VAC to 240 VAC ±10%, 50/ 60 Hz                                                                                                    |
| Power consumption              | 200 VA                                                                                                    |

Hardware User Guide

ekspert™ ultraLC Systems

| Specification                | Value                                                                                            |
|------------------------------|--------------------------------------------------------------------------------------------------|
| Fuses                        | 2 x 2.5 A slow, 250 V, use UL/CSA approved fuses only                                            |
| Safety                       |                                                                                                  |
| Safety and EMC compatibility | ICES-001 Class B                                                                                 |
|                              | CE (EN61010-1, EN61326-1, EN55011 Class B)                                                       |
|                              | FCC Pt.15 Class B                                                                                |
|                              | CAN/CSA-C22.2 No. 61010-01                                                                       |
|                              | UL std.No.61010-1                                                                                |
| Installation class           | II                                                                                               |
| Pollution degree             | 2                                                                                                |
| Options                      |                                                                                                  |
| Sample tray cooling          | Built-in Peltier cooling                                                                         |
|                              | Range: 4°C to Ambient - 3°C                                                                      |
|                              | Temp: air temperature in sample compartment: $4^{\circ}C \pm 2^{\circ}C$ (at temperature sensor) |
|                              | (Temperature at relative humidity of 80% and ambient temperature of 25°C)                        |

# ekspert ultraLC 100-XL/110-XL Autosampler

| Specification                            | Value                                                                                          |  |
|------------------------------------------|------------------------------------------------------------------------------------------------|--|
| Environmental                            |                                                                                                |  |
| Sound pressure level                     | LAeq <70 dB                                                                                    |  |
| Working temperature                      | 10°C to 40°C                                                                                   |  |
| Storage temperature                      | -25°C to + 60°C                                                                                |  |
| Humidity                                 | 20% to 80% RH (for indoor use only)                                                            |  |
| Altitude                                 | Up to 2000 m                                                                                   |  |
| Physical                                 |                                                                                                |  |
| Dimensions (w x h x d)                   | 330 mm x 480 mm x 540 mm (without cooling option)                                              |  |
|                                          | 330 mm x 480 mm x 620 mm (with cooling option)                                                 |  |
| Weight                                   | 26 kg (without cooling option)                                                                 |  |
|                                          | 30 kg (with cooling option)                                                                    |  |
| Free area around the instrument          | Minimum free distance of 5 cm from obstacles at the back side and air outlets of cooling unit. |  |
| Max allowed weight on top of autosampler | 15 kg                                                                                          |  |

| Specification                            | Value                                                                                                    |  |
|------------------------------------------|----------------------------------------------------------------------------------------------------|--|
| Sampling                                 |                                                                                                    |  |
| Sample capacity                          | Plate adapter for 2 well plates of the same size, according SBS standards:                                                |  |
|                                          | 96 well, 384 well format                                                                                                  |  |
|                                          | Low and high well plate on one plate adapter is not possible.                                                             |  |
|                                          | Vial adapters for 108 vials, 2 mL (Chromacol)                                                                             |  |
|                                          | Vial adapter for 88 vials (Sarstedt microtube vials)                                                                      |  |
|                                          | Vial adapters for 24 prepvials                                                                                            |  |
| Vial / Plate dimensions (cap included)   | Maximum vial or plate height: 48 mm (including septa or cap-mat)                                                          |  |
| Loop volume                              | 1 μL to 9,999 μL programmable                                                                                             |  |
| Dispenser syringe                        | Volumes: 50 $\mu L$ , 100 $\mu L$ (default), 250 $\mu L$ , 500 $\mu L$ , 1000 $\mu L$ , 2500 $\mu L$ are user installable |  |
| Vial detection                           | Missing vial / well-plate detection by sensor                                                                             |  |
| Headspace pressure                       | PASA                                                                                                    |  |
| Switching time injection valve           | <100 msec                                                                                                    |  |
| Piercing accuracy needle                 | ± 0.6 mm                                                                                                    |  |
| Wash solvent                             | Standard 2 different wash solvents from external wash solvent bottles.                                                    |  |
| Wetted parts in flow path                | SS316, PTFE, TEFZEL, VESPEL, glass, Teflon, PPS.<br>Optional: PEEK                                                        |  |
| Door sensor                              | Sample loading: moves tray to front after the current sample has been processed                                           |  |
| Injection cycle time                     | < 60 sec. in all injection modes for 1 injection <= 100 $\mu$ L including 300 $\mu$ L wash.                               |  |
| Illumination LED                         | Full color LED with on/off control                                                                                        |  |
| UHPLC Configuration                      |                                                                                                    |  |
| Needle                                   | Peeksil, i.d. 0.2 mm, internal volume 7 µL                                                                                |  |
| Buffer tubing                            | Tefzel, i.d. 0.75 mm, internal volume 200 μL                                                                              |  |
| Syringe                                  | 100 µL screwlock                                                                                                    |  |
| Injection valve                          | Coated stainless steel stator and Vespel rotor seal, bore 0.2 mm (1/16") connection ports                                 |  |
| Wetted parts in dispenser and wash lines | Tefzel, Teflon, PEEK, Kalrez, glass                                                                                       |  |
| Injection modes                          | Full loop, partial loopfill, and $\mu L$ pick-up mode                                                                     |  |
| Injection range                          | 0.5 $\mu L$ to 10 $\mu L$ , and 20 $\mu L$ with standard 20 $\mu L$ loop. Larger loops will allow different volumes.      |  |

| Specification                | Value                                                                        |
|------------------------------|------------------------------------------------------------------------------|
| Reproducibility              | RSD <= 0.3% for full loop injections                                         |
|                              | RSD <= 0.5% for partial loopfill injections, injection volumes >1 $\mu L$    |
|                              | RSD <= 1.0% for $\mu$ l pick-up injections, injection volumes >1 $\mu$ L     |
| Carry over                   | < 0.005% (UV, standard wash, 10 $\mu L$ injection, measured in blank sample) |
| Cycle time                   | 60 sec including default wash (Partial loopfill)                             |
| Communication                |                                                                              |
| Outputs                      | 5 programmable relay outputs                                                 |
|                              | 1 programmable TTL output                                                    |
|                              | Programmable as:                                                             |
|                              | <ul> <li>Inject marker, Auxiliary or Alarm</li> </ul>                        |
|                              | <ul> <li>Relays are NO and NC connectable</li> </ul>                         |
| Serial communication port    | 2 x Sub-D connector with RS-232 protocol, and Ethernet                       |
| Electrical                   |                                                                              |
| Power requirements           | 100 VAC to 240 VAC ±10%, 50/60 Hz                                            |
| Power consumption            | 450 VA                                                                       |
| Fuses                        | 2 x 5 A slow, 250 V, use UL/CSA approved fuses only                          |
| Safety                       |                                                                              |
| Safety and EMC compatibility | ICES-001 Class B                                                             |
|                              | CE (EN61010-1, EN61326-1, EN55011 Class B)                                   |
|                              | FCC Pt.15 Class B                                                            |
|                              | CAN/CSA-C22.2 No. 61010-01                                                   |
|                              | UL std.No.61010-1                                                            |
| Installation class           | 11                                                                           |
| Pollution degree             | 2                                                                            |
| Cooling and Heating          |                                                                              |
| Temperature range            | 4°C to 40°C                                                                  |
| Temperature accuracy         | ±2°C                                                                         |

# ekspert ultraLC 100/110 Column Oven

| Specification     | Value                                 |
|-------------------|---------------------------------------|
| Environmental     |                                       |
| Temperature       | 5°C to 40°C (storage: –20°C to +60°C) |
| Relative humidity | 30% to 80% (for indoor use only)      |

ekspert™ ultraLC Systems

| Specification                 | Value                                                                                                    |
|-------------------------------|----------------------------------------------------------------------------------------------------|
| Physical                      |                                                                                                    |
| Dimensions (w x h x d)        | 170 x 600 x 345 mm                                                                                                    |
| Weight                        | 16 kg                                                                                                    |
| Functional                    |                                                                                                    |
| Temperature range             | 5°C to 90°C, with 1°C increments                                                                                                    |
|                               | 5°C to 75°C, with 1°C increments, if optional valve is installed                                                                                                    |
|                               | Ambient temperature and humidity influence the lower temperature limit of the ekspert <sup>™</sup> ultraLC 100 column oven. When the temperature and/or humidity go up, the lower temperature will also go up. Typically, a ∆T of 18°C is feasible. |
|                               | Non-cooled configuration - Ambient to 90°.                                                                                                    |
| Temperature accuracy          | Better than 0.1°C, measured at 30°C in the centre of the oven compartment                                                                                                    |
| Temperature stability         | Better than 0.1°C, measured at 30°C in the centre of the oven compartment                                                                                                    |
| Temperature reproducibility   | Better than 0.1°C, in the centre of the oven compartment                                                                                                    |
| Temperature gradient          | Better than 0.2°C, measured in the column area                                                                                                    |
| Temperature change            | Up: 10°C/min from 40° to 60°C                                                                                                    |
|                               | Down: 2°C/min from 60°C to 40°C                                                                                                    |
| Time programmable temperature | Time base: 9 hr 59 min total time with 1-minute increments                                                                                                    |
| cnange                        | Maximum 10 programmable steps                                                                                                    |
| Electrical                    |                                                                                                    |
| Power Requirements            | 115 VAC/230 VAC +15/–22%, 50/60 Hz                                                                                                    |
| Power consumption             | 550 VA                                                                                                    |
| Fuses                         | 5 A, 250 V, use IEC 60127-2 compatible and UL/CSA approved fuses only                                                                                                    |
| Safety                        |                                                                                                    |
| Safety and EMC compatibility  | ICES-001 Class B                                                                                                    |
|                               | CE (EN61010-1, EN61326-1, EN55011 Class B)                                                                                                    |
|                               | FCC Pt.15 Class B                                                                                                    |
|                               | CAN/CSA-C22.2 No. 61010-01                                                                                                    |
|                               | UL std.No.61010-1                                                                                                    |
| Installation category         | II (according to IEC-1010)                                                                                                    |
| Pollution degree              | 2                                                                                                    |
| Detection                     | Vapor sensor with selectable alarm settings (low, standard high)                                                                                                    |
| Limiter                       | Temperature limit switch at 125°C                                                                                                    |

| Specification | Value                                         |
|---------------|-----------------------------------------------|
| Electronics   | Watchdog in FPGA for embedded software check. |

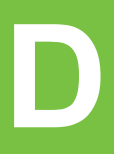

| Date | Operation<br>Time | No. of<br>Revolutions | Volume Left<br>Seal | Volume Right<br>Seal |
|------|-------------------|-----------------------|---------------------|----------------------|
|      |                   |                       |                     |                      |
|      |                   |                       |                     |                      |
|      |                   |                       |                     |                      |
|      |                   |                       |                     |                      |
|      |                   |                       |                     |                      |
|      |                   |                       |                     |                      |
|      |                   |                       |                     |                      |
|      |                   |                       |                     |                      |
|      |                   |                       |                     |                      |
|      |                   |                       |                     |                      |
|      |                   |                       |                     |                      |
|      |                   |                       |                     |                      |

Table D-1Pump A Log Counters

#### Table D-2 Pump B Log Counters

| Date | Operation<br>Time | No. of<br>Revolutions | Volume Left<br>Seal | Volume Right<br>Seal |
|------|-------------------|-----------------------|---------------------|----------------------|
|      |                   |                       |                     |                      |
|      |                   |                       |                     |                      |
|      |                   |                       |                     |                      |
|      |                   |                       |                     |                      |
|      |                   |                       |                     |                      |
|      |                   |                       |                     |                      |
|      |                   |                       |                     |                      |
|      |                   |                       |                     |                      |
|      |                   |                       |                     |                      |
|      |                   |                       |                     |                      |
|      |                   |                       |                     |                      |
|      |                   |                       |                     |                      |
|      |                   |                       |                     |                      |

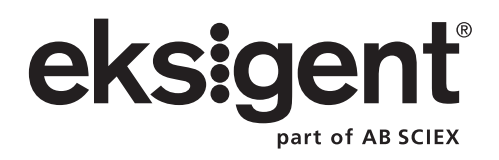

This appendix includes information for configuring and programming the column oven with the keypad to operate it as a standalone device. Refer to the *ekspert*<sup>™</sup> *ultraLC Systems Software User Guide* for information on configuring and programming the column oven using the ekspert ultraLC software.

During a run, the keypad is locked. When a batch is not being run, it is possible to use the keypad. Deactivate the devices in the software and press any button on the keypad to initiate keypad control of the column oven.

# ekspert™ ultraLC 100/110 Column Oven Keypad

Caution: Potential Data Loss: When the column oven is being controlled by the ekspert ultraLC software, do not press any keypad buttons on the column oven. If any button on the keypad is pressed, communication with the Analyst software will be lost. An error will occur, and the queue will be aborted.

#### Figure E-1 Column Oven Keypad

| $\left[ \right]$ |         |             |       |                    | ) |
|------------------|---------|-------------|-------|--------------------|---|
|                  | <br>(<) | $\geqslant$ | (SET) | $\bigtriangledown$ |   |
|                  |         |             |       |                    |   |

| <   | Move left in the menu/move left in the display   |
|-----|--------------------------------------------------|
| ^   | Move right in the menu/move right in the display |
| SET | Select/confirm, go to the programming mode       |
| ۸   | Move up in the menu/increase value               |
| v   | Move down in the menu/decrease value             |

1. Press **SET** to open the menu.

OFF **<u>P</u>ROG STOP** 

The blinking character (bold and underlined) indicates the cursor position.

- 2. Use < or > to move the cursor to a different command.
- 3. Use  $\land$  or  $\lor$  to change the value at the cursor position.
- 4. Press **SET** to confirm the entered value.

# **Change to Software Control**

To control the column oven with the ekspert ultraLC software, follow these steps:

1. Press SET.

OFF  $\underline{\mathbf{P}}$ ROG STOP

- 2. Press V. OFF <u>C</u>OMM STOP
- Press SET to confirm.
   SERIAL 22.8°C
   The column oven is now in serial mode.

### A

acids, list of 11 air needle replacing 91 ultraLC 100/110 autosampler, illustrated 22 air segment, and flush volume 52 alarms, column oven 133 autosampler overview 26 performing power wash on 26 preparing for storage 120 transport 120

#### B

bases, list of 11 bottom cover, removing, ultraLC 100-XL/110-XL autosampler 67 Buffer solution 81 buffer solution, changing 81 buffers, list of 11

#### С

changing buffer solution 81 seal wash solvent 59 check valve inlet, illustrated 18 outlet, illustrated 18 check valve holders, tightening 76 check valve, maintaining 77 checking leaks 59 cleaning condensation tubing 105 drip tray 102 pump surfaces 76 seal wash bottles 83 ultraLC 100/110 autosampler surface 86 wash block 119 waste tubing 105 column oven alarms 133 described 34 error codes 140

keypad control 37 serial control 158 software control 36 starting 71 troubleshooting 133 warnings 134 column selection valve, illustrated 35 communication connections 100-XL/110-XL autosampler 32 condensation tubing, cleaning 105 cover, removing, ultraLC 100/110 autosampler 64

#### D

degasser illustrated 18 tubing 77 degasser, maintaining 81 door, opening, ultraLC 100/110 autosampler 63 drip tray, cleaning 102

#### E

ekspert ultraLC 100 column oven. See column oven error codes column oven 140 pump 137 ultraLC 100/110 autosampler 137 ultraLC 100-XL/110-XL autosampler 139

#### F

Ferrule 71 ferrule and nut 71 flow line, maintaining 76 fluids, safe 11 foot door, opening, ultraLC 100-XL/110-XL autosampler 67 full loop injections overview 38 switching sequence 39 Fuses 101 fuses ultraLC 100/110 autosampler 101 ultraLC 100-XL/110-XL autosampler 119

### G

gradient separations, flow rates 17

### Η

headspace vials and wells 53

### I

injection modes 38 injection needle 100-XL/110-XL autosampler 28 injection valve 100-XL/110-XL autosampler 28 replacing 86, 107 inlet check valve illustrated 18 installing, supply line 121

## K

keypad 157 keypad control, column oven 37

### L

LC system injection modes 38 leak checks 59 liquid chromatography, overview 37 long-term storage autosampler 120 pump 84 loop, replacing sample loop 88, 110

#### Μ

maintaining check valves 77 degasser 81 flow line 76 seal wash system 82 solvent filters 77 matrixes 69 mixer, replacing 82 mobile phase solvent, switching 80

### Ν

needle manifold 28, 29 needle wash station, illustrated 22 needles autosampler 29 nut and ferrule 71

#### ekspert™ ultraLC Systems

### 0

opening the door, ultraLC 100/110 autosampler 63 opening the foot door, ultraLC 100-XL/110-XL autosampler 67 optimizing performance 70 organic solvents, list of 11 outlet check valve, illustrated 18 outlet filter, replacing 78

#### Ρ

partial loop injections overview 42 switching sequence 42 performing power wash 26 Plunger 98 preheater, illustrated 35 priming, seal wash 60 pump cleaning surfaces 76 described 17 error codes 137 illustrated 18, 19, 20 long-term storage 84 purging 58 shutting down 61 transport 84 troubleshooting 123 pump drain connector, illustrated 18 pump heads illustrated 19 puncturing air needle, replacing 112 purge button, illustrated 18 purge valve, illustrated 18 purging pump 58

#### R

removing bottom cover, ultraLC 100-XL/110-XL autosampler 67 cover, ultraLC 100/110 autosampler 64 waste tubing, ultraLC 100-XL/110-XL autosampler 102 replacing air needle 91 injection valve 86, 107 mixer 82 outlet filter 78 puncturing air needle 112 rotor seal 86, 107 sample loop 88, 110 sample needle 89, 110 syringe 94, 114 syringe plunger 98 syringe plunger tip 98 syringe valve 98, 116 rotor seal, replacing 86, 107

#### S

Safety Data Sheets 10 sample containers 70 sample handling 68 sample loop, replacing 88, 110 sample needle illustrated, ultraLC 100/110 autosampler 22 replacing 89, 110 sample temperature control 61 sample throughput, controlling 61 samples, viscous 52 sampling compartment 20, 21 seal wash bottle, cleaning 83 seal wash housing, illustrated 20 seal wash solvent, changing 59 seal wash system, maintaining 82 seal wash, priming 60 serial control, column oven 158 shutting down the pump 61 site requirements 9 software control, column oven 36 solvent filter clogged 77 maintaining 77 solvent selection valve, illustrated 18 starting column oven 71 ultraLC 100/110 autosampler 62 ultraLC 100-XL/110-XL autosampler 66 station, needle wash, illustrated 22 sticky compounds 69 storage preparing autosampler for 120 preparing pump for 84 supply line, installing 121 switching mobile phase solvent 80 syringe 100-XL/110-XL autosampler 28

illustrated, ultraLC 100/110 autosampler 22 replacing 94, 114 syringe plunger tip, replacing 98 syringe plunger, replacing 98 syringe valve replacing 98, 116 ultraLC 100/110 autosampler, illustrated 22 system safe fluids 11

#### T

temperature sensor, described 36 transport autosampler 120 pump 84 tray carrier, illustrated, ultraLC 100/110 autosampler 22 troubleshooting column oven 133 pump 123 ultraLC 100/110 autosampler 126 ultraLC 100-XL/110-XL autosampler 129

#### U

uHPLC 69 uL pickup overview 46 switching sequence 47 ultraLC 100 column oven. *See* column oven ultraLC 100/110 autosampler cleaning surfaces 86 error codes 137 starting 62 troubleshooting 126 ultraLC 100-XL/110-XL autosampler error codes 139 starting 66 troubleshooting 129

#### V

valve column selection, illustrated 35 inlet check, illustrated 18 outlet check, illustrated 18 purge, illustrated 18 solvent selection, illustrated 18 syringe, illustrated 22

ekspert™ ultraLC Systems

vapor sensor, described 36

#### W

warnings, column oven 134 wash block, cleaning 119 wash station, needle, illustrated 22 waste connections, 100-XL/110-XL autosampler 30 waste tubing cleaning 105 removing 102 ultraLC 100-XL/110-XL autosampler 102 well plates and adapters, 100-XL/110-XL autosampler 32